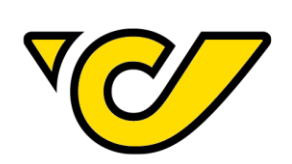

# **POST-LABELCENTER** HOW TOs

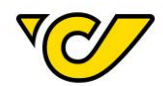

# Änderungsprotokoll

| Version | Datum      | Verfasser                      | Änderung                      |
|---------|------------|--------------------------------|-------------------------------|
| 1.0     | 04.01.2017 | PLÖ IT - CCC                   | Gültige Version für PLC 5.8   |
| 1.1     | 10.04.2017 | PLÖ IT - CCC                   | Gültige Version für PLC 7.1   |
| 1.2     | 17.07.2017 | PLÖ IT - CCC                   | Gültige Version für PLC 7.2   |
| 1.3     | 24.10.2017 | PLÖ IT - CCC                   | Gültige Version für PLC 7.3   |
| 1.4     | 21.01.2018 | PLÖ IT - CCC                   | Gültige Version für PLC 8.1   |
| 1.5     | 08.04.2018 | PLÖ IT - CCC                   | Gültige Version für PLC 8.2   |
| 1.6     | 06.05.2018 | PLÖ IT - CCC                   | Gültige Version für PLC 8.2.1 |
| 1.7     | 25.06.2019 | IT Logistiklösungen – IT - CCC | Gültige Version für PLC 9.3   |
| 1.8     | 03.10.2019 | IT Logistiklösungen – IT - CCC | Gültige Version für PLC 9.4   |

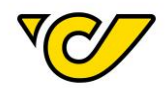

# Inhalt

| Inhalt                                        | 3  |
|-----------------------------------------------|----|
| Benutzerverwaltung                            | 5  |
| Benutzereinstellungen                         | 5  |
| Benutzer anlegen                              | 5  |
| Benutzer verwalten                            | 9  |
| Benutzer gesperrt                             | 13 |
| Passwort vergessen                            | 14 |
| Absenderadresse                               | 17 |
| Absenderadresse dauerhaft ändern              | 17 |
| Absenderadresse für einzelne Sendungen ändern | 19 |
| Kontoinformationen erfassen                   | 20 |
| Empfängerinfo E-Mail: Textbaustein            | 24 |
| Logo Upload                                   | 24 |
| Empfängeradressen                             | 27 |
| Adresse erfassen                              | 27 |
| Adresse ändern                                | 31 |
| Adressen importieren                          | 34 |
| Adressen exportieren                          | 37 |
| Sendungserfassung                             | 39 |
| Inlandssendung erfassen                       | 39 |
| Auslandssendung erfassen                      | 43 |
| Artikel erfassen                              | 51 |
| Zollinformationen erfassen                    | 52 |
| EMS-Sendung erfassen                          | 55 |
| Retoursendung erstellen                       | 61 |
| Sendungsdokumente erstellen                   | 65 |
| Massensendungs-Erstellung                     | 68 |
| Vorlage erstellen                             | 68 |
| Empfängerliste erstellen                      | 70 |
| Massensendung erstellen                       | 74 |
| Track & Trace                                 | 76 |
| Etikettendruck                                | 78 |
| Etiketten drucken                             |    |
| Etiketten nachdrucken                         | 80 |
| Sendungsschnelldruck                          |    |
| Sendung stornieren                            |    |

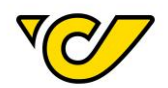

| Sendung über Sendungsübersicht stornieren | 88  |
|-------------------------------------------|-----|
| Sendung über Sendungsdetails stornieren   | 89  |
| Tagesabschluss                            | 92  |
| Druck konfigurieren                       | 92  |
| Tagesabschluss erstellen                  | 93  |
| Ladelisten verwalten                      | 95  |
| Ladelisten nachdrucken                    | 97  |
| DSGVO                                     | 100 |
| Auftragsverarbeitungsvereinbarung         | 100 |
| Löschen personenbezogener Daten           | 101 |
| DSGVO-Auskunft                            | 101 |
| Adressenverwaltung                        | 104 |
| Support Kontakt Möglichkeiten             | 105 |

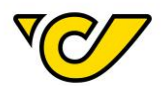

# Benutzerverwaltung

Benutzereinstellungen

Nachdem Sie Ihre Zugangsdaten erhalten und Ihr Initialpasswort geändert haben, können Sie im Menüpunkt "Verwaltung" Ihre Einstellungen überprüfen und gegebenenfalls anpassen.

Bitte beachten Sie, dass die Aktualität und die Richtigkeit Ihrer Daten eine fehlerfreie Übermittlung von zum Beispiel eines neuen Passwortes oder Informationen rund um das Post-Labelcenter ermöglichen.

#### Benutzer anlegen

Nachdem Ihr Zugang zum Post-Labelcenter eingerichtet wurde, bekommen Sie zu der angegebenen E-Mail-Adresse die entsprechenden Zugangsdaten zugesendet.

Standardmäßig werden Sie als Administrator Ihrer KundenID berechtigt.

Als dieser haben Sie die Möglichkeit weitere User innerhalb Ihrer KundenID zu berechtigen. Es gibt die Nutzerrollen Administrator (hat Zugriff auf alle Menüpunkte) und Versanduser (hat keinen Zugriff auf den Menüpunkt "Gerätekonfiguration").

Um einen neuen User anzulegen, gehen Sie wie folgt vor:

# 1. Benutzerverwaltung öffnen

Klicken Sie im PLC-Menü (jederzeit über einen Klick auf "Home" im linken oberen Eck des Bildschirms erreichbar) auf den Menüpunkt "Verwaltung".

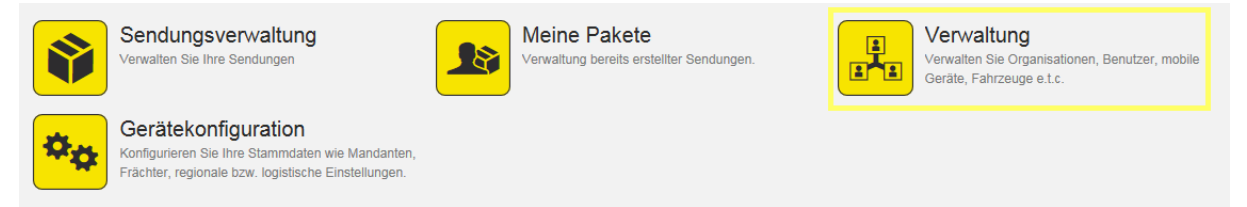

Wählen Sie nun den Menüpunkt "Benutzer" um die Benutzerverwaltung zu starten:

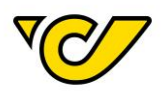

#### Organisation

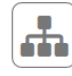

#### Organisationen

Verwalten Sie die Organisationseinheiten Ihres Unternehmens. wie zum Beispiel Abteilungen, Standorte, Kunden und Ladestellen.

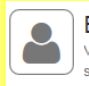

Benutzer Verwalten Sie die Benutzer Ihrer Organisation und steuern Sie die Zugriffsrechte auf die Anwendung.

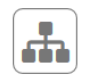

Organisationsgruppen Verwalten Sie Ihre Organisationsgruppen

Bestellwesen

#### Artikel

Hier können Sie die Artikelstammdaten warten. Zusätzlich werden hier Barcodeinformationen, Lagereigenschaften und Bestandsinformationen angezeigt.

#### Diverses

#### 

Erstellen Sie Vorlagen für wiederkehrende Aufgaben wie beispielsweise die Erstellung von Sendungen.

#### Danach erscheint die Benutzerverwaltungs-Ansicht:

| Benutzer     |         |                |              |        |                |            |                     |                     | + 🗅 C 🔻 |
|--------------|---------|----------------|--------------|--------|----------------|------------|---------------------|---------------------|---------|
| Nachname     | Vorname | Benutzername 🌻 | Personal-Nr. | E-Mail | Geschäfts-Tel. | Mobil-Tel. | Letzte Aktivität am | Erstellungsdatum    | Aktiv   |
| Adminansicht | Test    | TAA            |              |        |                |            | 14.01.2016 10:00:21 | 14.01.2016 10:00:22 | ×       |
| Smajic       | Kemal   | test_hb        |              |        |                |            | 27.12.2016 11:25:27 | 27.12.2016 11:25:28 | ×       |
| Smajic       | Kemal   | test_hb_vu     |              |        |                |            | 28.12.2016 11:20:22 | 28.12.2016 11:20:21 | ×       |
| asdfj        | yxcsad  | testbenutzer   |              |        |                |            | 04.03.2015 11:00:46 | 04.03.2015 11:00:46 | ✓       |

Hier können Sie alle für Ihre KundenID berechtigten Benutzer sehen.

#### 2. Neuen Benutzer anlegen

Um einen neuen Benutzer anzulegen, klicken Sie auf in der Funktionsleiste im rechten oberen Eck der Ansicht:

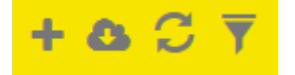

Danach öffnet sich das Formular "Neuer Benutzer":

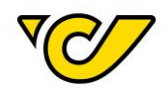

| Neuer Benutzer                               |     |                                                                  |                         |                        | ۲         |
|----------------------------------------------|-----|------------------------------------------------------------------|-------------------------|------------------------|-----------|
| Allgemein Rollen                             |     |                                                                  |                         |                        |           |
| Anmeldeinformation                           |     |                                                                  |                         | - Anmeldeinformationer | ı löschen |
| Benutzername:                                |     | Passwort muss nach Anme<br>Passwort:<br>Passwort<br>wiederholen: | eldung geändert werden: |                        |           |
| III Allgemein                                |     |                                                                  |                         |                        |           |
| Personal-Nr.:                                |     | Empfänger Info Text:                                             |                         |                        |           |
| Titel:                                       |     |                                                                  |                         |                        |           |
| Position:                                    |     |                                                                  |                         |                        |           |
| Geschlecht:                                  | •   |                                                                  |                         |                        |           |
| Vorname:                                     |     |                                                                  |                         |                        |           |
| Nachname:                                    |     |                                                                  |                         |                        |           |
| Sprache:                                     | •   |                                                                  |                         |                        |           |
| & Kontakt Informationen                      |     |                                                                  |                         |                        |           |
| Geschäfts-Tel.:                              |     | Fax:                                                             |                         |                        |           |
| Mobil-Tel.:                                  |     | E-Mail:                                                          |                         |                        |           |
| E-Mail Verständigung                         |     |                                                                  |                         |                        |           |
| Allgemeine PLC Information                   |     |                                                                  |                         |                        |           |
| Infos zu Schnittstellen (Polling Webservice) |     |                                                                  |                         |                        |           |
| ☑ Wartungsarbeiten / Systemausfälle          |     |                                                                  |                         |                        |           |
| Speichern Und schließen Schlie               | ßen |                                                                  |                         |                        |           |

Geben Sie hier die entsprechenden Eingaben an, wobei Benutzername, Passwort, Vorname, Nachname und E-Mail verpflichtend anzugeben sind.

Zusätzlich haben Sie die Möglichkeit per E-Mail über Neuigkeiten zum Post-Labelcenter, wie allgemeine Informationen oder Wartungsarbeiten informiert zu werden. Das Häkchen bei "Wartungsarbeiten / Systemausfälle" ist standardmäßig gesetzt.

| 🖂 E-Mail | Verständigung |
|----------|---------------|
|          |               |

- Allgemeine PLC Information
- Infos zu Schnittstellen (Polling / Webservice)
- ✓ Wartungsarbeiten / Systemausfälle

Bevor Sie speichern, müssen Sie dem Benutzer eine Rolle zuweisen. Klicken Sie dazu auf den Reiter "Rolle" und geben Sie Ihre KundenID ein:

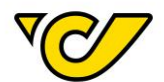

| Allgemein | Rollen          |       |                                 |       |
|-----------|-----------------|-------|---------------------------------|-------|
| Abteilung | g/Mandant:      |       | 19319                           | Q     |
| Ab        | teilung/Mandant | Rolle | 19319 - Österreichische Post AG | - dhy |

TIPP: Ihre KundenID wird Ihnen in der rechten oberen Ecke angezeigt:

| 19319 | • | S. | ٠ | C |  |
|-------|---|----|---|---|--|
|       |   |    |   |   |  |

# Wählen Sie die zugedachte Rolle aus:

|               | •                            |
|---------------|------------------------------|
| Administrator |                              |
| Versanduser   | والس                         |
|               | Administrator<br>Versanduser |

Klicken Sie auf , um die ausgewählte Kombination aus KundenID und Rolle dem Benutzerkonto zuzuweisen. Anschließend ist diese in der Übersicht des Benutzers ersichtlich:

| Ne     | uer Benutz                            | er      |               |  |
|--------|---------------------------------------|---------|---------------|--|
| Allgen | nein Rollen                           |         |               |  |
|        |                                       |         |               |  |
| Ab     | teilung/Mandant:                      |         |               |  |
| At     | oteilung/Mandant:<br>Abteilung/Mandan | t Rolle | Standardrolle |  |

Mit dem Klick auf den Button "Speichern" sichern Sie die Eingabe, der Benutzer wird angelegt und kann sich fortan im System in der zugedachten Rolle anmelden.

**WICHTIG**: Bitte beachten Sie, dass ein Benutzer ohne Rolle nicht angelegt und gespeichert werden kann. Sollten Sie das Vergeben der Rolle vergessen, weist Sie folgender Hinweistext in einem Pop-Up Fenster darauf hin:

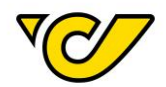

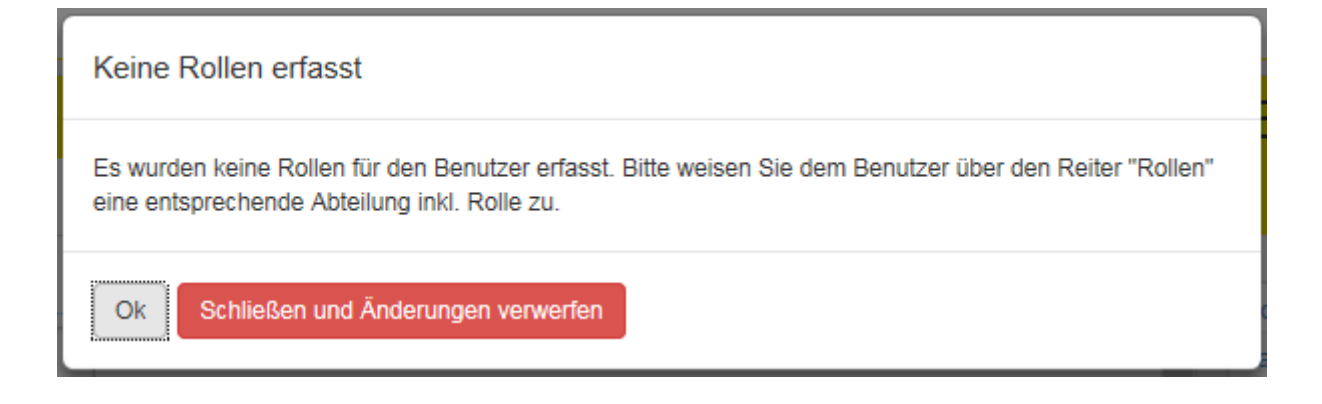

#### Benutzer verwalten

Nachdem Ihr Zugang zum Post-Labelcenter eingerichtet wurde, bekommen Sie an die angegebene E-Mail-Adresse die entsprechenden Zugangsdaten zugesendet.

Prinzipiell werden Sie als Administrator Ihrer KundenID berechtigt.

Als dieser haben Sie die Möglichkeit User innerhalb Ihrer KundenID zu verwalten (de- und aktivieren, Stammdaten und Rollenzuordnung ändern).

Um einen bestehenden User zu bearbeiten, gehen Sie wie folgt vor:

#### 1. Benutzerverwaltung öffnen

Klicken Sie im PLC-Menü (jederzeit über einen Klick auf "Home" im linken oberen Eck des Bildschirms erreichbar) auf den Menüpunkt "Verwaltung".

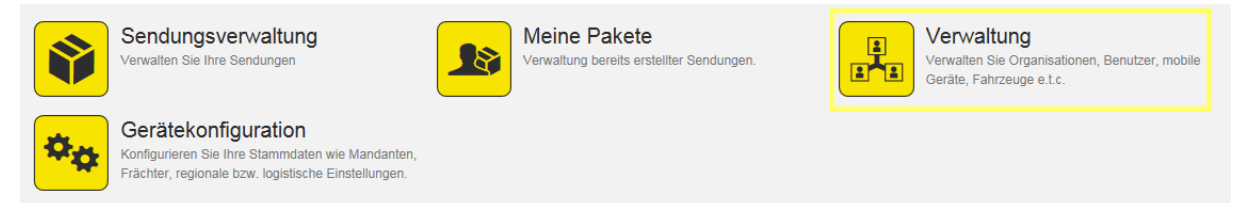

Wählen Sie nun den Menüpunkt "Benutzer" um die Benutzerverwaltung zu starten:

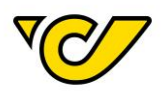

| - gameater                                                                                                    |                                                                                                    |                                                                 |
|----------------------------------------------------------------------------------------------------|----------------------------------------------------------------------------------------------------|-----------------------------------------------------------------|
| Organisationen<br>Verwalten Sie die Organisationseinheiten Ihres<br>Unternehmens. wie zum Beispiel Abteilungen,<br>Standorte, Kunden und Ladestellen.                  | Benutzer<br>Verwalten Sie die Benutzer Ihrer Organisation und<br>steuern Sie die Zugriffsrechte auf die Anwendung. | Organisationsgruppen<br>Verwalten Sie Ihre Organisationsgruppen |
| Artikel<br>Hier können Sie die Artikelstammdaten warten.<br>Zusätzlich werden hier Barcodeinformationen,<br>Lagereigenschaften und Bestandsinformationen<br>angezeigt. |                                                                                                    |                                                                 |
| Diverses Vorlagen Erstellen Sie Vorlagen für wiederkehrende Aufgaben wie beispielsweise die Erstellung von Sendungen.                                                  |                                                                                                    |                                                                 |

# Danach öffnet sich die Benutzerverwaltungs-Ansicht:

| Benutzer    |         |                |              |        |                |            |                     |                     | + 🗛 C 🔻 |
|-------------|---------|----------------|--------------|--------|----------------|------------|---------------------|---------------------|---------|
| Nachname    | Vorname | Benutzername 🌲 | Personal-Nr. | E-Mail | Geschäfts-Tel. | Mobil-Tel. | Letzte Aktivität am | Erstellungsdatum    | Aktiv   |
| User        | Test    | test_hb        |              |        |                |            | 27.12.2016 11:25:27 | 27.12.2016 11:25:28 | ×       |
| Versanduser | Test    | test_hb_vu     |              |        |                |            | 28.12.2016 11:20:22 | 28.12.2016 11:20:21 | ×       |

Hier können Sie alle für Ihre KundenID berechtigten Benutzer sehen.

# 2. Benutzerdaten ändern

Organisation

Um einen Benutzer zu verwalten, klicken Sie auf den Benutzernamen, Vornamen oder Nachnamen und der entsprechende Eintrag öffnet sich im Benutzereditor:

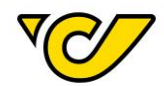

| Benutzer: Tes                | st User               |                       |                       | ۲                              |
|------------------------------|-----------------------|-----------------------|-----------------------|--------------------------------|
| Allgemein Rollen             |                       |                       |                       |                                |
| 1 Anmeldeinformatio          | n                     |                       |                       | — Anmeldeinformationen löschen |
| Benutzername:                | test_hb               |                       | Passwort muss nach An | meldung geändert werden:       |
| III Allgemein                |                       |                       |                       |                                |
| Personal-Nr.:                |                       |                       | Empfänger Info Text:  |                                |
| Titel:                       |                       |                       |                       |                                |
| Position:                    |                       |                       |                       |                                |
| Geschlecht:                  | männlich              |                       | •                     |                                |
| Vorname:                     | Test                  |                       |                       |                                |
| Nachname:                    | User                  |                       |                       |                                |
| Sprache:                     | Deutsch               |                       | •                     |                                |
| <b>%</b> Kontakt Information | ien                   |                       |                       |                                |
| Geschäfts-Tel.:              |                       |                       | Fax:                  |                                |
| Mobil-Tel.:                  |                       |                       | E-Mail:               |                                |
| 🛛 E-Mail Verständigu         | ng                    |                       |                       |                                |
| Allgemeine PLC Inform        | nation                |                       |                       |                                |
| Infos zu Schnittsteller      | (Polling Webservice)  |                       |                       |                                |
| ☑ Wartungsarbeiten / Sy      | stemausfälle          |                       |                       |                                |
|                              |                       |                       |                       |                                |
|                              |                       |                       |                       |                                |
|                              |                       |                       |                       |                                |
|                              |                       |                       |                       |                                |
| Speichern USpeichern un      | d schließen Schließen | Passwort zurücksetzen |                       | Löschen                        |

#### 3. Passwort zurücksetzen

Um das Passwort eines Benutzers zu ändern, klicken Sie auf den Button "Passwort zurücksetzen". Das neue Passwort muss den vorgegebenen Richtlinien entsprechen.

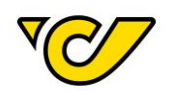

# Passwort zurücksetzen

| Mindestlänge 8 Zeichen     Groß- und Kleinbuchstaben sowie Son | derzeichen und Ziffern |
|----------------------------------------------------------------|------------------------|
|                                                                |                        |
| Passwort muss nach Anmeldung<br>geändert werden:               |                        |
| Passwort autom. generieren:                                    |                        |
| Passwort:                                                      | Passwort               |
| Passwort wiederholen:                                          |                        |
|                                                                |                        |

# 4. Rollenzuordnung ändern

Um die Rollenzuordnung eines Benutzers zu ändern, wechseln Sie in den Reiter "Rollen":

| Bei              | Benutzer: Test Versanduser |      |            |               |  |  |
|------------------|----------------------------|------|------------|---------------|--|--|
| Allgemein Rollen |                            |      |            |               |  |  |
| At               | Abteilung/Mandant: Q       |      |            |               |  |  |
|                  | Abteilung/Man              | dant | Rolle      | Standardrolle |  |  |
| ×                | × 19319                    |      | ersanduser |               |  |  |

Bestätigen Sie die Änderung mit dem Button "Speichern" bzw. "Speichern und schließen".

### 5. Benutzer löschen

Um einen Benutzer zu löschen, benutzen Sie den Button "Löschen" im Benutzer-Editor:

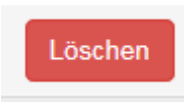

Abschließend bestätigen Sie mit dem Button "Löschen":

30

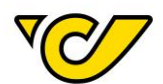

| Datensatz löschen                        | × |
|------------------------------------------|---|
| Wollen Sie diese Daten wirklich löschen? |   |
| Löschen                                  |   |

# Benutzer gesperrt

Falls bei der Anmeldung im Post-Labelcenter das Passwort öfter als zehnmal falsch eingegeben wird, wird der Benutzer aus Sicherheitsmaßnahmen temporär gesperrt.

| Ungültiges Passwort für den User Handbuch_User!              | × |
|--------------------------------------------------------------|---|
| Willkommen im Post-Labelcenter<br>powered by ondot solutions |   |
| Handbuch_User                                                |   |
| Anmelden                                                     |   |
| Passwort vergessen                                           |   |

| Benutzer ist gesperrt, bitte wenden Sie sich an Ihren Administrator. $	imes$ |
|------------------------------------------------------------------------------|
| Willkommen im Post-Labelcenter<br>powered by <u>ondot solutions</u>          |
| Handbuch_User                                                                |
| Anmelden                                                                     |
| Passwort vergessen                                                           |

Die Entsperrung kann durch einen anderen Benutzer mit Admin-Rechten der gleichen Abteilung erfolgen oder es erfolgt eine automatische Entsperrung nach 15 Minuten.

| Benut     | zer: Handbuch User                                                |                                |
|-----------|-------------------------------------------------------------------|--------------------------------|
| Allgemein | Rollen                                                            |                                |
| 👤 Anme    | deinformation                                                     | – Anmeldeinformationen löschen |
| 🔒 Benu    | tzer wurde automatisch gesperrt. Sperre endet 10.07.2017 12:15:19 | Sperre aufheben                |

Ein Benutzer mit Admin-Rechten kann über den Button "Sperre aufheben" im Benutzerprofil des gesperrten Benutzers den Benutzer entsperren. Der zuvor gesperrte Benutzer kann sich anschließend wieder mit dem alten Passwort anmelden.

**TIPP:** Falls Sie Ihr Passwort vergessen haben, können Sie die Funktion "Passwort vergessen" (siehe nächstes Kapitel) nutzen.

#### Passwort vergessen

Sollten Sie Ihr Passwort vergessen haben, besteht die Möglichkeit über die Anmeldeseite das Passwort zurückzusetzen.

Klicken Sie auf den Link "Passwort vergessen" und geben Sie Ihren Benutzernamen und den automatisch generierten Sicherheitscode ein. Anschließend bestätigen Sie mit dem Button "E-Mail anfordern".

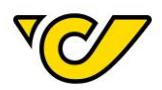

| Willkommen im Post-Labelcenter<br>powered by <u>ondot solutions</u> |  |  |  |  |
|---------------------------------------------------------------------|--|--|--|--|
| Passwort                                                            |  |  |  |  |
| Anmelden                                                            |  |  |  |  |
| Passwort vergessen                                                  |  |  |  |  |

| Passwort vergessen         |                     |             |   |  |
|----------------------------|---------------------|-------------|---|--|
| Benutzername:              |                     |             |   |  |
| Sicherheitscode:           | 00                  | <b>X</b> V9 | æ |  |
| Bestätigung:               | Sicherheitscode eir | ngeben      |   |  |
| E-Mail anfordern Abbrechen |                     |             |   |  |

Sie erhalten eine E-Mail an die in Ihrem Benutzerprofil hinterlegte E-Mail-Adresse mit dem Link zum Zurücksetzen des Passwortes.

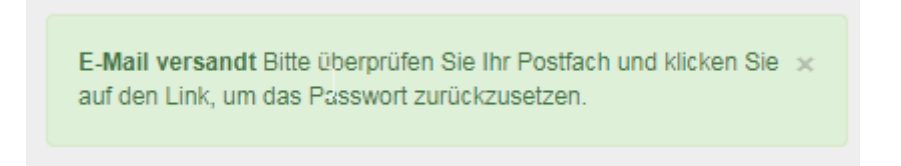

Klicken Sie auf den Link in der E-Mail und Sie gelangen auf eine Seite des Post-Labelcenter, wo Sie zweimal ein neues Passwort eingeben können. Das Passwort muss folgenden Passwortrichtlinien entsprechen:

- Mindestlänge 8 Zeichen
- Groß- und Kleinbuchstaben sowie Sonderzeichen und Ziffern

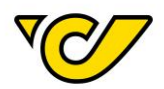

| Passwort zurücksetzen                                                                                          |  |  |  |  |
|----------------------------------------------------------------------------------------------------|--|--|--|--|
| & Passwort Richtlinien                                                                                         |  |  |  |  |
| <ul> <li>Mindestlänge 8 Zeichen</li> <li>Gro ß- und Kleinbuchstaben sowie Sonderzeichen und Ziffern</li> </ul> |  |  |  |  |
| Passwort:                                                                                                    |  |  |  |  |
| Passwort wiederholen:                                                                                          |  |  |  |  |
| Speichern Abbrechen                                                                                            |  |  |  |  |

Hinweis: Der Link in der E-Mail hat eine Gültigkeit von 24 Stunden.

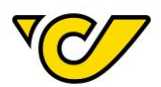

# Absenderadresse

Die Absenderadresse ist die Adresse, die im Post-Labelcenter Ihrer KundenID zugeordnet ist.

Bedenken Sie bei der Änderung der Absenderadresse, dass nach der Speicherung diese zukünftig für all Ihre Sendungen verwendet wird.

Wenn Sie nur für einzelne Sendungen eine andere Absenderadresse verwenden möchten, finden Sie weitere Informationen im Unterkapitel "Absenderadresse für einzelne Sendungen ändern", ansonsten folgen Sie den Anweisungen im Unterkapitel "Absenderadresse dauerhaft ändern".

#### Absenderadresse dauerhaft ändern

#### 1. Sendungsverwaltung öffnen

Klicken Sie im PLC-Menü (jederzeit über einen Klick auf "Home" im linken oberen Eck des Bildschirms erreichbar) auf den Menüpunkt "Sendungsverwaltung".

Ihnen wird auf der linken Bildschirmhälfte automatisch das Formular zur Sendungserzeugung "Neue Sendung" angezeigt. Dabei ist das Absenderfeld automatisch mit der für Ihr Unternehmen hinterlegten Absenderadresse befüllt:

| Neue S                                                     | endung            |                        |                          |             |                    |               |              | ۲ |
|------------------------------------------------------------|-------------------|------------------------|--------------------------|-------------|--------------------|---------------|--------------|---|
| Allgemein                                                  | Zusatzinformatio  | nen                    |                          |             |                    |               |              |   |
| III Allgemei                                               | n                 |                        |                          |             |                    |               |              | ^ |
| Nummer:                                                    |                   |                        | Zuständige<br>Abteilung: | 19319       | •                  | Kostenstelle: | + Q          |   |
| 📥 Absende                                                  | r                 |                        | 💢 🏦 Empfänger            |             | 0                  |               |              |   |
| Österreichis<br>Paketlogistik<br>Haidingergas<br>1030 Wien | sche Post AG      |                        | × I                      |             | ۵                  |               |              |   |
| 📥 Versandi                                                 | nformationen      |                        |                          |             | 2 Zusatzleistungen |               | O Hinzufügen | 1 |
| Versenden al                                               | s Produkt:        |                        |                          | •           |                    |               |              |   |
| 🚳 Packstü                                                  | cke erstellen     |                        |                          |             |                    |               |              |   |
| Menge:                                                     |                   | 1                      | Paket                    | -           | _                  |               |              |   |
| Gewicht:                                                   |                   | 4                      |                          | kg          | Erstellen          |               |              |   |
| Track&T                                                    | race              | Nummer 🇢               | Lademittel               | Gewicht     | Erstellt von       |               |              |   |
| ×                                                          | XXXXXXX           | XXXXXXXXXXXXXX         | Paket -                  |             |                    |               |              |   |
|                                                            |                   |                        |                          |             |                    |               |              |   |
| Datum                                                      |                   |                        | _                        |             |                    |               |              |   |
| Versanddatur                                               | n: 01.12.2        | 2016                   |                          |             |                    |               |              |   |
| 오 Instruktio                                               | onen              |                        |                          |             |                    |               |              |   |
| Zustellinstruk                                             | tionen:           |                        |                          |             |                    |               |              | ~ |
| Speichern                                                  | Etiketten drucken | und speichern Sendung: | sdokumente erstellen Al  | ktionen 🔺 S | Schließen          |               |              |   |

#### 2. Adresseditor der Absenderadresse öffnen

Klicken Sie auf im Feld "Absender":

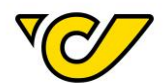

| ♣ Absender              | x        |
|-------------------------|----------|
| Österreichische Post AG | ×        |
| Operative IT            |          |
| Haidingergasse 1        |          |
| 1030 Wien               | <u> </u> |
| <b>\$</b> 01234567      | . Ar     |

# Dadurch öffnet sich der Adresseditor mit der für Ihre KundenID vorbelegten Absenderadresse:

| Abaab                  | dom 1021         | 0                     |                         |                   |         |
|------------------------|------------------|-----------------------|-------------------------|-------------------|---------|
| Absen                  | der: 1931        | 9                     |                         |                   |         |
| Allgemein              | Zusatzinformatio | nen Status            |                         |                   |         |
|                        | - !              |                       |                         |                   |         |
| III Aligem             | ein              |                       |                         |                   |         |
| Interner<br>Referenzna | 193<br>me:       | 19                    |                         |                   |         |
| Adresse                |                  |                       |                         |                   |         |
| Q Adre                 | esse             |                       |                         |                   |         |
| Fremds<br>Referen      | ystem-<br>z:     |                       |                         |                   |         |
| Name 1:                |                  | Österreichische Post  | AG                      |                   |         |
| Name 2:                |                  | Operative IT          |                         |                   |         |
| Weitere                | Namen:           | Abteilung Customer Co | mpetence Center Zh. Kla | us Musterman      |         |
| <b>*</b>               |                  |                       |                         | Gültigkeit der Ad | resse 🗸 |
| Land:                  |                  | Österreich            | -                       | Provinz           | ٩       |
| PLZ:                   |                  | 1030                  | Wien                    |                   |         |
| Strasse                | :                | Haidingergasse        |                         | 1                 |         |
| ۵                      |                  |                       |                         |                   |         |
| Tel1:                  |                  | 01234567              |                         |                   |         |
| Fax:                   |                  |                       |                         |                   |         |
| E-Mail:                |                  |                       |                         |                   |         |
| ۲                      |                  |                       |                         |                   |         |
| EORI Nu                | ımber:           | z.B. AT9999999999999  | 9999                    |                   |         |
| UID:                   |                  |                       |                         |                   |         |
| Speichern              | Schließen        |                       |                         |                   |         |

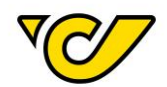

# 3. Änderungen vornehmen und speichern

#### Nehmen Sie Ihre Änderungen vor und klicken Sie anschließend auf den Button "Speichern".

**Nochmaliger Hinweis**: Eine auf diese Art durchgeführte Adressänderung bezweckt, dass alle nachfolgenden Sendungen mit der geänderten Absenderadresse erzeugt werden. Diese Änderung erfordert eine Neuanmeldung im Post-Labelcenter.

#### Absenderadresse für einzelne Sendungen ändern

#### 1. Sendungsverwaltung öffnen

Klicken Sie im PLC-Menü (jederzeit über einen Klick auf "Home" im linken oberen Eck des Bildschirms erreichbar) auf den Menüpunkt "Sendungsverwaltung".

Ihnen wird auf der linken Bildschirmhälfte automatisch das Formular zur Sendungserzeugung "Neue Sendung" angezeigt. Dabei ist das Feld "Absender" automatisch mit der für Ihr Unternehmen hinterlegten Absenderadresse befüllt:

| Neue                    | Sendung               |   |                          |                  |               | <b>#</b> 👁   |
|-------------------------|-----------------------|---|--------------------------|------------------|---------------|--------------|
| Allgemein               | Zusatzinformationen   |   |                          |                  |               |              |
| III Allgem              | ein                   |   |                          |                  |               | ^            |
| Nummer:                 |                       |   | Zuständige<br>Abteilung: | 19319 -          | Kostenstelle: | + Q          |
| 🛔 Absen                 | der                   | X | 🚠 Empfänger              | 0                |               |              |
| Österreic<br>Paketlogis | hische Post AG<br>tik | × |                          | ٩                |               |              |
| Haidingero<br>1030 Wier | jasse 1<br>I          | + |                          |                  |               |              |
| 📥 Versan                | dinformationen        |   |                          | Zusatzleistungen |               | 🕒 Hinzufügen |
| Versenden               | als Produkt:          |   |                          | •                |               |              |

# 2. Absenderadresse ändern

#### a. Neue Adresse erfassen

Gibt es in Ihrer Adressdatenbank keinen passenden Eintrag, so können Sie mit einem Klick auf im Feld "Absender" eine neue Adresse erfassen:

| 🚠 Absender              | × |
|-------------------------|---|
| Österreichische Post AG | × |
| Operative IT            |   |
| Haidingergasse 1        |   |
| 1030 Wien               | + |
| <b>\$</b> 01234567      | / |
|                         |   |

Dabei öffnet sich das entsprechende Eingabeformular für die Adresserfassung.

Bei der Erfassung von Adressen sind folgende Angaben verpflichtend:

- Name 1
- Land
- PLZ
- Ort
- Straße

Die übrigen Felder sind optional.

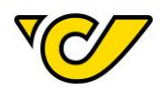

Um Ihre Eingabe zu sichern und mit der Sendungserfassung fortzufahren, klicken Sie auf den Button "Speichern" im linken unteren Eck des Formulars:

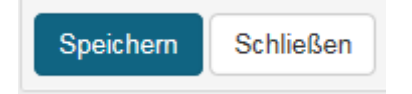

#### b. Eine vorhandene Adresse verwenden

Klicken Sie in das Absenderfeld. Dadurch wird die davor geladene Adresse ausgeblendet und das Absenderfeld wird zu einem Suchfeld:

| 🚠 Absender | X\$ |
|------------|-----|
|            | ٩   |

Geben Sie hier nun den Namen (bzw. weitere Begriffe wie Straße, Ort, Fremdsystem-Referenz) des gesuchten Absenders ein. Dabei wird ab der Eingabe von mindestens drei Zeichen in allen bisher von Ihnen erfassten Adressen nach Übereinstimmungen gesucht und es werden Ihnen entsprechende Treffer zur direkten Auswahl angezeigt. Diese können Sie mit einem Mausklick bzw. über die Pfeiltasten auswählen:

| å Absender                                                 | X |
|------------------------------------------------------------|---|
| post ag Steinheilgasse münchen                             | + |
| Österreichische Post AG DE - 89899 München, Steinheilgässe |   |
| N                                                          |   |

Einmal ausgewählt wird im Absenderfeld die entsprechende Adresse angezeigt:

| 击 Absender              | 2¢ |
|-------------------------|----|
| Österreichische Post AG | ×  |
| Steinheilgässe          |    |
| DE - 89899 München      |    |
|                         | +  |
|                         |    |

Bei beiden dieser in den Punkten a) und b) erläuterten Varianten wird nach dem Abschluss der jeweiligen Sendungserstellung wieder die ursprüngliche Absenderadresse im Sendungseditor geladen.

Kontoinformationen erfassen

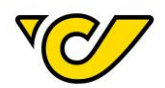

Um die Zusatzleistungen "Nachnahme" und "Nachnahme International" nutzen zu können, müssen Informationen zu Ihrer Kontoverbindung im Post-Labelcenter erfasst und gespeichert werden. Bitte nehmen Sie diese Änderung vor dem Erfassen einer neuen Sendung vor.

# 1. Sendungsverwaltung öffnen

Klicken Sie im PLC-Menü (jederzeit über einen Klick auf "Home" im linken oberen Eck des Bildschirms erreichbar) auf den Menüpunkt "Sendungsverwaltung".

Ihnen wird auf der linken Bildschirmhälfte automatisch das Formular zur Sendungserzeugung "Neue Sendung" angezeigt. Dabei ist das Absenderfeld automatisch mit der für Ihr Unternehmen hinterlegten Absenderadresse befüllt:

| leue Ser                                                          | ndung          |                    |                          |              |                  |               |            |
|-------------------------------------------------------------------|----------------|--------------------|--------------------------|--------------|------------------|---------------|------------|
| Ilgemein Zus                                                      | atzinformation | en                 |                          |              |                  |               |            |
| Allgemein                                                         |                |                    |                          |              |                  |               |            |
| lummer:                                                           |                |                    | Zuständige<br>Abteilung: | 19319        | •                | Kostenstelle: | + Q        |
| Absender                                                          |                |                    | 💢 🏦 Empfänge             | er           | 0                |               |            |
| Österreichische<br>Paketlogistik<br>Haidingergasse 1<br>1030 Wien | Post AG        |                    | × 1                      |              | ٩                |               |            |
| Versandinfor                                                      | rmationen      |                    |                          |              | 2usatzleistungen |               | Hinzufügen |
| ersenden als Pro                                                  | odukt:         |                    |                          | -            |                  |               |            |
| 🖇 Packstücke                                                      | erstellen      |                    |                          |              |                  |               |            |
| Nenge:                                                            |                | 1                  | Paket                    | -            |                  |               |            |
| iewicht:                                                          |                | 4                  |                          | kg           | Erstellen        |               |            |
| Track&Trace                                                       |                | Nummer 🗢           | Lademittel               | Gewicht      | Erstellt von     |               |            |
| ĸ                                                                 | xxxxxxxx       | XXXXXXXXXXX        | Paket                    | •            |                  |               |            |
| Datum                                                             |                |                    |                          |              |                  |               |            |
| ersanddatum:                                                      | 01.12.20       | 016                |                          |              |                  |               |            |
| Instruktioner                                                     | n<br>en:       |                    |                          |              |                  |               |            |
| Istennisti uktion                                                 |                |                    |                          |              |                  |               |            |
| eichern Etike                                                     | tten drucken u | nd speichern Sendu | ngsdokumente erstellen   | Aktionen 🔺 S | Schließen        |               |            |

# 2. Adresseditor der Absenderadresse öffnen

| Klicken Sie auf 🚽                                           | im Feld "Absender": |          |
|-------------------------------------------------------------|---------------------|----------|
| 🛔 Absender                                                  |                     | X        |
| Österreichische Post AG<br>Operative IT<br>Haidingergasse 1 | ;                   | ×        |
| 1030 Wien<br>\$ 01234567                                    |                     | <u>·</u> |

Dadurch öffnet sich der Adresseditor mit der für Ihre KundenID vorbelegten Absenderadresse:

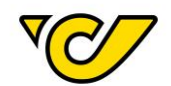

| Absen                  | der: 19      | 9319              |            |                |         |            |            |          |
|------------------------|--------------|-------------------|------------|----------------|---------|------------|------------|----------|
| Allgemein              | Zusatzinfo   | ormationen Status |            |                |         |            |            |          |
| III Allgem             | ein          |                   |            |                |         |            |            |          |
| Interner<br>Referenzna | me:          | 19319             |            |                |         |            |            |          |
| Adresse                |              |                   |            |                |         |            |            |          |
| Q, Adro                | esse         |                   |            |                |         |            |            |          |
| Fremds<br>Referen      | ystem-<br>z: |                   |            |                |         |            |            |          |
| Name 1:                | :            | Österreichische F | Post AG    |                |         |            |            |          |
| Name 2:                | :            | Operative IT      |            |                |         |            |            |          |
| Weitere                | Namen:       | Abteilung Custome | er Compete | nce Center Zh. | Klaus I | /lustermar | ı          |          |
| <b>*</b>               |              |                   |            |                |         | Gültigke   | eit der Ad | Iresse 🗸 |
| Land:                  |              | Österreich        |            | •              |         | Provinz    |            | Q        |
| PLZ:                   |              | 1030              |            | Wien           |         |            |            |          |
| Strasse                | :            | Haidingergasse    |            |                |         |            | 1          |          |
|                        |              |                   |            |                |         |            |            |          |
| Tel1:                  |              | 01234567          |            |                |         |            |            |          |
| Fax:                   |              |                   |            |                |         |            |            |          |
| E-Mail:                |              |                   |            |                |         |            |            |          |
| ۲                      |              |                   |            |                |         |            |            |          |
| EORI Nu                | umber:       | z.B. AT99999999   | 999999999  |                |         |            |            |          |
| UID:                   |              |                   |            |                |         |            |            |          |
| Speichern              | Schließen    |                   |            |                |         |            |            |          |

22

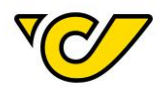

# 3. Kontodaten erfassen

Klicken Sie auf den Reiter "Zusatzinformationen", um zur Erfassungsmaske der Kontoinformationen zu gelangen:

| Allgemein | Zusatzinformationen | Status |
|-----------|---------------------|--------|
|           |                     |        |

# Klicken Sie in folgender Ansicht im Bereich Bankkonten auf "Hinzufügen":

| Allgemein          | Zusatzinformationen | Status     |
|--------------------|---------------------|------------|
| 🛢 Instrukt         | tionen              |            |
| Empfänger<br>Text: | Info                |            |
| Bankko             | onten               | Hinzufügen |

Geben Sie die entsprechenden Daten ein und klicken Sie abschließend auf den Button "Speichern" am linken unteren Rand der Anzeige.

| • | Ban | kkonten       | O Hinzufügen & Fremd |   |  |
|---|-----|---------------|----------------------|---|--|
| × | ☆   | Kontoinhaber  | Holder               |   |  |
| × | ☆   | BIC           | BKAUATWW             |   |  |
| × | ☆   | IBAN          | AT                   |   |  |
|   |     | Währung       | EUR                  | • |  |
|   |     | FremdsystemID | FremdsystemID        |   |  |

# Dabei werden die Daten geprüft und bei nicht gültiger IBAN bzw. BIC wird eine entsprechende Fehlermeldung ausgegeben. Bitte erfassen Sie die IBAN ohne Leerzeichen.

**Hinweis**: Bei nur einem hinterlegten Bank-Konto wird dieses standardmäßig bei Sendungen mit der Zusatzleistung "Nachnahme" gezogen. Bei mehreren Konten können Sie durch das Markieren des Sternchens ein Standardkonto definieren.

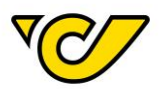

# Empfängerinfo E-Mail: Textbaustein

Damit Sie das Empfängerinfo-Service nutzen können, muss dieses von Ihrem zuständigen Account Manager für Sie aktiviert werden.

Im Post-Labelcenter haben Sie die Möglichkeit einen Textbaustein für den E-Mail Service bei Ihrer Absenderadresse zu hinterlegen. Der in das Textfeld eingetragene Textbaustein wird innerhalb der standardisierten Vorlage zwischen den Wörtern "Ihre" und "Sendung" (für nationale Sendungen und Sendungen nach Deutschland) bzw. "your" und "shipment" (für internationale Sendungen) eingefügt.

Es sind keine Leerzeichen notwendig und maximal 25 Zeichen sind erlaubt. Zum Beispiel: Mustermann GmbH

| Absender: 00000                |                |             |        |
|--------------------------------|----------------|-------------|--------|
| Allgemein                      | Zusatzin       | formationen | Status |
| Instrukt<br>Empfänger<br>Text: | tionen<br>Info | Mustermann  | I GmbH |

Guten Tag,

wir haben Ihre Mustermann GmbH Sendung 1025356500001490111800 zum Transport erhalten.

#### Dear customer,

we have received your Mustermann GmbH shipment 1025356500001490111800 for further transportation.

# Logo Upload

Das Post-Labelcenter bietet die Möglichkeit ein Kundenlogo zu hinterlegen.

| Klicken | Sie | aut |
|---------|-----|-----|
| Rucken  | OIC | au  |

| AMAR |                     |
|------|---------------------|
|      | im Feld "Absender": |

| & Absender              | X                                     |
|-------------------------|---------------------------------------|
| Österreichische Post AG | ×                                     |
| Operative IT            |                                       |
| Haidingergasse 1        |                                       |
| 1030 Wien               | · · · · · · · · · · · · · · · · · · · |
| <b>\$</b> 01234567      | 1                                     |

Klicken Sie auf den Button "Logos bearbeiten".

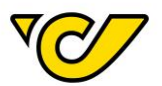

| Tel1:               |                  | ü.                      |
|---------------------|------------------|-------------------------|
| Fax:                |                  | 11                      |
| E-Mail:             |                  |                         |
| 0                   |                  |                         |
| EORI-Nummer:        |                  | z.B. AT9999999999999999 |
| Pers. Steuernummer: |                  |                         |
|                     |                  |                         |
| peichern            | Logos bearbeiten | Schließen               |

Klicken Sie in den grauen Bilderrahmen und wählen Ihr Bild für den Upload aus.

| Logos bearbeiten: 19319      |
|------------------------------|
| Aleines Kundenlogo           |
|                              |
| Nichts ausgewählt<br>235x155 |
|                              |

Nachdem das Bild hochgeladen wurde wird Ihnen ein Vorschaufenster für die Darstellung auf einem Etikettendrucker angezeigt. Mit Klick auf einen der Vorschläge wählen Sie die Darstellungsoption aus.

Bitte wählen Sie das beste schwarz-weiß Logo aus

|     |             | ₹<br>C |
|-----|-------------|--------|
| ₹C/ | <b>V</b> ⊘∕ | ₹C/    |
| ₹C/ | ₹C/         | ₹<br>C |
| ₹C/ |             |        |

Abbrechen

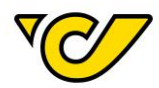

Nach der Auswahl des schwarz-weiß Logos werden Ihnen eine Vorschau des Logos in schwarz-weiß und in Farbe angezeigt.

| Logos bearbeiten: 193 | 19                     |                     |
|-----------------------|------------------------|---------------------|
| Kleines Kundenlogo    |                        |                     |
|                       | ₹<br>CD                |                     |
| lit Klick auf den     | Button werden die Eins | tellungen gespeiche |

Achtung: Ein Andruck von Logos ist generell nur auf Etiketten der Größe 100x200 möglich. Logos werden nicht auf jeden Labeltyp angedruckt!

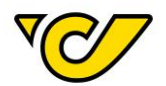

# Empfängeradressen

Adresse erfassen

Das Post-Labelcenter speichert sämtliche von Ihnen erfasste Adressen automatisch. Diese Adressen sind mit Ihrer KundenID und der Debitorennummer bei der Österreichischen Post AG verknüpft. Somit sind diese einzig für Sie sichtbar und können nur durch Sie verwaltet werden.

Wenn Sie außerhalb der Sendungserfassung eine Adresse erfassen und speichern möchten, gehen Sie wie folgt vor:

#### 1. Öffnen der Adressenverwaltung

Klicken Sie im PLC-Menü (jederzeit über einen Klick auf "Home" im linken oberen Eck des Bildschirms erreichbar) auf den Menüpunkt "Verwaltung".

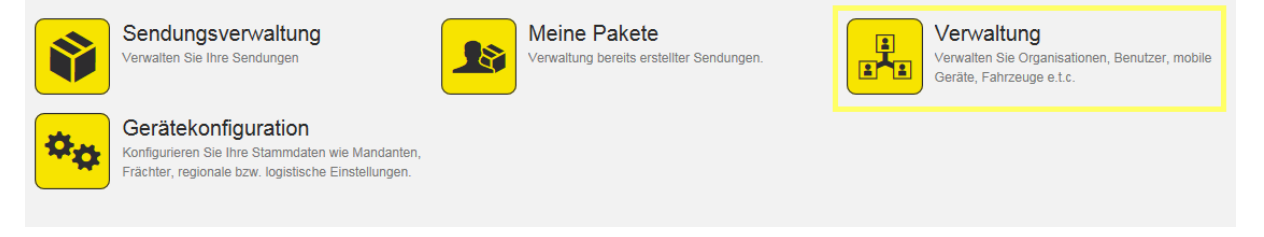

Im nun erscheinenden Menü wählen Sie den Menüpunkt "Organisationen":

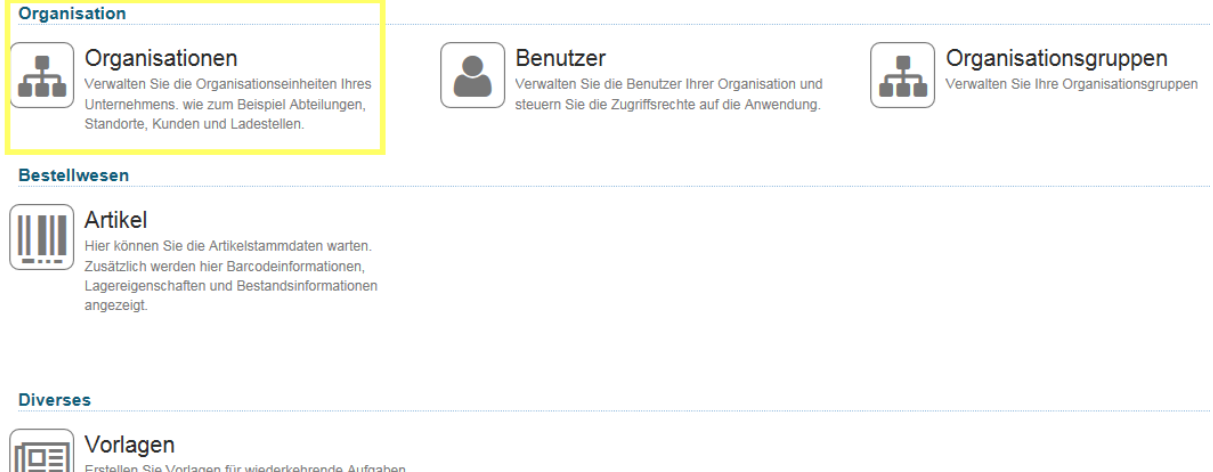

Erstellen Sie Vorlagen für wiederkehrende Aufgaben wie beispielsweise die Erstellung von Sendungen.

#### Nun befinden Sie sich in der Ansicht der Adressenverwaltung:

| Organisationen       |                                |              |               |             |                      |                     |       |
|----------------------|--------------------------------|--------------|---------------|-------------|----------------------|---------------------|-------|
| Fremdsystem-Referenz | Name 🌻                         | Postleitzahl | Ort           | Land        | Strasse              | Erstellungsdatum    | Aktiv |
|                      | Muster                         | 80538        | München       | Deutschland | Tlhirschplatz        | 22.05.2015 17:01:15 | ×     |
|                      | Muster                         | 1030         | Wien          | Österreich  | Aspangstraße         | 26.05.2015 09:03:03 | ×     |
|                      | Muster Broli                   | 10001        | Berlin        | Deutschland | Brockmanngasse 83    | 19.08.2016 09:55:11 | ×     |
|                      | MUSTER DIS                     | 83620        | FELDKIRCHEN W | Deutschland | WESTERMEYERSTR       | 15.07.2016 19:35:25 | ×     |
|                      | Muster GmbH z.h Eva Muster     | 90409        | Nürnberg      | Deutschland | Mustergasse 55       | 18.05.2016 09:09:57 | ×     |
|                      | Muster GmbH z.h Eva Muster     | 40545        | Düsseldorf    | Deutschland | Hauptstrasse 184-186 | 18.05.2016 09:09:58 | ×     |
|                      | Muster GmbH z.H Manfred Muster | 1030         | Wien          | Österreich  | Mustergasse 1        | 09.06.2016 14:06:03 | ×     |
|                      | Muster Susi                    | 10300        | Berlin        | Deutschland | hauptstrasse 1       | 16.03.2016 11:19:17 | ~     |
|                      | Muster1 Susi                   | 10300        | Berlin        | Deutschland | Hauptstraße 1        | 16.03.2016 21:36:09 | ×     |
|                      | Muster1 Susi                   | 1030         | Wien          | Österreich  | Hauptstraße 1        | 22.03.2016 13:42:59 | ×     |

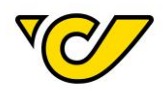

Standardmäßig werden Ihnen hier die Daten aller erfassten Adressen in den Feldern "Fremdsystem Referenz", "Name", "Postleitzahl", "Ort", "Land", "Straße", "Erstellungsdatum" und "Aktiv" angezeigt.

**TIPP**: Über ("Ansicht bearbeiten") im rechten oberen Eck können Sie die Ansicht verändern und sich die Spalten gemäß der Import-Vorlage (Näheres dazu im Kapitel "Adressen importieren") anzeigen lassen.

# In der Standardansicht werden die inaktiven Adressen nicht angezeigt. Sie können dies über ("Filtern") entsprechend ändern:

| Filtern           | ×                                            |
|-------------------|----------------------------------------------|
| × Aktiv           | ▼ Ja ▼                                       |
| Filtern Schließen | Standardfilter wiederherstellen Zurücksetzen |

# 2. Neue Adresse erfassen

Klicken Sie auf 📕 in der Symbolleiste, um einen neuen Eintrag anzulegen.

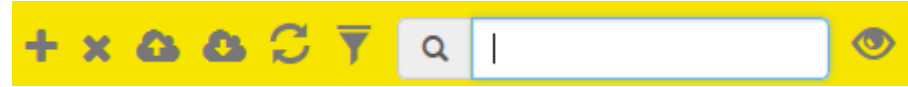

Damit öffnet sich folgendes Formular:

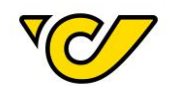

| Neue              | Organisatio        | onseinheit |   |              |              |
|-------------------|--------------------|------------|---|--------------|--------------|
| Allgemein         | Zusatzinformatione | n Status   |   |              |              |
| 🚻 Allgem          | ein                |            |   |              |              |
| Adresse           |                    |            |   |              |              |
| Q Adr             | esse               |            |   |              |              |
| Fremds<br>Referen | ystem-<br>iz:      |            |   |              |              |
| Name 1            | :                  |            |   |              |              |
| Name 2            | :                  |            |   |              |              |
| Weitere           | Namen:             |            |   |              |              |
| <b>*</b>          |                    |            |   | Gültigkeit d | er Adresse 🗙 |
| Land:             |                    | Land       | • | Provinz      | Q            |

Um eine Adresse zu erfassen sind folgende Angaben verpflichtend: Name 1, Land, PLZ, Ort und Straße.

Ihnen stehen insgesamt vier Namensfelder (Name 1 bis 4) zur Verfügung, die sowohl auf den Etiketten angedruckt (abhängig von Produkt und Bestimmungsland), als auch in den Avisodaten übertragen werden.

Erfassen Sie bei einer Adresse immer alle vorhandenen Informationen, um eine qualitativ hochwertige Zustellung zu fördern.

Das Feld "Fremdsystem-Referenz" können Sie zur eindeutigen Identifizierung des Datensatzes verwenden und hier z.B. die von Ihrem Unternehmen verwendete Kundennummer des Empfängers eintragen.

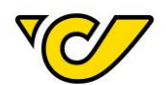

# Q Adresse

| Fremdsystem-   | Test1234              |      |          |                 |   |
|----------------|-----------------------|------|----------|-----------------|---|
| Referenz:      |                       |      |          |                 |   |
| Name 1:        | Test Empfänger Handbu | ıch  |          |                 |   |
| Name 2:        | PLC Version 5.8       |      |          |                 |   |
| Weitere Namen: |                       |      |          |                 |   |
| <b>*</b>       |                       |      | Gültigke | eit der Adresse | ~ |
| Land:          | Österreich            | -    | Provinz  |                 | Q |
| PLZ:           | 1030                  | Wien |          |                 |   |
| Strasse:       | Haidingergasse        |      |          | 1               |   |
| 0              |                       |      |          |                 |   |
| Tel1:          | +43/1/111222333       |      |          |                 |   |
| Fax:           |                       |      |          |                 |   |

Bestätigen Sie die getätigten Eingaben mit dem Button "Speichern" im linken unteren Eck der Anzeige. Das Post-Labelcenter prüft dabei die Eingabe und gibt bei fehlenden Angaben eine entsprechende Meldung aus:

| Strasse: |                       | 1 |
|----------|-----------------------|---|
|          | Eingabe erforderlich. |   |

**TIPP**: Die "Fremdsystem-Referenz" können Sie bei der Sendungserfassung im Feld "Empfänger" eingeben, um die entsprechende Adresse direkt aufzurufen:

| 🚣 Empfänger                                       | 0 |
|---------------------------------------------------|---|
| test1234                                          | + |
| Test Empfänger Handbuch 1030 Wien, Haidingergasse | 1 |

# EXKURS: Erfassung internationaler Adressen

Bei der Erfassung internationaler Adressen über die Benutzeroberfläche des Post-Labelcenters wird das Format der Postleitzahl auf Gültigkeit für das entsprechende Land geprüft.

Bei Falscheingabe erhalten Sie eine Fehlermeldung. Das Post-Labelcenter verweist Sie auf das richtige Format.

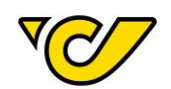

| Land: | Vereinigte Staaten                                                   |
|-------|----------------------------------------------------------------------|
| PLZ:  | 123456                                                               |
|       | Die Eingabe muss<br>folgendes Schema haben:<br>99999 oder 99999-9999 |
| Land: | Niederlande -                                                        |
| PLZ:  | 123456                                                               |
|       | Die Eingabe muss<br>folgendes Schema haben:<br>9999 AA               |

Das Post-Labelcenter prüft, ob das entsprechende Land eine Post-Leitzahl hat oder nicht. Bei Ländern ohne Postleitzahl ist das Feld Postleitzahl kein Pflichtfeld und muss somit nicht erfasst werden.

# Adresse ändern

Um eine erfasste Adresse zu ändern, gehen Sie wie folgt vor:

# 1. Öffnen der Adressenverwaltung

Klicken Sie im PLC-Menü (jederzeit über einen Klick auf "Home" im linken oberen Eck des Bildschirms erreichbar) auf den Menüpunkt "Verwaltung".

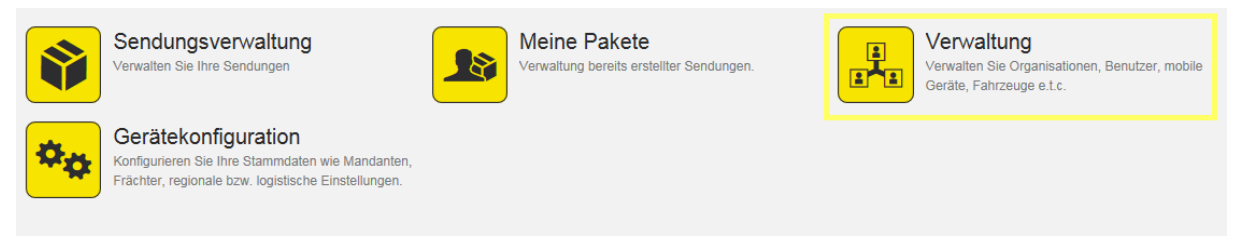

Im nun erscheinenden Menü wählen Sie den Menüpunkt "Organisationen":

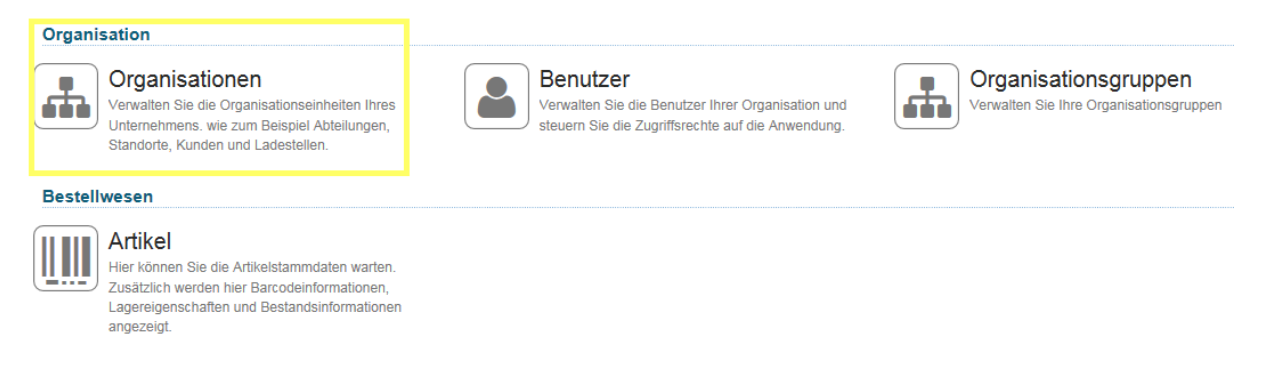

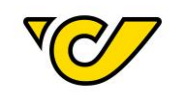

Nun befinden Sie sich in der Ansicht Adressenverwaltung ("Organisationen"):

| Organisationen       |                                |              |               |             |                      |                     |       |
|----------------------|--------------------------------|--------------|---------------|-------------|----------------------|---------------------|-------|
| Fremdsystem-Referenz | Name 🗢                         | Postleitzahl | Ort           | Land        | Strasse              | Erstellungsdatum    | Aktiv |
|                      | Muster                         | 80538        | München       | Deutschland | Tlhirschplatz        | 22.05.2015 17:01:15 | ✓     |
|                      | Muster                         | 1030         | Wien          | Österreich  | Aspangstraße         | 26.05.2015 09:03:03 | ×     |
|                      | Muster Broli                   | 10001        | Berlin        | Deutschland | Brockmanngasse 83    | 19.08.2016 09:55:11 | ×     |
|                      | MUSTER DIS                     | 83620        | FELDKIRCHEN W | Deutschland | WESTERMEYERSTR       | 15.07.2016 19:35:25 | ×     |
|                      | Muster GmbH z.h Eva Muster     | 90409        | Nürnberg      | Deutschland | Mustergasse 55       | 18.05.2016 09:09:57 | ×     |
|                      | Muster GmbH z.h Eva Muster     | 40545        | Düsseldorf    | Deutschland | Hauptstrasse 184-186 | 18.05.2016 09:09:58 | ×     |
|                      | Muster GmbH z.H Manfred Muster | 1030         | Wien          | Österreich  | Mustergasse 1        | 09.06.2016 14:06:03 | ×     |
|                      | Muster Susi                    | 10300        | Berlin        | Deutschland | hauptstrasse 1       | 16.03.2016 11:19:17 | ×     |
|                      | Muster1 Susi                   | 10300        | Berlin        | Deutschland | Hauptstraße 1        | 16.03.2016 21:36:09 | ×     |
|                      | Muster1 Susi                   | 1030         | Wien          | Österreich  | Hauptstraße 1        | 22.03.2016 13:42:59 | ×     |

#### 2. Adresse suchen

Um eine bestimmte Adresse zu suchen, verwenden Sie die Schnellsuche oben rechts in der Anzeige bzw. die Filterfunktion:

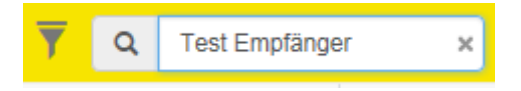

In der Schnellsuche können Sie nach den Einträgen in den Feldern "Name 1" und "Fremdsystem-Referenz" suchen.

Alternativ können Sie die weitreichende Filterfunktion nutzen:

| Filte | ern            |     |                    | ×                          |
|-------|----------------|-----|--------------------|----------------------------|
| ×     | Aktiv          | • . | Ja 👻               |                            |
| ×     | Name           | •   | Enthält -          | Empfänger                  |
| ×     | Postleitzahl   | •   | Gleich 👻           | 1030                       |
| +     |                |     |                    |                            |
| Fil   | tern Schließen |     | Standardfilter wie | derherstellen Zurücksetzen |

Entsprechend Ihrer Suche bzw. der gewählten Filterattribute wird die Ergebnisanzeige angepasst:

| Organisatio          | nen                     |              |            |             |                |                     |       |
|----------------------|-------------------------|--------------|------------|-------------|----------------|---------------------|-------|
| Fremdsystem-Referenz | Name 🗢                  | Postleitzahl | Ort        | Land        | Strasse        | Erstellungsdatum    | Aktiv |
|                      | Test Empfänger          | 1030         | Wien       | Österreich  | Marxergasse    | 17.12.2015 11:01:02 | ×     |
| 123456789            | Test Empfänger          | 1030         | Wien       | Österreich  | Haidingergasse | 12.01.2016 16:04:45 | ×     |
|                      | Test Empfänger          | 10243        | Berlin     | Deutschland | Teststrasse    | 02.11.2016 20:44:29 | ×     |
|                      | Test Empfänger          | 5102         | Rupperswil | Schweiz     | Teststrasse    | 14.11.2016 14:28:04 | ×     |
|                      | Test Empfänger          | 1060         | Wien       | Österreich  | Teststrasse    | 14.11.2016 14:29:07 | ×     |
|                      | Test Empfänger          | 11100        | Berlin     | Deutschland | Teststrasse    | 15.12.2016 12:08:38 | ×     |
|                      | Test Empfänger          | 1030         | Wien       | Österreich  | Teststrasse    | 19.12.2016 17:14:21 | ×     |
| Test1234             | Test Empfänger Handbuch | 1030         | Wien       | Österreich  | Haidingergasse | 28.12.2016 11:39:40 | *     |

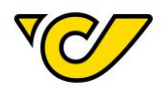

# 3. Adresse bearbeiten und speichern

Um eine bestimmte Adresse zu bearbeiten, klicken Sie auf den entsprechenden Eintrag in der Spalte "Name" bzw. "Fremdsystem-Referenz".

Damit öffnet sich das Formular mit den Adressdaten des gewählten Eintrages:

| Organisationse             | inheit: Test E             | Empfängei | Handbuch          | 1        |  |  |  |  |  |  |
|----------------------------|----------------------------|-----------|-------------------|----------|--|--|--|--|--|--|
| Allgemein Zusatzinformatio | Zusatzinformationen Status |           |                   |          |  |  |  |  |  |  |
| III Allgemein              |                            |           |                   |          |  |  |  |  |  |  |
| Adresse                    |                            |           |                   |          |  |  |  |  |  |  |
| Q Adresse                  |                            |           |                   |          |  |  |  |  |  |  |
| Fremdsystem-<br>Referenz:  | Test1234                   |           |                   |          |  |  |  |  |  |  |
| Name 1:                    | Test Empfänger Handb       | buch      |                   |          |  |  |  |  |  |  |
| Name 2:                    | PLC Version 5.8            |           |                   |          |  |  |  |  |  |  |
| Weitere Namen:             | Dezember Der28ste          |           |                   |          |  |  |  |  |  |  |
| <b>*</b>                   |                            |           | Gültigkeit der Ad | dresse 🗸 |  |  |  |  |  |  |
| Land:                      | Österreich                 | •         | Provinz           | Q        |  |  |  |  |  |  |
| PLZ:                       | 1030                       | Wien      |                   |          |  |  |  |  |  |  |
| Strasse:                   | Haidingergasse             |           | 1                 |          |  |  |  |  |  |  |
|                            |                            |           |                   |          |  |  |  |  |  |  |
| Tel1:                      |                            |           |                   |          |  |  |  |  |  |  |
| Fax:                       |                            |           |                   |          |  |  |  |  |  |  |
| E-Mail:                    |                            |           |                   |          |  |  |  |  |  |  |
| 0                          |                            |           |                   |          |  |  |  |  |  |  |
| EORI Number:               | z.B. AT9999999999999999    | 999       |                   |          |  |  |  |  |  |  |
| UID:                       |                            |           |                   |          |  |  |  |  |  |  |
| Pers. Steuernummer:        |                            |           |                   |          |  |  |  |  |  |  |
| Speichern Schließen        |                            |           |                   |          |  |  |  |  |  |  |

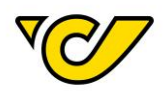

**TIPP**: Liefert die entsprechende Such- bzw. Filteranfrage genau ein Ergebnis, so wird die entsprechende Adresse automatisch im Bearbeitungsformular geladen.

Wie bei der eigentlichen Erfassung wird mit dem Button "Speichern" auch in diesem Bearbeitungsformular die Eingabe der Pflichtfelder ("Name 1", "Land", "PLZ", "Ort" und "Straße") überprüft und bei Nicht-Eingabe entsprechend angezeigt.

#### Adressen importieren

Das Post-Labelcenter bietet Ihnen eine einfache Methode Ihre Adressdaten zu importieren.

### 1. Öffnen der Adressenverwaltung

Klicken Sie im PLC-Menü (jederzeit über einen Klick auf "Home" im linken oberen Eck des Bildschirms erreichbar) auf den Menüpunkt "Verwaltung".

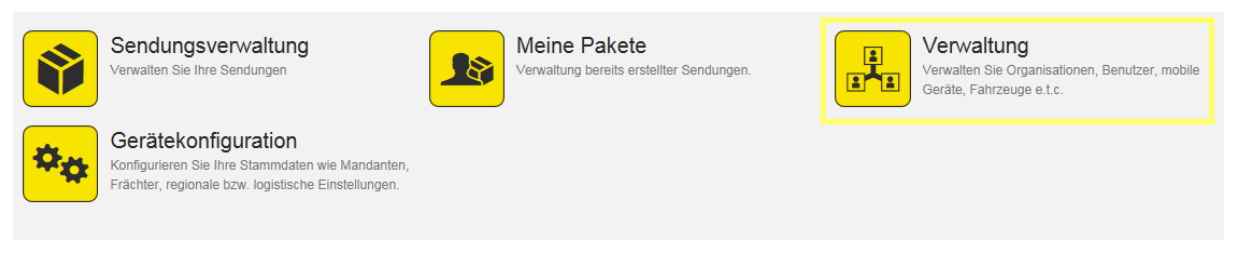

#### Im nun erscheinenden Menü wählen Sie den Menüpunkt "Organisationen":

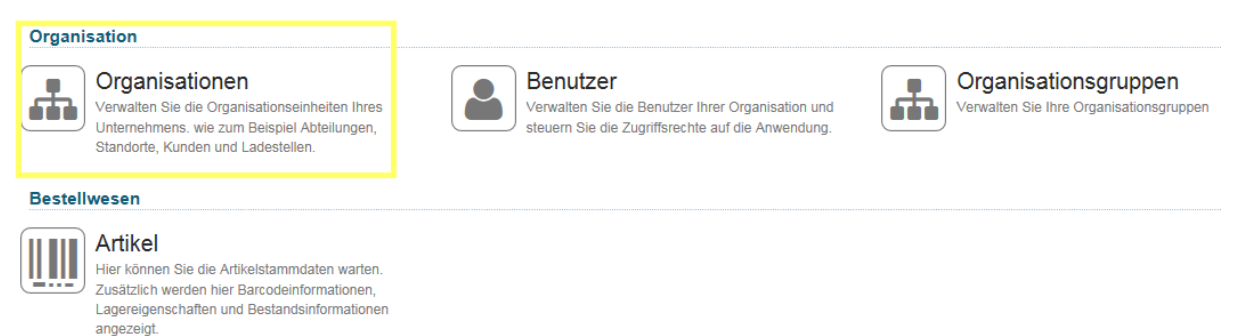

#### Nun befinden Sie sich in der Ansicht Adressenverwaltung ("Organisationen"):

| Organisationen       |                                |              |               |             |                      |                     |       |
|----------------------|--------------------------------|--------------|---------------|-------------|----------------------|---------------------|-------|
| Fremdsystem-Referenz | Name 🗢                         | Postleitzahl | Ort           | Land        | Strasse              | Erstellungsdatum    | Aktiv |
|                      | Muster                         | 80538        | München       | Deutschland | Tlhirschplatz        | 22.05.2015 17:01:15 | ×     |
|                      | Muster                         | 1030         | Wien          | Österreich  | Aspangstraße         | 26.05.2015 09:03:03 | ×     |
|                      | Muster Broli                   | 10001        | Berlin        | Deutschland | Brockmanngasse 83    | 19.08.2016 09:55:11 | ×     |
|                      | MUSTER DIS                     | 83620        | FELDKIRCHEN W | Deutschland | WESTERMEYERSTR       | 15.07.2016 19:35:25 | ×     |
|                      | Muster GmbH z.h Eva Muster     | 90409        | Nürnberg      | Deutschland | Mustergasse 55       | 18.05.2016 09:09:57 | ×     |
|                      | Muster GmbH z.h Eva Muster     | 40545        | Düsseldorf    | Deutschland | Hauptstrasse 184-186 | 18.05.2016 09:09:58 | ×     |
|                      | Muster GmbH z.H Manfred Muster | 1030         | Wien          | Österreich  | Mustergasse 1        | 09.06.2016 14:06:03 | ×     |
|                      | Muster Susi                    | 10300        | Berlin        | Deutschland | hauptstrasse 1       | 16.03.2016 11:19:17 | ×     |
|                      | Muster1 Susi                   | 10300        | Berlin        | Deutschland | Hauptstraße 1        | 16.03.2016 21:36:09 | ~     |
|                      | Muster1 Susi                   | 1030         | Wien          | Österreich  | Hauptstraße 1        | 22.03.2016 13:42:59 | ×     |

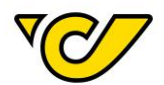

# **OPTIONAL: Importvorlage (Excel) runterladen**

Wenn Sie noch keine Vorlage für den Adressenimport heruntergeladen haben, so können Sie dies aus dem entsprechenden Menüpunkt in der Funktionsleiste im rechten oberen Eck der Anzeige machen.

Wenn Sie auf ("Importieren") klicken, wählen Sie in der Auswahl die Funktion "Vorlage herunterladen" aus:

| +                     | ×      | 8        | 8 | C | <b>T</b> | ٩ |  |
|-----------------------|--------|----------|---|---|----------|---|--|
| ,                     | rtiere | en       |   |   |          |   |  |
| Vorlage herunterlader | ı      | ر<br>hry |   |   |          |   |  |

Die heruntergeladene Datei ist im Excel-Format. Sämtliche Felder sind bereits im passenden Format für die Verarbeitung im Post-Labelcenter formatiert. Die Vorlage beinhaltet folgende Felder:

- BusinessPartnerNumber
- Name1
- Name2
- Name3
- Name4
- CountryID
- PostalCode
- City
- AddressLine1
- Housenumber
- AddressLine2
- Tel1
- Mobile
- Fax
- Email
- Homepage
- VATID
- PersonalTaxNumber
- Eorinumber
- DeliveryInstructions
- PickupInstructions
- ProvinceISOCode

Die hier fett markierten Felder sind Pflichtfelder.

# 2. Adressen in Vorlage vorbereiten

Fügen Sie nun Ihre Adressdaten in die heruntergeladene Vorlage ein. Behalten Sie die Formatierung der Vorlage bei, da ansonsten nicht sichergestellt werden kann, dass Ihre Daten richtig verarbeitet werden können.

Wenn Sie Ihre Daten vorbereitet haben, können Sie die Datei abspeichern und nach Ihrem Wunsch benennen. Wichtig ist, dass Sie sich den Dateinamen merken, da Sie ihn im nächsten Schritt benötigen.

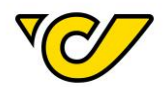

Beachten Sie, dass die Überschriftenzeile auf keinen Fall verändert werden darf. Die Import-Routine des Post-Labelcenters weist Sie beim Import gegebenenfalls darauf hin:

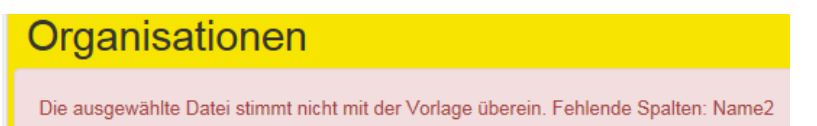

# 3. Adressen importieren

Um die von Ihnen vorbereitete Datei hochzuladen, klicken Sie auf den entsprechenden Menüpunkt in der Funktionsleiste im rechten oberen Eck der Anzeige:

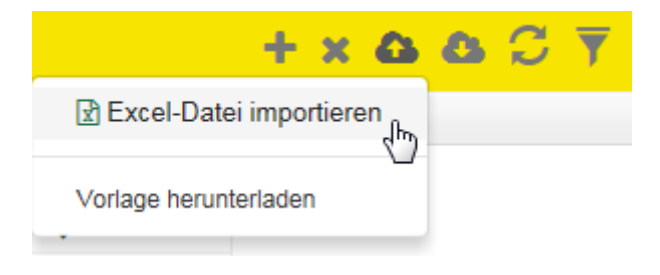

Wählen Sie anschließend die vorher abgespeicherte Datei aus und bestätigen Sie Ihre Eingabe:

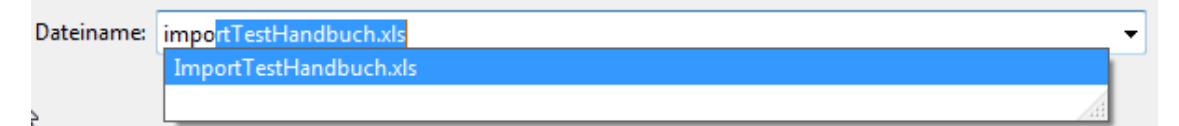

Beachten Sie, dass beim Import die Daten überprüft werden und Sie gegebenenfalls entsprechende Fehlermeldungen erhalten:

| Organisationen                                                                                                    |  |  |  |  |  |
|----------------------------------------------------------------------------------------------------|--|--|--|--|--|
| Zeile 4: Name1 ist erforderlich<br>Zeile 5: CountryID ist erforderlich<br>Zeile 6: PostalCode ist erforderlich<br>Zeile 7: City ist erforderlich<br>Zeile 8: AddressLine1 ist erforderlich |  |  |  |  |  |

Wenn keine Fehler aufgetreten sind und alle notwendigen Angaben in den entsprechenden Datenzeilen vorhanden sind, bekommen Sie folgende Meldung:
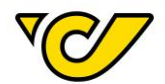

# Organisationen

Die Daten wurden erfolgreich importiert!

#### Abschließend stehen Ihnen sämtliche importierten Datensätze sofort zur Verfügung.

**TIPP**: Sie können selbstverständlich auch mehrfach die gleichen Daten importieren ohne befürchten zu müssen, dass diese im Post-Labelcenter dupliziert werden. Das Post-Labelcenter vergleicht bei jedem Import die bereits vorhandenen Daten mit den zu importierenden Daten und aktualisiert bei den gleichen Schlüsselwerten (Fremdsystem-Referenz bzw. Name1, Name2, Land, PLZ, Ort, Straße und Hausnummer) den vorhandenen Datensatz.

#### Adressen exportieren

Das Post-Labelcenter bietet Ihnen eine einfache Methode Ihre Adressdaten zu exportieren.

#### 1. Öffnen der Adressenverwaltung

Klicken Sie im PLC-Menü (jederzeit über einen Klick auf "Home" im linken oberen Eck des Bildschirms erreichbar) auf den Menüpunkt "Verwaltung".

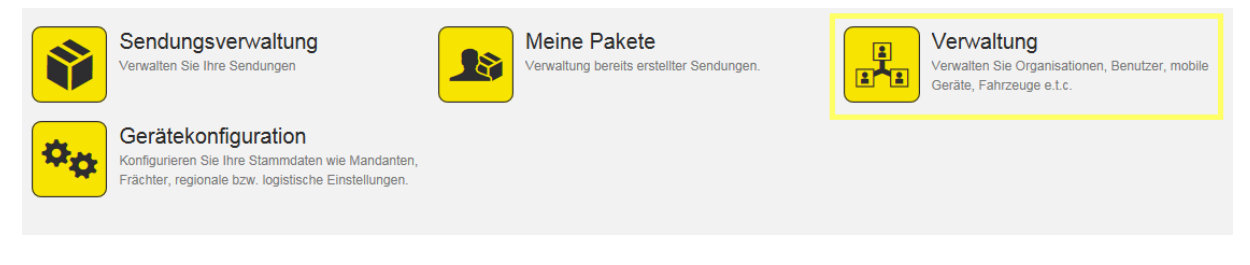

Im nun erscheinenden Menü wählen Sie den Menüpunkt "Organisationen":

| Organisation                                                                                                    |                                                                                                    |                                           |
|----------------------------------------------------------------------------------------------------|----------------------------------------------------------------------------------------------------|-------------------------------------------|
| Organisationen<br>Verwalten Sie die Organisationseinheiten Ihres<br>Unternehmens. wie zum Beispiel Abteilungen,<br>Standorte, Kunden und Ladestellen.                   | Benutzer<br>Verwalten Sie die Benutzer Ihrer Organisation und<br>steuern Sie die Zugriffsrechte auf die Anwendung. | Organisationsg<br>Verwalten Sie Ihre Orga |
| estellwesen<br>Artikel<br>Hier können Sie die Artikelstammdaten warten.<br>Zusätzlich werden hier Barcodeinformationen,<br>Lagereigenschaften und Bestandsinformationen |                                                                                                    |                                           |

Sie befinden sich jetzt in der Ansicht Adressenverwaltung ("Organisationen"):

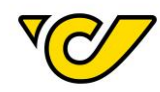

| Organisationen       |                                |              |               |             |                      |                     |       |
|----------------------|--------------------------------|--------------|---------------|-------------|----------------------|---------------------|-------|
| Fremdsystem-Referenz | Name 🗢                         | Postleitzahl | Ort           | Land        | Strasse              | Erstellungsdatum    | Aktiv |
|                      | Muster                         | 80538        | München       | Deutschland | Tlhirschplatz        | 22.05.2015 17:01:15 | ×     |
|                      | Muster                         | 1030         | Wien          | Österreich  | Aspangstraße         | 26.05.2015 09:03:03 | ×     |
|                      | Muster Broli                   | 10001        | Berlin        | Deutschland | Brockmanngasse 83    | 19.08.2016 09:55:11 | ✓     |
|                      | MUSTER DIS                     | 83620        | FELDKIRCHEN W | Deutschland | WESTERMEYERSTR       | 15.07.2016 19:35:25 | ✓     |
|                      | Muster GmbH z.h Eva Muster     | 90409        | Nürnberg      | Deutschland | Mustergasse 55       | 18.05.2016 09:09:57 | ×     |
|                      | Muster GmbH z.h Eva Muster     | 40545        | Düsseldorf    | Deutschland | Hauptstrasse 184-186 | 18.05.2016 09:09:58 | ✓     |
|                      | Muster GmbH z.H Manfred Muster | 1030         | Wien          | Österreich  | Mustergasse 1        | 09.06.2016 14:06:03 | ✓     |
|                      | Muster Susi                    | 10300        | Berlin        | Deutschland | hauptstrasse 1       | 16.03.2016 11:19:17 | ✓     |
|                      | Muster1 Susi                   | 10300        | Berlin        | Deutschland | Hauptstraße 1        | 16.03.2016 21:36:09 | ✓     |
|                      | Muster1 Susi                   | 1030         | Wien          | Österreich  | Hauptstraße 1        | 22.03.2016 13:42:59 | *     |

Ändern Sie jetzt die Ansicht mit ("Ansicht bearbeiten") und wählen Sie "Importvorlage".

| <b>T</b> Q |                 | ۲    |
|------------|-----------------|------|
| Tel1       | Standardansicht |      |
|            | Importvorlage   | fbra |
|            |                 |      |

Wenn Sie auf ("Exportieren") klicken, wählen Sie in der Auswahl die Funktion "Excel" aus:

|      | - + 3 | x Q | B   | S | Y | Q |  |
|------|-------|-----|-----|---|---|---|--|
| x Ex | cel   |     | վեղ |   |   |   |  |

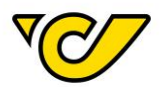

# Sendungserfassung

Inlandssendung erfassen

Die Sendungserzeugung im Post-Labelcenter erfolgt über den Menüpunkt "Sendungsverwaltung" ihres PLC-Menüs:

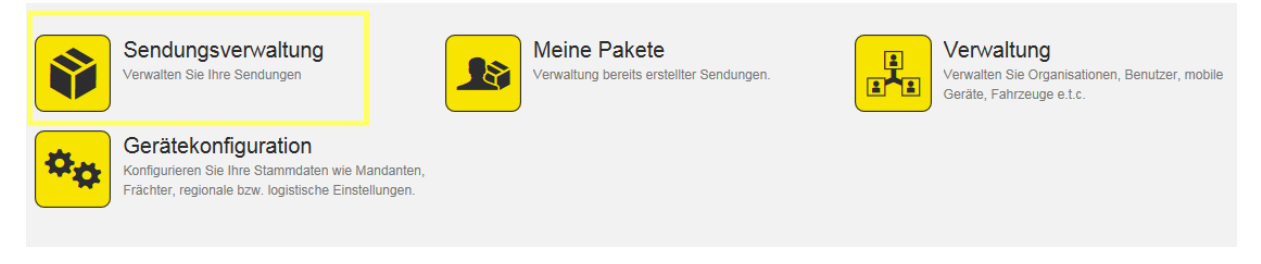

#### 1. Sendungsverwaltung öffnen

Klicken Sie im PLC-Menü (jederzeit über einen Klick auf "Home" im linken oberen Eck des Bildschirms erreichbar) auf den Menüpunkt "Sendungsverwaltung".

Ihnen wird auf der linken Bildschirmhälfte automatisch das Formular zur Sendungserzeugung "Neue Sendung" angezeigt. Dabei ist das Absenderfeld automatisch mit der für Ihr Unternehmen hinterlegten Absenderadresse befüllt und der Cursor ist bereits im Empfängerfeld platziert:

| Neue                              | Send                                      | ung           |                      |                        |             |                    |               | <b>Å</b>     | 0 |
|-----------------------------------|-------------------------------------------|---------------|----------------------|------------------------|-------------|--------------------|---------------|--------------|---|
| Allgemein                         | Zusatzi                                   | informationer | n                    |                        |             |                    |               |              |   |
| III Allger                        | mein                                      |               |                      |                        |             |                    |               |              | ^ |
| Nummer:                           |                                           |               |                      | Zuständig<br>Abteilung | je 193<br>: | 19 🗸               | Kostenstelle: | + Q          |   |
| 📥 Abser                           | nder                                      |               |                      | 🕮 📥 Empf               | änger       | 0                  |               |              |   |
| Österrei<br>Paketlogi<br>Haidinge | <b>chische Po</b> s<br>istik<br>ergasse 1 | st AG         |                      | ×                      |             | ۵                  |               |              |   |
| 1030 Wie                          | en                                        |               |                      | +                      |             |                    |               |              |   |
| Versander                         | ndinforma                                 | ationen       |                      |                        | _           | 3 Zusatzleistungen |               | O Hinzufügen |   |
| Versender                         |                                           | KL.           |                      |                        |             |                    |               |              |   |
| 🗞 Packs                           | stücke ers                                | stellen       |                      |                        |             |                    |               |              |   |
| Menge:                            |                                           |               | 1                    | Paket                  | •           |                    |               |              |   |
| Gewicht:                          |                                           |               | 4                    |                        | kg          | Erstellen          |               |              |   |
| Track                             | k&Trace                                   |               | Nummer ≑             | Lademitte              | el Gewic    | ht Erstellt von    |               |              |   |
| ×                                 | )                                         | XXXXXXXXX     | XXXXXXXXXXX          | Paket                  | •           |                    |               |              |   |
|                                   |                                           |               |                      |                        |             |                    |               |              |   |
|                                   |                                           |               |                      |                        |             |                    |               |              |   |
| 📤 Datum                           | n                                         |               |                      |                        |             |                    |               |              |   |
| Versandda                         | atum:                                     | 01.12.201     | 6                    |                        |             |                    |               |              |   |
| 👤 Instru                          | Iktionen                                  |               |                      |                        |             |                    |               |              |   |
| Zustellins                        | truktionen:                               |               |                      |                        |             |                    |               |              | ~ |
| Speichern                         | Etiketter                                 | n drucken une | d speichern Sendungs | dokumente erstelle     | Aktionen 🔺  | Schließen          |               |              |   |

#### 2. Empfänger erfassen

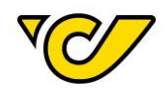

#### a. Bestehenden Empfänger suchen und auswählen

Geben Sie im Empfängerfeld den Namen des Empfängers ein. Dabei wird ab der Eingabe von mindestens drei Zeichen in allen bisher von Ihnen erfassten Adressen nach Übereinstimmungen gesucht und es werden Ihnen entsprechende Treffer zur direkten Auswahl angezeigt. Diese können Sie mit einem Mausklick bzw. über die Pfeiltasten auswählen:

| akh wien +                                               |   |                             |
|----------------------------------------------------------|---|-----------------------------|
| Medizinische Uni Wien - AKH 1090 Wien, Währinger Str. 10 | ~ |                             |
| AKH WIEN 1090 Wien, Währinger Gürtel 18                  |   | OP-Gruppe4, Ebene 9L        |
| AKH Wien 1090 Wien, Währinger Gürtel 18-20               |   | z. H. DGKS E. Schlagerl, DW |
| AKH Wien 1090 Wien, Währinger Gürtel 18- 20              |   | 54210                       |
| AKH 1090 Wien, Währingerstraße 11                        |   |                             |
| AKH 1090 Wien, Währingergürtel 11                        |   |                             |

**Hinweis**: Bei gleichen Adresseinträgen finden Sie mit Hilfe der Mouse-Over-Funktion rechts neben der Adresse ein Pop-Up-Fenster mit allen zusätzlichen Namensfeldern (Name 2, Name 3 und Name 4), welches die Auswahl erleichtert.

#### Einmal ausgewählt, wird im Empfängerfeld die entsprechende Adresse angezeigt:

| 🛦 Empfänger            | 0 |
|------------------------|---|
| AKH Wien               | × |
| OP-Gruppe4, Ebene 9L   |   |
| Währinger Gürtel 18-20 |   |
| 1090 Wien              | + |
|                        | / |

#### b. Neuen Empfänger erfassen

Gibt es in Ihrer Adressdatenbank keinen passenden Eintrag, so können Sie mit einem Klick auf im Empfängerfeld eine neue Adresse erfassen:

| 🎄 Empfänger      | 0 |
|------------------|---|
| Test Empfängerin | + |

Dabei öffnet sich das entsprechende Eingabeformular für die Empfängererfassung. Der von Ihnen eingegebene Begriff (in diesem Fall "Test Empfängerin") wird dabei in das Feld "Name 1" automatisch übernommen:

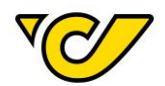

# Q Adresse

| Fremdsystem-<br>Referenz: |                  |      |                        |   |
|---------------------------|------------------|------|------------------------|---|
| Name 1:                   | Test Empfängerin |      |                        |   |
| Name 2:                   |                  |      |                        |   |
| Weitere Namen:            |                  |      |                        |   |
| <b>*</b>                  |                  |      | Gültigkeit der Adresse | × |
| Land:                     | Österreich       | •    | Provinz                | Q |
| PLZ:                      | 1030             | Wien |                        |   |
| Strasse:                  | Erdbergstraße    |      | 100                    |   |

Bei der Erfassung von Adressen sind folgende Angaben verpflichtend:

- Name 1
- Land
- PLZ
- Ort
- Straße

Die übrigen Felder sind optional.

Um Ihre Eingabe zu sichern und mit der Sendungserfassung fortzufahren, klicken Sie auf den Button "Speichern" im linken unteren Eck des Formulars:

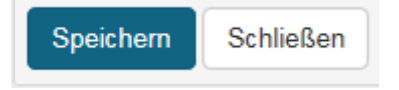

**TIPP**: Im Feld "Fremdsystem-Referenz" können Sie eine interne Referenznummer (z.B. die Kundennummer des Empfängers) zur eindeutigen Identifizierung der Empfänger abspeichern und diese dann im Feld "Empfänger" zur Suche und schnelleren Erfassung der Empfängerdaten in der Sendungserfassung verwenden.

## 3. Produkt wählen

Durch die Eingabe der Adresse wird die Auswahl eines passenden Produktes ermöglicht. Dabei werden je nach Empfängeradresse alle möglichen Produkte, gruppiert nach Vertrags- und AGB-Produkten, angeboten:

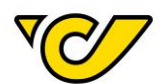

| Versandinformationen       |                                           |        |  |  |  |
|----------------------------|-------------------------------------------|--------|--|--|--|
| Versenden als Produkt:     | als Produkt: Paket Premium Österreich B2B |        |  |  |  |
| Retour-Sendung:            | Produkte mit Vertrag                      |        |  |  |  |
| len 🖧 Packstücke erstellen | Paket Premium Österreich B2B              |        |  |  |  |
|                            | EMS Österreich                            |        |  |  |  |
| Menge:                     | Retourpaket National                      | -      |  |  |  |
| Gewicht:                   | Produkte ohne Vertrag                     | kg     |  |  |  |
| Track&Trace                | Paket Österreich                          | Gewich |  |  |  |
|                            |                                           | b      |  |  |  |

**TIPP**: Sie haben die Möglichkeit über die Kontaktaufnahme mit Ihrem Vertriebsansprechpartner der Österreichischen Post AG je ein Favoritprodukt für Inlands- und Auslandssendungen definieren zu lassen. In diesem Fall würde das definierte Produkt automatisch gewählt werden. Selbstverständlich haben Sie auch dann noch die Möglichkeit, im Bedarfsfall ein anderes Produkt für eine Sendung zu wählen.

#### OPTIONAL: Zusatzleistung wählen

Abhängig vom gewählten Produkt stehen Ihnen verschiedene Zusatzleistungen zur Verfügung.

Nachfolgend die Vorgehensweise zum Erfassen einer Nachnahme aus der Vorschlagsliste der Zusatzleistungen:

| <b>1</b> Z | Zusatzleistungen              | C Hinzufügen |
|------------|-------------------------------|--------------|
| ×          | Тур                           | •            |
|            | 24-Stundenpaket               | ^            |
|            | Abendzustellung               |              |
|            | Alternative Wunsch Abstellung |              |
| Ers        | Alternativer Wunsch Nachbar   |              |
|            | Gefahrgut begrenzte Menge     |              |
| _          | Nachnahme                     | 0            |
|            | Post persönlich               | 40           |
|            | Postfach                      | $\sim$       |
|            |                               |              |

Folgende Angaben sind dabei verpflichtend:

- Betrag
- Währung (automatisch mit EUR vorbelegt)
- Konto

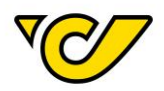

Darüber hinaus ist es möglich einen Verwendungszweck (z.B. die Lieferschein- oder Rechnungsnummer) einzugeben, welcher über das System bei der Überweisung auch an Ihr Bankinstitut übergeben wird.

**TIPP**: Sie können zur Absenderadresse im Reiter "Zusatzinformationen" ein bestimmtes Konto als Standardkonto festlegen, welches bei der Zusatzleistung "Nachnahme" automatisch vorausgewählt wird: Näheres dazu finden Sie im Kapitel "Kontoinformationen erfassen".

| • | Bankkonten Hin |                         |  |  |  |  |  |  |
|---|----------------|-------------------------|--|--|--|--|--|--|
| × | *              | GmbH, IBAN AT           |  |  |  |  |  |  |
| × | ☆              | Holder, IBAN AT         |  |  |  |  |  |  |
| × | ☆              | Test_neu, IBAN AT       |  |  |  |  |  |  |
| × | ☆              | Kontoinhaber, IBAN IBAN |  |  |  |  |  |  |

**HINWEIS**: Bei Sendungen mit mehreren Packstücken wird der Nachnahmebetrag auf jedes einzelne Packstück angewendet und eingehoben.

#### 4. Sendung speichern und Sendungsetikett drucken

Abschließend klicken Sie auf den Button "Etiketten drucken und speichern" am unteren linken Rand der Anzeige, um die Sendung zu speichern und das entsprechende Etikett auszudrucken:

| Speichern | Etiketten drucken und speichern |
|-----------|---------------------------------|
|           | 40                              |

Entsprechend Ihrer Konfiguration wird das Etikett entweder direkt zum Drucker gesendet oder es wird ein PDF-Dokument erzeugt und geöffnet.

Wenn Sie das Etikett erst später drucken wollen, klicken Sie den Button "Speichern". Damit wird diese Sendung im Post-Labelcenter abgelegt und Sie können diese später ausdrucken. Für weitere Informationen zum Drucken gespeicherter Sendungen, lesen Sie das Kapitel "<u>Etiketten drucken</u>".

EXKURS: Zusatzleistungen Wunsch-Postfiliale und Wunsch-Abholstation

Bei Nutzung der Schnittstellen Polling oder Webservice muss für die Angabe der Wunsch-Postfiliale und Wunsch-Abholstation der 17-stellige Branchkey mit übergeben werden. Eine Auflistung finden Sie <u>hier</u>. Bitte beachten Sie, dass die .csv-Datei nicht mit Excel geöffnet werden sollte, da sonst die letzte Ziffer des Branchkey abgeschnitten wird.

#### Auslandssendung erfassen

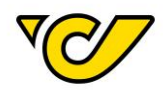

Die Sendungserzeugung im Post-Labelcenter erfolgt über den Menüpunkt "Sendungsverwaltung" Ihres PLC-Menüs:

|    | Sendungsverwaltung<br>Verwalten Sie Ihre Sendungen                                                            |                        | Meine Pakete<br>Verwaltung bereits erstellter Sendungen. | Verwaltung<br>Verwalten Sie Organisationen, Benutzer, mobile<br>Geräte, Fahrzeuge e.t.c. |
|----|----------------------------------------------------------------------------------------------------|------------------------|----------------------------------------------------------|------------------------------------------------------------------------------------------|
| ** | Gerätekonfiguration<br>Konfigurieren Sie Ihre Stammdaten wie M<br>Frächter, regionale bzw. logistische Einste | andanten,<br>allungen. |                                                          |                                                                                          |
|    |                                                                                                    |                        |                                                          |                                                                                          |

#### 1. Sendungsverwaltung öffnen

Klicken Sie im PLC-Menü (jederzeit über einen Klick auf "Home" im linken oberen Eck des Bildschirms erreichbar) auf den Menüpunkt "Sendungsverwaltung".

Ihnen wird auf der linken Bildschirmhälfte automatisch das Formular zur Sendungserzeugung "Neue Sendung" angezeigt. Dabei ist das Absenderfeld automatisch mit der für Ihr Unternehmen hinterlegten Absenderadresse befüllt und der Cursor ist bereits im Empfängerfeld platziert:

| Ne                        | ue Sen                                                         | dung           |                     |             |                      |         |                    |               |            | ۲ |
|---------------------------|----------------------------------------------------------------|----------------|---------------------|-------------|----------------------|---------|--------------------|---------------|------------|---|
| Allgen                    | nein Zusa                                                      | tzinformatione | n                   |             |                      |         |                    |               |            |   |
| III A                     | llgemein                                                       |                |                     |             |                      |         |                    |               |            | ^ |
| Numr                      | mer:                                                           |                |                     | Zu          | ständige<br>teilung: | 1931    | •119 •             | Kostenstelle: | + Q        |   |
| 📥 A                       | bsender                                                        |                |                     | × 🔒         | Empfänger            |         | 0                  |               |            |   |
| Öst<br>Pak<br>Haid<br>103 | <b>erreichische F</b><br>etlogistik<br>dingergasse 1<br>0 Wien | Post AG        |                     | × []<br>+ / |                      |         | ٩                  |               |            |   |
| ► Ve                      | ersandinforr                                                   | nationen       |                     |             |                      |         | 3 Zusatzleistungen |               | Hinzufügen |   |
| Verse                     | enden als Proc                                                 | lukt:          |                     |             |                      | •       |                    |               |            |   |
| 🗞 P                       | ackstücke e                                                    | rstellen       |                     |             |                      |         |                    |               |            |   |
| Meng                      | le:                                                            |                | 1                   | 1           | Paket                | -       | ]                  |               |            |   |
| Gewi                      | cht:                                                           |                | 4                   |             |                      | kg      | Erstellen          |               |            |   |
| -                         | Track&Trace                                                    |                | Nummer 🗢            | Lac         | demittel             | Gewic   | cht Erstellt von   |               |            |   |
| ×                         |                                                                | XXXXXXXXX      | ****                | Paket       | •                    |         |                    |               |            |   |
|                           |                                                                |                |                     |             |                      |         |                    |               |            |   |
| <b>₽</b> Di               | atum                                                           |                |                     |             |                      |         |                    |               |            |   |
| Versa                     | anddatum:                                                      | 01.12.20       | 16                  |             |                      |         |                    |               |            |   |
| 오 In                      | struktionen                                                    |                |                     |             |                      |         |                    |               |            |   |
| Zuste                     | ellinstruktione                                                | n:             |                     |             |                      |         |                    |               |            | ~ |
| Speich                    | hern Etikett                                                   | en drucken ur  | d speichern Sendung | sdokumente  | erstellen Akt        | ionen 🔺 | Schließen          |               |            |   |

#### 2. Empfänger auswählen/erfassen

a. Bestehenden Empfänger suchen und auswählen

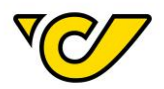

Geben Sie im Empfängerfeld den Namen des Empfängers ein. Dabei wird ab der Eingabe von mindestens drei Zeichen in allen bisher von Ihnen erfassten Adressen nach Übereinstimmungen gesucht und es werden Ihnen entsprechende Treffer zur direkten Auswahl angezeigt. Diese können Sie mit einem Mausklick bzw. über die Pfeiltasten auswählen:

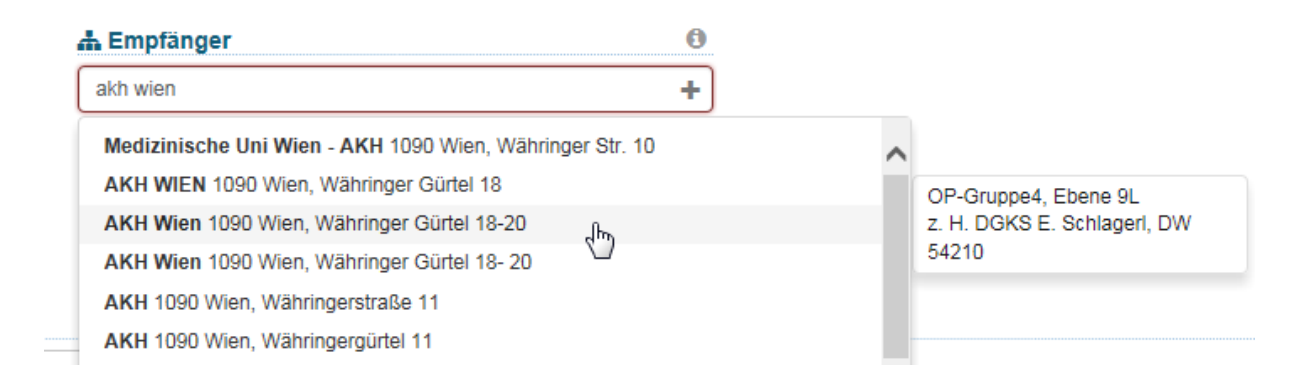

**Hinweis**: Bei gleichen Adresseinträgen finden Sie mit Hilfe der Mouse-Over-Funktion rechts neben der Adresse ein Pop-Up-Fenster mit allen zusätzlichen Namensfeldern (Name 2, Name 3 und Name 4), welches die Auswahl erleichtert.

#### Einmal ausgewählt, wird im Empfängerfeld die entsprechende Adresse angezeigt:

| 🚠 Empfänger            | 0 |
|------------------------|---|
| AKH Wien               | × |
| OP-Gruppe4, Ebene 9L   |   |
| Währinger Gürtel 18-20 |   |
| 1090 Wien              | + |
|                        | / |

#### b. Neuen Empfänger erfassen

Gibt es in Ihrer Adressdatenbank keinen passenden Eintrag können Sie mit einem Klick auf Empfängerfeld eine neue Adresse erfassen:

| ļ | 🚠 Empfänger       | 0 |
|---|-------------------|---|
|   | Maxima Musterfrau | + |

Dabei öffnet sich das entsprechende Eingabeformular für die Empfängererfassung. Der von Ihnen eingegebene Begriff (in diesem Fall "Maxima Musterfrau") wird dabei in das Feld "Name 1" automatisch übernommen:

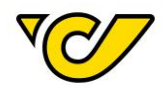

# Q Adresse

| Fremdsystem-<br>Referenz: |                   |                          |
|---------------------------|-------------------|--------------------------|
| Name 1:                   | Maxima Musterfrau |                          |
| Name 2:                   |                   |                          |
| Weitere Namen:            |                   |                          |
| <b>*</b>                  |                   | Gültigkeit der Adresse 🗙 |
| Land:                     | Land              | Provinz Q                |
| PLZ:                      |                   |                          |
| Strasse:                  |                   | Nr.                      |

Bei der Erfassung von Adressen sind folgende Angaben verpflichtend:

- Name 1
- Land
- PLZ
- Ort
- Straße

Die übrigen Felder sind optional.

Um Ihre Eingabe zu sichern und mit der Sendungserfassung fortzufahren, klicken Sie auf den Button "Speichern" im linken unteren Eck des Formulars:

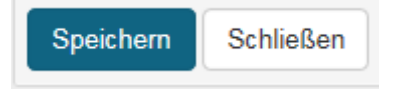

**TIPP**: Im Feld "Fremdsystem-Referenz" können Sie eine interne Referenznummer (z.B. die Kundennummer des Empfängers) zur eindeutigen Identifizierung der Empfänger abspeichern und diese dann im Feld "Empfänger" zur Suche und schnelleren Erfassung der Empfängerdaten in der Sendungserfassung verwenden.

## 3. Produkt wählen

Durch die Eingabe der Adresse wird die Auswahl eines passenden Produktes ermöglicht. Dabei werden je nach Empfängeradresse alle möglichen Produkte, gruppiert nach Vertrags- und AGB-Produkten, angeboten:

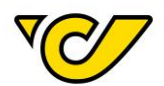

| Versandinformationen        |                                                                     |    |  |  |  |  |
|-----------------------------|---------------------------------------------------------------------|----|--|--|--|--|
| Versenden als Produkt:      | Paket Plus Int. Outbound                                            |    |  |  |  |  |
| len 🖧 Packstücke erstellen  | Produkte ohne Vertrag                                               |    |  |  |  |  |
| Zollinformationen erfassen: | Paket Plus Int. Outbound                                            |    |  |  |  |  |
| Menge:                      | EMS International Outbound<br>Paket Light Int. non boxable Outbound | •  |  |  |  |  |
| Gewicht:                    | -                                                                   | ka |  |  |  |  |

**TIPP**: Sie haben die Möglichkeit über die Kontaktaufnahme mit Ihrem Kundenbetreuer der Österreichischen Post AG bestimmte Produkte für Inlands- und Auslandssendungen definieren zu lassen. In diesem Fall würde das definierte Produkt automatisch gewählt werden. Selbstverständlich haben Sie auch dann noch die Möglichkeit, im Bedarfsfall ein anderes Produkt für eine Sendung zu wählen.

EXKURS: Erfassen deutscher Paketstationen im Post-Labelcenter

Variante 1:

Endkunde bestellt in einem Webshop. Er gibt als Rechnungsadresse seine Wohnadresse und als Lieferadresse eine Paket-Abholstation an. Zum Beispiel:

Rechnungsadresse: Max Muster, Mohrenstraße 30, 10117 Berlin, Deutschland, max.muster@gmail.com

Lieferadresse: Max Muster, 1234567, Packstation 264, 10117 Berlin, max.muster@gmail.com

Erfassung in der Benutzeroberfläche:

1. Endkunden erfassen (Hier die gültige Rechnungsadresse des Kunden eingeben, z.B. Max Muster, Mohrenstraße 30, 10117 Berlin, Deutschland, max.muster@gmail.com)

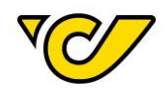

## Q Adresse

| Fremdsystem-<br>Referenz: |                  |             |          | I           |        |
|---------------------------|------------------|-------------|----------|-------------|--------|
| Name 1:                   | Max Muster       |             |          |             |        |
| Name 2:                   |                  |             |          |             |        |
| Weitere Namen:            |                  |             |          |             |        |
| *                         |                  |             | Gültigke | it der Adre | esse 🗙 |
| Land:                     | Deutschland      | -           | Provi    | nz          | ۹      |
| PLZ:                      | 10117            | Berlin, Sta | dt       |             |        |
| Strasse:                  | Mohrenstraße 30  |             |          | Nr.         |        |
| 0                         |                  |             |          |             |        |
| Tel1:                     |                  |             |          |             |        |
| Fax:                      |                  |             |          |             |        |
| E-Mail:                   | max.muster@gmail | .com        |          |             |        |

- 2. Produkt "Paket Plus International Outbound" auswählen
- 3. ZL "Wunsch-Abholstation" auswählen und entsprechende Packstation aus der Ergebnisliste auswählen (Beispiel: Packstation 264).

| Neue Send                                                                     | dung         |                    |         |                                                    |               |             |                                                                |                                                                        |                                    |             | đ       |
|-------------------------------------------------------------------------------|--------------|--------------------|---------|----------------------------------------------------|---------------|-------------|----------------------------------------------------------------|------------------------------------------------------------------------|------------------------------------|-------------|---------|
| Allgemein Zusat                                                               | zinformation | nen                |         |                                                    |               |             |                                                                |                                                                        |                                    |             |         |
| III Allgemein                                                                 |              |                    |         |                                                    |               |             |                                                                |                                                                        |                                    |             |         |
| Nummer:                                                                       |              |                    |         | Zuständige<br>Abteilung:                           | 193           | 319 - Öster | reichische Post / 👻                                            | Kostenstelle:                                                          |                                    |             | + Q     |
| 击 Absender                                                                    |              |                    | 24      | 击 Empfänger                                        |               |             | 0                                                              |                                                                        |                                    |             |         |
| Österreichische Po<br>Paketlogistik<br>Haidingergasse 1<br>1030 Wien<br>C 000 | ost AG       |                    | ×<br>+/ | Max Muster<br>Mohrenstraße 30<br>DE - 10117 Berlin | )<br>n, Stadt |             | ×<br>+/                                                        |                                                                        |                                    |             |         |
| Versandinform                                                                 | nationen     |                    |         |                                                    |               | 0 2         | Zusatzleistungen                                               |                                                                        |                                    | O Hir       | zufügen |
| Versenden als Prode                                                           | ukt:         | Paket Plus Int. Ou | tbound  |                                                    | •             | ×           | Wunsch-Abholstation                                            | pack                                                                   | ۹                                  | Abholnummer |         |
| 🚳 Packstücke er                                                               | rstellen     |                    |         |                                                    |               |             | PACKSTATION 264 DE<br>PACKSTATION 111 DE<br>PACKSTATION 161 DE | E-10117 Berlin, Leipz<br>E-10963 Berlin, Halle<br>E-10963 Berlin, Luck | iger Str.<br>sches Ufe<br>enwalder | er<br>Str.  | Â       |
| Zollinformationen er                                                          | rfassen:     |                    |         |                                                    |               |             | PACKSTATION 181 DE                                             | E-10179 Berlin, Fisch                                                  | erinsel                            |             |         |
| Menge:                                                                        |              | 1                  |         | Paket                                              | ٣             |             | PACKSTATION 447 DE                                             | E-10969 Berlin, Oran<br>E-10557 Berlin, Invali                         | ienstr.<br>denstr.                 |             | - 1     |
| Gewicht:                                                                      |              | <                  |         |                                                    | kg            | En          | PACKSTATION 449 DE                                             | E-10969 Berlin, Prinz                                                  | enstr.                             |             | - 5     |
| Track&Trace                                                                   |              | Nummer 🗢           |         | Lademittel                                         |               | Gewich      | PACKSTATION 183 DE                                             | E-10179 Berlin, Anne                                                   | nstr.                              |             | -       |
| ~                                                                             | ~~~~~        |                    |         |                                                    |               |             | DA CHETATION ACA D                                             | - 40470 Dedia Asso                                                     |                                    |             |         |

4. DHL Kundenummer bei der Zusatzleistung angeben.

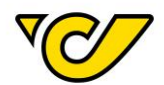

| <b>6</b> ; | Zusatzleistungen    |   |                     | 🖯 Hinzufügen |
|------------|---------------------|---|---------------------|--------------|
| ×          | Wunsch-Abholstation | • | PACKSTATION 264 [ Q | 1234567      |

5. Fertiges Label

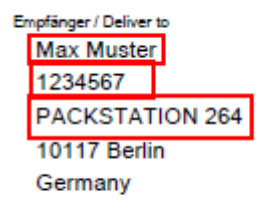

**WICHTIG**: wird Variante 1 verwendet, muss eine gültige Empfängeradresse angegeben werden, da das Anzeigen der verfügbaren Packstationen nur dann funktioniert. Die vorgeschlagenen Einträge der Packstationen im Dropdown-Feld werden anhand der beim Empfänger eingegeben Adresse ermittelt.

Variante 2:

Endkunde bestellt in einem Webshop. Er gibt als Rechnungsadresse und Lieferadresse nur eine Paket-Abholstation an. Zum Beispiel:

Max Muster, 1234567, Packstation 264, 10117 Berlin, max.muster@gmail.com

Erfassung in der Benutzeroberfläche:

1. Endkunden erfassen (Hier die gültige Adresse der Packstation eingeben, z.B. Max Muster, 1234567, Packstation 264, 10117 Berlin, max.muster@gmail.com) 1234567 steht für die DHL Kundennummer

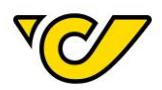

#### Q Adresse

| Fremdsystem-<br>Referenz: |                     |               |                    |        |
|---------------------------|---------------------|---------------|--------------------|--------|
| Name 1:                   | Max Muster          |               |                    |        |
| Name 2:                   | 1234567             |               |                    |        |
| Weitere Namen:            |                     |               |                    |        |
| \$                        |                     | 0             | Gültigkeit der Adr | esse 🗙 |
| Land:                     | Deutschland         | •             | Provinz            | ۹      |
| PLZ:                      | 10117               | Berlin, Stadt |                    |        |
| Strasse:                  | Packstation         |               | 264                |        |
| Q                         |                     |               |                    |        |
| Tel1:                     |                     |               |                    |        |
| Fax:                      |                     |               |                    |        |
| E-Mail:                   | max.muster@gmail.co | om            |                    |        |
| (0)                       |                     |               |                    |        |

2. Produkt "Paket Plus International Outbound" auswählen

| Nummer:                                                      |                    | Zuständige 19<br>Abteilung:              | 9319 - Österreichische Post / 🔻 |
|--------------------------------------------------------------|--------------------|------------------------------------------|---------------------------------|
| 🗄 Absender                                                   | 24                 | 击 Empfänger                              | 6                               |
| Österreichische Post AG<br>Paketlogistik<br>Haidingergasse 1 | ×                  | Max Muster<br>1234567<br>Packstation 264 | ×                               |
| 1030 Wien                                                    | +                  | DE - 10117 Berlin, Stad                  | t +                             |
| <b>\$</b> 000                                                |                    |                                          | /                               |
| Versandinformationen                                         |                    |                                          | 3 Zusatzleistunger              |
| Versenden als Produkt: Paket                                 | Plus Int. Outbound | •                                        |                                 |

3. Fertiges Label

Ø 8......

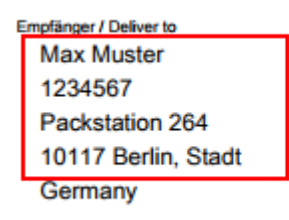

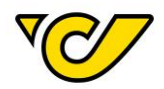

**HINWEIS**: Über die Schnittstellen Polling und Webservice funktioniert nur Variante 2. Weitere Informationen zum Aufbau finden Sie in der Polling und Webservice Beschreibung.

#### Artikel erfassen

Die Maske "Artikelerfassung" dient zur Anlage neuer bzw. Bearbeitung bestehender Artikel. Die Artikelerfassung im Post-Labelcenter erfolgt über den Menüpunkt Verwaltung Ihres PLC-Menüs.

#### 1. Artikelverwaltung öffnen

Klicken Sie im PLC-Menü (jederzeit über einen Klick auf "Home" im linken oberen Eck des Bildschirms erreichbar) auf den Menüpunkt "Verwaltung".

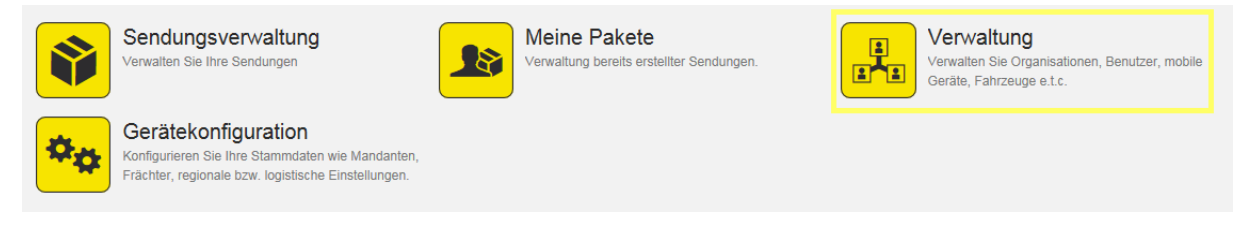

Wählen Sie nun den Menüpunkt "Artikel", um die Artikelverwaltung zu starten:

| Organi  | sation                                                                                                    |                                                                                                    |                                                                 |
|---------|----------------------------------------------------------------------------------------------------|----------------------------------------------------------------------------------------------------|-----------------------------------------------------------------|
|         | Organisationen<br>Verwalten Sie die Organisationseinheiten Ihres<br>Unternehmens, wie zum Beispiel Abteilungen,<br>Standorte, Kunden und Ladestellen                  | Benutzer<br>Verwalten Sie die Benutzer Ihrer Organisation und<br>steuern Sie die Zugriffsrechte auf die Anwendung | Organisationsgruppen<br>Verwalten Sie Ihre Organisationsgruppen |
| Bestell | wesen                                                                                                    |                                                                                                    |                                                                 |
|         | Artikel<br>Hier können Sie die Artikelstammdaten warten.<br>Zusätzlich werden hier Barcodeinformationen,<br>Lagereigenschaften und Bestandsinformationen<br>angezeigt |                                                                                                    |                                                                 |
|         |                                                                                                    |                                                                                                    |                                                                 |
| Diverse | 95                                                                                                    |                                                                                                    |                                                                 |
|         | Vorlagen<br>Erstellen Sie Vorlagen für wiederkehrende Aufgab<br>wie beispielsweise die Erstellung von Sendungen                                                       | an                                                                                                    |                                                                 |

Danach erscheint die Artikelverwaltungs-Ansicht:

| Artikel |                 |              |               |               |           |                        |                 |                         |
|---------|-----------------|--------------|---------------|---------------|-----------|------------------------|-----------------|-------------------------|
| Nummer  | Name            | Beschreibung | Systemeinheit | Netto Gewicht | Zoll-Wert | Ursprungsland der Ware | Zolltarifnummer | Zuständige A            |
|         | USB Stick 16 GB |              | Stück         | 0.03          | 1.4       | China                  | 41712819        | 19319 - Österreichische |
| 2464321 | Modelautos      |              | Stück         | 1.04          | 1.24      | Österreich             | 3123131         | 19319 - Österreichische |
|         | usb stick       |              | Stück         | 1.5           | 123       | Österreich             | 1234123123      | 19319 - Österreichische |

Hier können Sie alle für Ihre KundenID angelegten Artikel sehen.

#### 2. Neuen Artikel anlegen

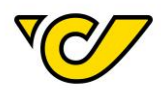

Um einen neuen Artikel anzulegen, klicken Sie auf in der Funktionsleiste im rechten oberen Eck der Ansicht.

Danach öffnet sich das Formular "Neuer Artikel":

| Neuer Artikel           |       |           |                         |                                 |    |
|-------------------------|-------|-----------|-------------------------|---------------------------------|----|
| III Allgemein           |       |           |                         |                                 |    |
| Artikel-Nr.:            |       |           | Zuständige Abteilung: * | 19319 - Österreichische Post AG | -  |
| Inhaltsangabe: *        |       |           | Beschreibung:           |                                 |    |
|                         |       |           |                         |                                 |    |
|                         |       |           |                         |                                 | 1  |
| Ursprungsland der Ware: |       | •         | Zolltarifnummer:        |                                 |    |
| Systemeinheit: *        | Stück | •         | Netto Gewicht:          |                                 | kg |
| Zoll-Wert:              |       | Währung 👻 |                         |                                 |    |
|                         |       |           |                         |                                 |    |
|                         |       |           |                         |                                 |    |
| Speichern Schließen     |       |           |                         |                                 |    |

Geben Sie hier die entsprechenden Eingaben an, wobei folgende Felder bei Warenversand verpflichtend sind:

- Inhaltsangabe
- Ursprungsland der Ware
- Zuständige Abteilung (Vorbelegt mit der aktuellen Abteilung)
- Systemeinheit (Vorbelegt mit Stück)
- Zoll-Wert mit Währung
- Zolltarifnummer
- Netto Gewicht

Bestätigen Sie die getätigten Eingaben mit dem Button "Speichern" im linken unteren Eck der Anzeige.

#### Zollinformationen erfassen

Bei Sendungen in Drittstaaten werden verpflichtende Zollinformationen benötigt. Wird ein Empfänger in einem Drittland mit einem entsprechenden Versandprodukt ausgewählt, setzt das System automatisch den entsprechenden Parameter für die Erfassung der nötigen Informationen.

#### Versandinformationen

| Versenden als Produkt: *    | Paket Plus Int. Outbound | • |
|-----------------------------|--------------------------|---|
| 🗞 Packstücke erstellen      |                          |   |
| Zollinformationen erfassen: | ×.                       |   |

Klicken Sie anschließend auf den Button "Speichern" oder "Etiketten drucken und speichern". Je nachdem, ob Sie die Sendung nur Speichern oder auch gleich das entsprechende Sendungsetikett drucken möchten:

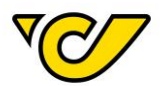

| Speichern | Etiketten drucken und speichern |
|-----------|---------------------------------|
|           |                                 |

Das Post-Labelcenter überprüft, ob Sie zur Sendung bereits entsprechende Artikel für die Zollerklärung erfasst haben und öffnet bei nicht vorhandenen Informationen automatisch die entsprechende Maske zur Erfassung:

| Collo:           |      |               |       |            |        |               |                            |              |                 |                  | ۲  |
|------------------|------|---------------|-------|------------|--------|---------------|----------------------------|--------------|-----------------|------------------|----|
| Allgemein Artil  | kel  | Status        |       |            |        |               |                            |              |                 |                  |    |
| 🖧 Artikelsuche   | •    |               |       |            |        |               |                            |              |                 |                  |    |
| Nummer: *        |      |               |       |            |        | ٩             | Art der Sendung: *         |              |                 |                  | •  |
| Anzahl: *        |      |               |       |            |        |               |                            |              |                 |                  |    |
| Hinzufügen       |      |               |       |            |        |               |                            |              |                 |                  |    |
| 🗞 Artikelerstel  | lung |               |       |            |        |               |                            |              |                 |                  |    |
| Art der Sendung: | *    |               |       |            |        | •             |                            |              |                 |                  |    |
| Artikel-Nr.:     |      |               |       |            |        |               | Inhaltsangabe:             |              |                 |                  |    |
| Beschreibung:    |      |               |       |            |        |               | Ursprungsland der<br>Ware: |              |                 |                  | •  |
|                  |      |               |       |            |        | li li         | Zolltarifnummer:           |              |                 |                  |    |
| Zoll-Wert:       |      |               |       |            |        | Währung 👻     | Netto Gewicht:             |              |                 |                  | kg |
| Anzahl:          |      |               |       |            | Einhei | t 👻           |                            |              |                 |                  |    |
| Erstellen        |      |               |       |            |        |               |                            |              |                 |                  |    |
| Artikel-N        | r.   | Inhaltsangabe | Menge | Systemeinh | eit    | Netto Gewicht | Warenwert                  | Zollvariante | Zolltarifnummer | Herstellungsland | d  |
|                  |      |               |       |            |        |               |                            |              |                 |                  |    |
| 4                |      |               |       |            |        |               |                            |              |                 |                  | •  |
| Speichern Schli  | eßen |               |       |            |        |               |                            |              |                 |                  |    |

#### a. Neuen Artikel erfassen

Wenn Sie der aktuellen Sendung einen neuen, noch nicht erfassten Artikel hinzufügen möchten, so machen Sie das über die Artikelerstellung. Erfassen Sie dabei alle Pflichtfelder für den Artikel:

| 🗞 Artikelerstellung |                   |        |     |    |                              |               |    |
|---------------------|-------------------|--------|-----|----|------------------------------|---------------|----|
| Art der Sendung: *  | Verkauf von Waren |        |     | •  |                              |               |    |
| Artikel-Nr.:        |                   |        |     |    | Inhaltsangabe: *             | Bio Bubblegum |    |
| Beschreibung:       |                   |        |     |    | Ursprungsland<br>der Ware: * | Österreich    | •  |
|                     |                   |        |     | 11 | Zolltarifnummer: *           | 17029095      |    |
| Zoll-Wert: *        | 54                |        | EUR | -  | Netto Gewicht: *             | 0,5           | kg |
| Anzahl: *           | 12                | Karton |     | •  |                              |               |    |
| Erstellen           |                   |        |     |    |                              |               |    |

Mit dem Klick auf den Button "Erstellen" wird der von Ihnen erfasste Artikel der Sendung hinzugefügt.

|   | Artikel-Nr. | Inhaltsangabe | Menge | Systemeinheit | Netto Gewicht | Warenwert  | Zollvariante      | Zolltarifnummer |
|---|-------------|---------------|-------|---------------|---------------|------------|-------------------|-----------------|
| × |             | Bio Bubblegum | 12,00 | Karton        | 0,50 kg       | 54,00 Euro | Verkauf von Waren | 17029095        |

Sie können diesen Schritt beliebig oft wiederholen, um weitere Artikel zu erfassen und der Sendung hinzuzufügen. Beachten Sie, dass die Währung für alle Artikel ident sein muss!

Um die Artikelerfassung abzuschließen und zur Sendungserfassung zurückzukehren, klicken Sie auf den Button "Speichern" im linken unteren Eck der Anzeige:

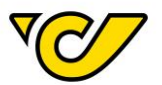

| Speichern | Schließen |  |
|-----------|-----------|--|
|-----------|-----------|--|

#### b. Bestehende Artikel hinzufügen

Haben Sie bereits zuvor Artikel erfasst, so können Sie diese über die Artikelsuche der Sendung hinzufügen:

| 🗞 Artikelsuc | he                       |   |
|--------------|--------------------------|---|
| Nummer: *    | ssd                      | ۹ |
|              | 7817281 - SSD Memorycard |   |
| Anzahl: *    | 61525251 - SSD Samsung   |   |
| Hinzufügen   |                          |   |

Geben Sie im Feld "Nummer" die Artikelnummer oder -bezeichnung des Artikels ein. Dabei wird ab der Eingabe von mindestens drei Zeichen in allen bisher von Ihnen erfassten Artikeln nach Übereinstimmungen gesucht und es werden Ihnen entsprechende Treffer zur direkten Auswahl angezeigt. Diese können Sie mit einem Mausklick bzw. über die Pfeiltasten auswählen.

Geben Sie zusätzlich die Menge des gewählten Artikels sowie die Art der Sendung an und klicken Sie auf den Button "Hinzufügen":

| Nummer: * | 7817281 - SSD Memorycard | ×     | Art der    | Verkauf von Waren | • |
|-----------|--------------------------|-------|------------|-------------------|---|
|           |                          |       | Sendung: " |                   |   |
| Anzahl: * | 1                        | Stück |            |                   |   |

Der Artikel wird dadurch in der Menge dem Collo hinzugefügt:

|   | Artikel-Nr.  | Artikelbezeichnung | Herstellungsland | Menge | Warenwert  | HS-Tarif Nummer | Netto Gewicht | Zollvariante |
|---|--------------|--------------------|------------------|-------|------------|-----------------|---------------|--------------|
| × | 619659078638 | 16GB Memory Card   |                  | 2,00  | 16,00 Euro | 123456          | 2,00 kg       |              |

Um die Artikelerfassung abzuschließen und zur Sendungserfassung zurückzukehren, klicken Sie auf den Button "Speichern" im linken unteren Eck der Anzeige:

| Speichern | Schließen |
|-----------|-----------|
|-----------|-----------|

#### 4. Sendung speichern und Sendungsetikett drucken

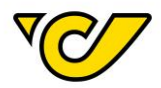

Abschließend klicken Sie im Sendungseditor auf den Button "Etiketten drucken und speichern" am unteren linken Rand der Anzeige, um die Sendung zu speichern und das entsprechende Etikett auszudrucken:

| Speichern | Etiketten drucken und speichern |
|-----------|---------------------------------|
|           | 4                               |

Entsprechend Ihrer Konfiguration wird das Etikett entweder direkt zum Drucker gesendet oder es öffnet sich ein PDF-Dokument.

Wenn Sie das Etikett erst später drucken wollen, klicken Sie den Button "Speichern". Damit wird diese Sendung im Post-Labelcenter abgelegt und Sie können diese später ausdrucken. Für weitere Informationen zum Drucken gespeicherter Sendungen, lesen Sie das Kapitel "<u>Etiketten drucken</u>".

Wenn Sie Zollinformationen erfasst haben und das Etikett drucken, werden die Zollformulare "CN 23" und "CP 72" ebenfalls gemäß Ihrer Konfiguration zum Drucker geschickt bzw. als PDF-Dokument angezeigt.

**Bitte beachten Sie folgende wichtige Information**: Wird das Versandprodukt nach der Artikelerfassung geändert, gehen die bereits erfassten Artikelinformationen verloren und müssen neu eingegeben werden.

#### EMS-Sendung erfassen

Für Ihre besonders schnellen Sendungen innerhalb Österreichs oder ins Ausland ist EMS Express Mail Service die richtige Lösung. In Österreich werden EMS Sendungen am Tag nach der Aufgabe bis spätestens 12:00 Uhr zugestellt.

Die Sendungserzeugung im Post-Labelcenter erfolgt über den Menüpunkt "Sendungsverwaltung" Ihres PLC-Menüs:

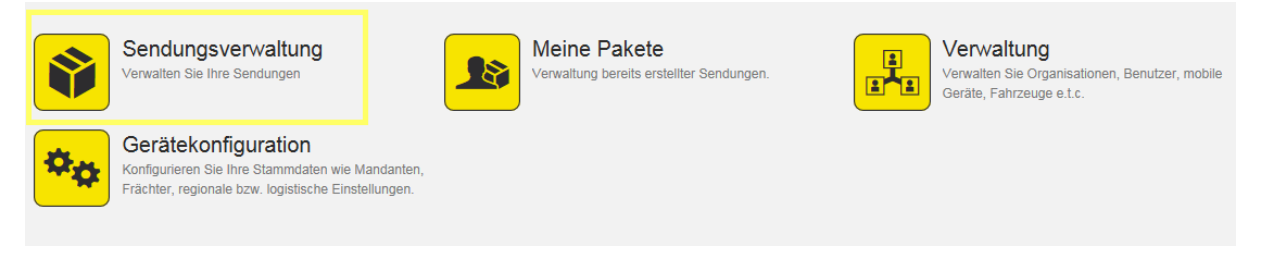

#### 1. Sendungsverwaltung öffnen

Klicken Sie im PLC-Menü (jederzeit über einen Klick auf "Home" im linken oberen Eck des Bildschirms erreichbar) auf den Menüpunkt "Sendungsverwaltung".

Ihnen wird auf der linken Bildschirmhälfte automatisch das Formular zur Sendungserzeugung "Neue Sendung" angezeigt. Dabei ist das Absenderfeld automatisch mit der für Ihr Unternehmen hinterlegten Absenderadresse befüllt und der Cursor ist bereits im Empfängerfeld platziert:

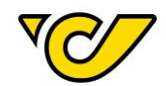

| Algemein Zustzinformationen     # Algemein     # Algemein     Nummer:     # Algemein     Nummer:     Absender     Absender     Abs                                                                                                    | NI                | ~                  |                |                    |          |                          |         |                  |               |              |
|----------------------------------------------------------------------------------------------------|-------------------|--------------------|----------------|--------------------|----------|--------------------------|---------|------------------|---------------|--------------|
| Algenein Zusatzindomationen  H Aligemein Nummer:  Ausstelling:  I 1 9 0 0 0 0 0 0 0 0 0 0 0 0 0 0 0 0 0 0                                                                                                    | Neue              | e Sen              | aung           |                    |          |                          |         |                  |               |              |
| Haligemein Xustandig 19319 Kostenstelle: + Q   Abbelang:                                                                                                    | Allgemeir         | n Zusa             | tzinformatione | ên                 |          |                          |         |                  |               |              |
| Nummer: Zuständige   Absender Abselung:   1 Empfänger   0 0   Sterreichische Post AG *   Patetiopsith 4   Hadringergasse 1 0   00Wen *    Versenden als Produkt:   • •   Ø Packstücke erstellen   Menge: 1   1 Paket      Gewicht: •   Image: 1   Image: 1   Image: <t< td=""><td>III Allg</td><td>emein</td><td></td><td></td><td></td><td></td><td></td><th></th><td></td><td></td></t<>                                                                                                    | III Allg          | emein              |                |                    |          |                          |         |                  |               |              |
| A beender A Empfänger   Osterreichische Post AG   Paketogstik   Hadingergasses 1   1030 Wien                                                                                                    | Numme             | r:                 |                |                    |          | Zuständige<br>Abteilung: | 19319   | •                | Kostenstelle: | + Q          |
| Osterreichische Post AG   Paketogisiki   Hadingergasse 1   1030 Wien                                                                                                    | 🛦 Abs             | ender              |                |                    | 2\$      | 击 Empfänger              |         | 6                |               |              |
| Versandinformationen Versenden als Produkt:  Paket  Paket Paket  Paket  Paket Paket Pake                                                                                                    | Östern            | eichische P        | ost AG         |                    | ×        | 1                        |         | ۵                |               |              |
| Versandinformationen                                                                                                    | Haiding<br>1030 V | gergasse 1<br>Vien |                |                    | +        |                          |         |                  |               |              |
| Versenden als Produkt:<br>Packstücke erstellen<br>Menge:<br>Gewicht:<br>Cewicht:<br>Cewicht:<br>Cewicht<br>Cewicht<br>Cestellin<br>Cewicht<br>Cestellin<br>Cestellin<br>Cestellin<br>Ces | Vers              | andinform          | nationen       |                    |          |                          |         | Zusatzleistungen |               | O Hinzufügen |
| Arckstücke erstellen     Menge:     1     Paket     Gewicht     Kg     Erstellen     Track&Trace     Nummer     Lademittel     Gewicht     Erstellt von     XXXXXXXXXXXXXXXX     Paket     Versanddatum:     01.12.2016      Instruktionen     Zustellinstruktionen:     Speichem     Etiketten drucken und speichem     Sendungsdokumente erstellen     Aktionen ▲ Schließen                                                                                                    | Versend           | len als Prod       | lukt:          |                    |          |                          | •       |                  |               |              |
| Menge: 1   Gewicht: kg   Erstellen     Track&Trace   Nummer *   Lademittel   Gewicht   Erstell von     *   xxxxxxxxxxxxxxxxxxxxxxxxxxxxxxxxxxxx                                                                                                    | 🚳 Pac             | kstücke e          | rstellen       |                    |          |                          |         |                  |               |              |
| Gewicht: Kg   Track&Trace Nummer *   Lademittel Gewicht   Erstellt von     XXXXXXXXXXXXXXXXXX     Paket     Paket     Datum     Versanddatum:   01.12.2016     Instruktionen     Zustellinstruktionen:     Speichern   Etiketten drucken und speichern     Sendungsdokumente erstellen     Aktionen *     Schließen                                                                                                    | Menge:            |                    |                | 1                  |          | Paket                    | •       |                  |               |              |
| Track&Trace Nummer Lademittel Gewicht Erstellt von     × ××××××××××××××××××××××××××××××××××××                                                                                                    | Gewicht           | t:                 |                | 4                  |          |                          | kg      | Erstellen        |               |              |
| X XXXXXXXXXXXXXXXXXXXXXXXXXXXXXXXXXXXX                                                                                                    | Tra               | ack&Trace          |                | Nummer ≑           |          | Lademittel               | Gewicht | Erstellt von     |               |              |
|                                                                                                    | ×                 |                    | XXXXXXXXX      | ****               | Pal      | ket 💌                    |         |                  |               |              |
| Versanddatum: 01.12.2016                                                                                                    | 🗕 Datu            | ım                 |                |                    |          |                          |         |                  |               |              |
| Instruktionen  Zustellinstruktionen:  Speichern Etiketten drucken und speichern Sendungsdokumente erstellen Aktionen  Schließen                                                                                                    | Versand           | Idatum:            | 01.12.20       | 16                 |          |                          |         |                  |               |              |
| Zustellinstruktionen:<br>Speichern Etiketten drucken und speichern Sendungsdokumente erstellen Aktionen A Schließen                                                                                                    | 오 Insti           | ruktionen          |                |                    |          |                          |         |                  |               |              |
| Speichern Etiketten drucken und speichern Sendungsdokumente erstellen Aktionen - Schließen                                                                                                    | Zustellir         | nstruktioner       | n:             |                    |          |                          |         |                  |               |              |
|                                                                                                    | Speicher          | n Etikett          | en drucken ur  | nd speichern Sendu | ngsdokum | nente erstellen Akti     | ionen 🔺 | Schließen        |               |              |

#### 2. Empfänger auswählen/erfassen

#### a. Bestehenden Empfänger suchen und auswählen

Geben Sie im Empfängerfeld den Namen des Empfängers ein. Dabei wird ab der Eingabe von mindestens drei Zeichen in allen bisher von Ihnen erfassten Adressen nach Übereinstimmungen gesucht und es werden Ihnen entsprechende Treffer zur direkten Auswahl angezeigt. Diese können Sie mit einem Mausklick bzw. über die Pfeiltasten auswählen:

| 🛦 Empfänger 🚯                                                      |                                                     |
|--------------------------------------------------------------------|-----------------------------------------------------|
| hotel adlon                                                        |                                                     |
| Hotel Adlon Kempinski DE - 10117 Berlin, Unter den lindne 77       |                                                     |
| Hotel Adlon Kempinski Berlin DE - 10117 Berlin, Unter den Linden 7 | 7                                                   |
| Hotel Adlon Kempinski Berlin DE - 10117 Berlin, Unter den Linden 7 | 7 German Council konferez, 17-18.<br>September 2015 |
| (")                                                                |                                                     |

**Hinweis**: Bei gleichen Adresseinträgen finden Sie mit Hilfe der Mouse-Over-Funktion rechts neben der Adresse ein Pop-Up-Fenster mit allen zusätzlichen Namensfeldern (Name 2, Name 3 und Name 4), welches die Auswahl erleichtert.

Einmal ausgewählt, wird im Empfängerfeld die entsprechende Adresse angezeigt:

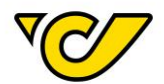

| 🛦 Empfänger                                    | 0 |
|------------------------------------------------|---|
| Hotel Adlon Kempinski Berlin                   | × |
| German Council konferez, 17-18. September 2015 |   |
| Unter den Linden 77                            |   |
| DE - 10117 Berlin                              | + |
|                                                | 1 |

#### b. Neuen Empfänger erfassen

Gibt es in Ihrer Adressdatenbank keinen passenden Eintrag, so können Sie mit einem Klick auf im Empfängerfeld eine neue Adresse erfassen:

| 🚠 Empfänger       | 0 |
|-------------------|---|
| Maxima Musterfrau | + |

Dabei öffnet sich das entsprechende Eingabeformular für die Empfängererfassung. Der von Ihnen eingegebene Begriff (in diesem Fall "Maxima Musterfrau") wird dabei in das Feld "Name 1" automatisch übernommen:

| Q Adresse                 |                   |                       |      |
|---------------------------|-------------------|-----------------------|------|
| Fremdsystem-<br>Referenz: |                   |                       |      |
| Name 1:                   | Maxima Musterfrau |                       |      |
| Name 2:                   |                   |                       |      |
| Weitere Namen:            |                   |                       |      |
| <b>*</b>                  |                   | Gültigkeit der Adress | ie 🗙 |
| Land:                     | Land              | ✓ Provinz             | Q    |
| PLZ:                      |                   |                       |      |
| Strasse:                  |                   | Nr.                   |      |

Bei der Erfassung von Adressen sind folgende Angaben verpflichtend:

- Name 1
- Land
- PLZ
- Ort
- Straße

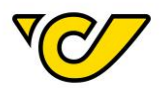

Die übrigen Felder sind optional.

Um Ihre Eingabe zu sichern und mit der Sendungserfassung fortzufahren, klicken Sie auf den Button "Speichern" im linken unteren Eck des Formulars:

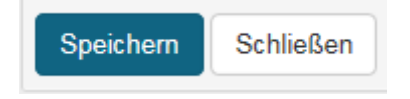

**TIPP**: Im Feld "Fremdsystem-Referenz" können Sie eine interne Referenznummer (z.B. die Kundennummer des Empfängers) zur eindeutigen Identifizierung der Empfänger abspeichern und diese dann im Feld "Empfänger" zur Suche und schnelleren Erfassung der Empfängerdaten in der Sendungserfassung verwenden.

#### 3. Produkt wählen

Durch die Eingabe der Adresse wird die Auswahl eines passenden Produktes ermöglicht. Dabei werden je nach Empfängeradresse alle möglichen Produkte, gruppiert nach Vertrags- und AGB-Produkten, angeboten. Wählen Sie als Variante für eine EMS-Sendung "EMS International Outbound" aus:

# Versandinformationen Versenden als Produkt: EMS International Outbound Produkte ohne Vertrag Paket Plus Int. Outbound EMS International Outbound Paket Light Int. non boxable Outbound kg

#### 4. Informationen zum Sendungsinhalt erfassen

Bei EMS-Sendungen ins Ausland ist es verpflichtend Informationen zum Sendungsinhalt zu erfassen. Bei Auswahl des "EMS International Outbound" wird die Optionsbox "EMS-Inhaltsbeschreibung erfassen" automatisch ausgewählt:

| Versandinformationer       | 1                            |
|----------------------------|------------------------------|
| Versenden als Produkt:     | EMS International Outbound - |
| 🗞 Packstücke erstellen     |                              |
| EMS-Inhaltsbeschreibung er | fassen:                      |
|                            |                              |

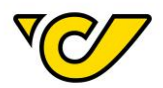

Klicken Sie anschließend auf den Button "Speichern" oder "Etiketten drucken und speichern". Je nachdem, ob Sie die Sendung nur Speichern oder gleich das entsprechende Sendungsetikett drucken möchten:

| Speichern | Etiketten drucken und speichern |
|-----------|---------------------------------|
|           | 40                              |

Das Post-Labelcenter überprüft, ob Sie zur Sendung bereits eine entsprechende Inhaltsbeschreibung erfasst haben und öffnet bei nicht vorhandenen Informationen automatisch die entsprechende Maske zur Erfassung:

| Collo:       |             |                      |                       |   |                     |                |               |             | ۲  |
|--------------|-------------|----------------------|-----------------------|---|---------------------|----------------|---------------|-------------|----|
| Allgemein    | Artikel     | Status               |                       |   |                     |                |               |             |    |
| 🚳 Artikel    | Isuche      |                      |                       |   |                     |                |               |             |    |
| Nummer:      |             |                      |                       | Q | Zollvariante:       |                |               |             | •  |
| Menge:       |             |                      |                       |   |                     |                |               |             |    |
| Hinzufüge    | en          |                      |                       |   |                     |                |               |             |    |
| 🗞 Artikel    | lerstellung |                      |                       |   |                     |                |               |             |    |
| Artikel-Nr.: |             |                      |                       |   | Artikelbezeichnung: |                |               |             |    |
|              |             |                      |                       |   | Herstellungsland:   |                |               |             | •  |
| HS-TariffNu  | umber:      |                      |                       |   | Zollvariante:       |                |               |             | •  |
| Beschreibu   | ing:        |                      |                       |   |                     |                |               |             |    |
|              |             |                      |                       |   |                     |                |               |             |    |
| wenge:       |             |                      | Linneit               | - | Netto Gewicht:      |                |               |             | кд |
| warenwert:   |             |                      | Wahrung               | • |                     |                |               |             |    |
| Erstellen    | tikel-Nr.   | Artikelbezeichnung H | erstellungsland Menge |   | Warenwert H         | S-Tarif Nummer | Netto Gewicht | Zollvariant | e  |
|              |             |                      | mongo                 |   |                     |                |               |             | -  |

#### a. Neuen Artikel erfassen

Wenn Sie der aktuellen Sendung einen neuen, noch nicht erfassten Artikel hinzufügen möchten, so machen Sie das über die Artikelerstellung. Erfassen Sie dabei alle vorhandenen Informationen zum Artikel:

| \lambda Artikelerstellung |           |       |     |   |                     |          |    |
|---------------------------|-----------|-------|-----|---|---------------------|----------|----|
| Artikel-Nr.:              | 555111555 |       |     |   | Artikelbezeichnung: | Tastatur |    |
|                           |           |       |     |   | Herstellungsland:   | China    | •  |
| HS-TariffNumber:          | 666888777 |       |     |   | Zollvariante:       | Standard | •  |
| Beschreibung:             |           |       |     |   |                     |          |    |
| Menge:                    | 1         | Stück |     | • | Netto Gewicht:      | 0,56     | kg |
| Warenwert:                | 30        |       | EUR | • |                     |          |    |
| Erstellen                 |           |       |     |   |                     |          |    |

Mit dem Klick auf den Button "Erstellen" wird der von Ihnen erfasste Artikel der Sendung hinzugefügt.

|   | Artikel-Nr. | Artikelbezeichnung | Herstellungsland | Menge | Warenwert  | HS-Tarif Nummer | Netto Gewicht | Zollvariante |
|---|-------------|--------------------|------------------|-------|------------|-----------------|---------------|--------------|
| × | 555111555   | Tastatur           | China            | 1,00  | 30,00 Euro | 66662222        | 0,56 kg       | Standard     |

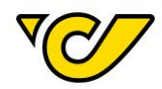

Sie können diesen Schritt beliebig oft wiederholen, um weitere Artikel zu erfassen und der Sendung hinzuzufügen.

Um die Artikelerfassung abzuschließen und zur Sendungserfassung zurückzukehren, klicken Sie auf den Button "Speichern" im linken unteren Eck der Anzeige:

| Speichern | Schließen |  |  |  |
|-----------|-----------|--|--|--|
|           |           |  |  |  |

#### b. Bestehende Artikel hinzufügen

Haben Sie bereits Artikel erfasst, so können Sie diese über die Artikelsuche dem Collo hinzufügen:

| \lambda Artikelsuci | 10                              |   |
|---------------------|---------------------------------|---|
| Nummer:             | Memory                          | Q |
| Menge:              | 619659078638 - 16GB Memory Card | Ф |
| Hinzufügen          | xy11223344 - Memorycard         |   |

Geben Sie im Feld "Nummer" die Artikelnummer oder -bezeichnung des Artikels ein. Dabei wird ab der Eingabe von mindestens drei Zeichen in allen bisher von Ihnen erfassten Artikeln nach Übereinstimmungen gesucht und es werden Ihnen entsprechende Treffer zur direkten Auswahl angezeigt. Diese können Sie mit einem Mausklick bzw. über die Pfeiltasten auswählen.

Geben Sie zusätzlich die Menge des gewählten Artikels an und klicken Sie auf den Button "Hinzufügen":

| 🗞 Artikelsuche |                                 |       |
|----------------|---------------------------------|-------|
| Nummer:        | 619659078638 - 16GB Memory Card | ×     |
| Menge:         | 2                               | Stück |
| Hinzufügen     |                                 |       |

Der Artikel wird dadurch in der Menge dem Collo hinzugefügt:

|   | Artikel-Nr.  | Artikelbezeichnung | Herstellungsland | Menge | Warenwert  | HS-Tarif Nummer | Netto Gewicht | Zollvariante |
|---|--------------|--------------------|------------------|-------|------------|-----------------|---------------|--------------|
| × | 619659078638 | 16GB Memory Card   |                  | 2,00  | 16,00 Euro | 123456          | 2,00 kg       |              |
|   |              |                    |                  |       |            |                 |               |              |

Um die Artikelerfassung abzuschließen und zur Sendungserfassung zurückzukehren, klicken Sie auf den Button "Speichern" im linken unteren Eck der Anzeige:

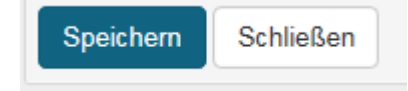

#### 5. Sendung speichern und Sendungsetikett drucken

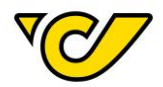

Abschließend klicken Sie im Sendungseditor auf den Button "Etiketten drucken und speichern" am unteren linken Rand der Anzeige, um die Sendung zu speichern und das entsprechende Etikett auszudrucken:

| Speichern | Etiketten drucken und speichern |
|-----------|---------------------------------|
|           | 40                              |

Entsprechend Ihrer Konfiguration wird das Etikett entweder direkt zum Drucker gesendet oder es öffnet sich ein PDF-Dokument.

Wenn Sie das Etikett später drucken wollen, klicken Sie den Button "Speichern". Damit wird diese Sendung im Post-Labelcenter abgelegt und Sie können diese später ausdrucken. Für weitere Informationen zum Drucken gespeicherter Sendungen, lesen Sie das Kapitel "<u>Etiketten drucken</u>".

Die von Ihnen erfassten Artikel in der Inhaltsbeschreibung stehen dabei auf dem entsprechenden EMS-Etikett in der Zeile "DESC":

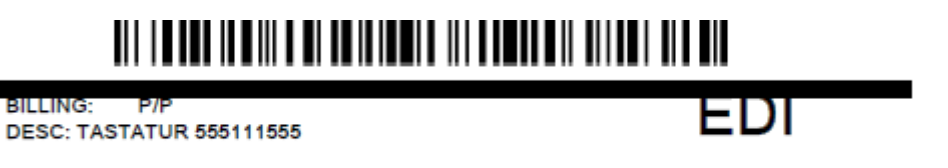

#### Retoursendung erstellen

Ein Etikett für eine Retoursendung kann nur erzeugt werden, wenn Ihrer KundenID ein entsprechender Vertrag zugeordnet ist. Wenn Sie noch keinen entsprechenden Vertrag haben und Bedarf haben Retouretiketten zu erzeugen, bitten wir Sie sich mit Ihrem Vertriebsansprechpartner in Verbindung zu setzen.

Prinzipiell gibt es drei Möglichkeiten ein Retouretikett zu erzeugen, die hier erläutert werden.

#### 1. Sendungsverwaltung öffnen

Klicken Sie im PLC-Menü (jederzeit über einen Klick auf "Home" im linken oberen Eck des Bildschirms erreichbar) auf den Menüpunkt "Sendungsverwaltung".

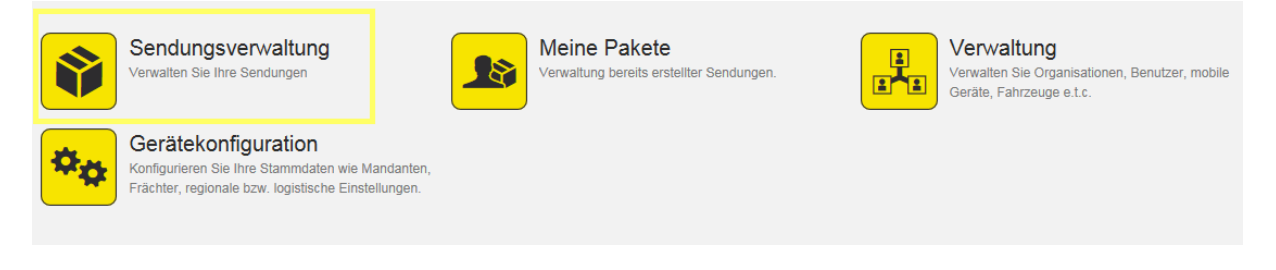

#### a. Retouretikett mit Hinsendung gleichzeitig erzeugen

Bei der Erstellung einer Sendung kann, wenn ein entsprechender Retouren-Vertrag hinterlegt ist, die Option "Retour-Sendung" angegeben werden.

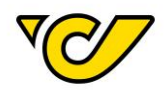

Diese Option wird sichtbar, nachdem Sie im Sendungseditor "Neue Sendung" einen Empfänger und ein passendes Produkt gewählt haben.

Die detaillierte Anleitung zur Sendungserstellung ist in den entsprechenden Kapiteln dieses Handbuchs zu finden.

| Neue                    | Sendung         |          |                        |                                     |                         |          |   |
|-------------------------|-----------------|----------|------------------------|-------------------------------------|-------------------------|----------|---|
| Allgemein               | Zusatzinformat  | onen     |                        |                                     |                         |          |   |
| !!! Allgem              | ein             |          |                        |                                     |                         |          |   |
| Nummer:                 |                 |          |                        | Zuständige<br>Abteilung:            | 19319 - Österreichische | Post / 🔻 | K |
| 🛦 Absend                | der             |          | X                      | 🛦 Empfänger                         |                         | 0        |   |
| Österreicl<br>Operative | hische Post AG  |          | ×                      | Test Empfänger H<br>PLC Version 7.2 | Handbuch                | ×        |   |
| Haidingerg<br>1030 Wier | asse 1          |          | +                      | Haidingergasse 1<br>1030 Wien       |                         | +        |   |
| <b>C</b> 004369         | 52474           |          |                        |                                     |                         |          |   |
| 🛎 Versan                | dinformationer  | 1        |                        |                                     | E Zusatzlei             | stungen  |   |
| Versenden               | als Produkt:    | Pake     | t Premium Österreich E | 32B                                 | •                       |          |   |
| Retour-Sen              | dung:           | <b>X</b> |                        |                                     |                         |          |   |
| 🗞 Packs                 | tücke erstellen |          |                        |                                     |                         |          |   |
| Menge:                  |                 | 1        |                        | Paket                               | •                       |          |   |

Geben Sie die Option "Retour-Sendung" an, so wird mit der Hinsendung automatisch auch die entsprechende Retour-Sendung erzeugt. Somit wird sowohl das Etikett der Hinsendung, als auch das Retouretikett erzeugt.

#### b. Retoursendung zu Hinsendung nachträglich erzeugen

Wenn Sie zu einer bereits erzeugten Sendung ein Retouretikett erzeugen möchten, so öffnen Sie die entsprechende Sendung im Sendungseditor, indem Sie diese in der Sendungsübersicht anklicken:

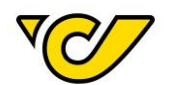

| Sendu                                                           | ing:                                       | Test1       | 23    | 4          |                |                                                                 |              |             |                 |       |
|-----------------------------------------------------------------|--------------------------------------------|-------------|-------|------------|----------------|-----------------------------------------------------------------|--------------|-------------|-----------------|-------|
| Allgemein                                                       | Zusat                                      | zinformatio | nen   |            |                |                                                                 |              |             |                 |       |
| III Allgem                                                      | ein                                        |             |       |            |                |                                                                 |              |             |                 |       |
| Nummer:                                                         |                                            | Test1234    | 4     |            |                | Zuständige<br>Abteilung:                                        | 193          | 319 - Öster | reichische Post | t/ "  |
| 📥 Absend                                                        | der                                        |             |       |            |                | 📥 Empfänger                                                     |              |             |                 | (     |
| Österreicl<br>Operative<br>Haidingerg<br>1030 Wien<br>\$ 004369 | h <b>ische P</b><br>IT<br>jasse 1<br>52474 | ost AG      |       |            |                | Test Empfänge<br>PLC Version 7.2<br>Haidingergasse<br>1030 Wien | r Handb<br>1 | uch         |                 |       |
| Versan                                                          | dinforn                                    | nationen    |       |            | -              |                                                                 |              | <b>1</b> 2  | Lusatzleistu    | nge   |
| Versenden                                                       | als Prod                                   | ukt:        | Pake  | et Premium | ) Österreich B | 2B                                                              | *            |             |                 |       |
| 🗞 Packst                                                        | tücke e                                    | rstellen    |       |            |                |                                                                 |              |             |                 |       |
| Menge:                                                          |                                            |             | 1     |            |                | Paket                                                           | Ŧ            |             |                 |       |
| Gewicht:                                                        |                                            |             | 4     |            |                |                                                                 | kg           |             |                 |       |
| Track                                                           | & Trace                                    |             | N     | ummer 💠    |                | Lademittel                                                      |              | Gewicht     | E               | rste  |
| × √@                                                            | Ŋ                                          | 10193196    | 01436 | 820810306  | 6              | Paket                                                           | •            |             | U01X1NI (       | (Abri |
| 🗢 Datum                                                         |                                            |             |       |            |                |                                                                 | S            | endung nei  | u erfassen      |       |
| Versanddat                                                      | um:                                        | 11.07.20    | 17    |            | <b></b>        |                                                                 | R            | etour-Send  | ung dim         |       |
| Speichern                                                       | Etikett                                    | en drucken  | und s | peichern   | Sendungs       | dokumente erstellen                                             | Akti         | onen 🔺      | Schließen       |       |

Wählen Sie den Menüpunkt "Aktionen" in der unteren Funktionsleiste und hierbei die Option "Retour-Sendung".

Automatisch wird ein neuer Sendungseditor mit entsprechenden Einträgen (vertauschte Absenderund Empfängeradresse, Produkt: Retourpaket) geöffnet:

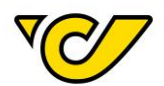

| eue Sen                                                              | dung            |             |             |                                                               |                                             |       |                             |
|----------------------------------------------------------------------|-----------------|-------------|-------------|---------------------------------------------------------------|---------------------------------------------|-------|-----------------------------|
| Ilgemein Zusa                                                        | tzinformationen |             |             |                                                               |                                             |       |                             |
| II Allgemein                                                         |                 |             |             |                                                               |                                             |       |                             |
| Nummer:                                                              | Test1234        | /01         |             | Zuständige<br>Abteilung:                                      | •                                           | 19319 | 9 - Österreichische Post AG |
| 🛦 Absender                                                           |                 |             | 2\$         | 📥 Empfä                                                       | nger                                        |       |                             |
| Test Empfänger H<br>PLC Version 7.2<br>Haidingergasse 1<br>1030 Wien | łandbuch        |             | ×<br>+<br>∕ | Österreic<br>Operative<br>Haidingerg<br>1030 Wier<br>C 004369 | hische Post<br>IT<br>gasse 1<br>n<br>952474 | AG    |                             |
| Versandinforr                                                        | mationen        |             |             |                                                               |                                             |       | 3 Zusatzleistungen          |
| versenden als Prod                                                   | JUKT:           | Retourpaket |             |                                                               |                                             | •     | 1                           |
| 🗞 Packstücke e<br>Menge:                                             | erstellen       | 1           |             | Pake                                                          | at                                          | •     |                             |
| Gewicht:                                                             |                 | <           |             | Fak                                                           | 51                                          | ka    | Erstellen                   |
| Track & Trace                                                        | N               | lummer 🌲    | Lade        | mittel                                                        | Gewicht                                     |       | Erstellt von                |
| ×                                                                    | xxxxxxxxxx      | xxxxxxxx    | Paket       | -                                                             |                                             | U01X1 | NI (Abrudan Veronica)       |
| Datum                                                                |                 |             |             |                                                               |                                             |       |                             |
| Versanddatum:                                                        | 11.07.201       | 17          |             |                                                               |                                             |       |                             |
| 🗣 Instruktionen                                                      |                 |             |             |                                                               |                                             |       |                             |
| Zustellinstruktione                                                  | n:              |             |             |                                                               |                                             |       |                             |
|                                                                      |                 |             |             |                                                               |                                             |       |                             |
|                                                                      |                 |             |             |                                                               |                                             |       |                             |

Um die Retoursendung zu erstellen bzw. um sie sofort zu drucken, klicken Sie entweder den Button "Speichern" oder "Etiketten drucken und speichern".

#### c. Retoursendung ohne Hinsendung erzeugen

Um eine Retoursendung ohne vorherige Hinsendung zu erzeugen (etwa, weil Sie die Hinsendung nicht suchen möchten), so geben Sie im Absenderfeld die Empfängeradresse des ursprünglichen Empfängers und im Empfängerfeld Ihre Absenderadresse ein.

Dazu wählen Sie als Produkt "Retourpaket" aus und schließen die Erstellung mit dem Button "Speichern" oder "Etiketten drucken und speichern" ab.

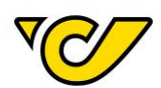

| 🛔 Absender                                                                  | 2\$         | 📥 Empfänger                                                                               |                    | 0        |
|-----------------------------------------------------------------------------|-------------|-------------------------------------------------------------------------------------------|--------------------|----------|
| Test Empfänger Handbuch<br>PLC Version 7.2<br>Haidingergasse 1<br>1030 Wien | ×<br>+<br>× | Österreichische Post AG<br>Operative IT<br>Haidingergasse 1<br>1030 Wien<br>📞 00436952474 |                    | ×<br>+ ∕ |
| Versandinformationen                                                        |             |                                                                                           | 3 Zusatzleistungen |          |
| Versenden als Produkt:                                                      | Retourpaket | •                                                                                         |                    |          |

Alternativ können Sie wie folgt vorgehen: im Absenderfeld lassen Sie Ihre Absenderadresse stehen und im Empfängerfeld geben Sie die Empfängeradresse des Kunden ein. Anschließend können Sie mithilfe der Pfeile "Absender und Empfänger tauschen" zwischen den Feldern Absender und Empfänger die Adressen tauschen. Dazu wählen Sie als Produkt "Retourpaket" aus und schließen die Erstellung mit dem Button "Speichern" oder "Etiketten drucken und speichern" ab.

| 📥 Absender                                                     |             | <b>)</b> ¢   | 📥 Empfänger                                                         |                    | 0       |
|----------------------------------------------------------------|-------------|--------------|---------------------------------------------------------------------|--------------------|---------|
| Test Empfänger HB<br>Handbuch<br>Haidingergasse 1<br>1030 Wien | Absender    | und Emp<br>+ | Che Post AG<br>Paketlogistik<br>Rochusmarkt 1<br>1030 Wien<br>C 000 |                    | ×<br>+∕ |
| Versandinformationen                                           |             |              |                                                                     | 3 Zusatzleistungen |         |
| Versenden als Produkt:                                         | Retourpaket |              | •                                                                   |                    |         |

#### Sendungsdokumente erstellen

Wenn Sie nachträglich zu einer bestimmten Sendung weitere Dokumente erzeugen möchten, gehen Sie wie folgt vor:

#### 1. Sendungsverwaltung öffnen

Klicken Sie im PLC-Menü (jederzeit über einen Klick auf "Home" im linken oberen Eck des Bildschirms erreichbar) auf den Menüpunkt "Sendungsverwaltung".

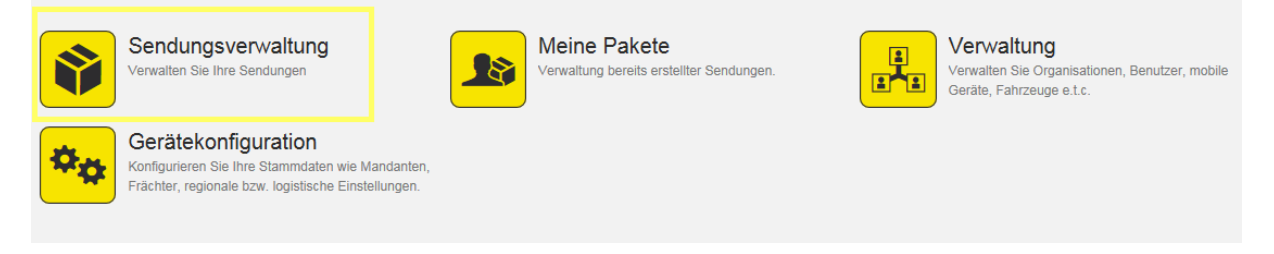

#### 2. Sendung suchen

Geben Sie nun im Suchfeld in der rechten oberen Ecke den zu suchenden Begriff ein:

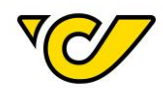

|                                            |                         | + 🖹 🗞 🛲 📖 🖨 🙆 🕰                                         | 🗧 🏹 🔍 Test B        | Empfänger HB 🛛 🗙  |
|--------------------------------------------|-------------------------|---------------------------------------------------------|---------------------|-------------------|
| Empfänger                                  | Empfänger-Partnernummer | Absender                                                | Absender Referenz 1 | Absender Referenz |
| Test Empfänger HB Handbuch<br>AT-1030 Wien | 444555                  | Österreichische Post AG Paketlogistik 1<br>AT-1030 Wien |                     |                   |
|                                            |                         |                                                         |                     |                   |
|                                            |                         |                                                         |                     |                   |

|                                            |                         | + 🖹 📎 🛲 📖 🖨 🖓 🕰                                         |                  | 444555 ×               |
|--------------------------------------------|-------------------------|---------------------------------------------------------|------------------|------------------------|
| Empfänger                                  | Empfänger-Partnernummer | Absender                                                | Absender Referen | nz 1 Absender Referenz |
| Test Empfänger HB Handbuch<br>AT-1030 Wien | 444555                  | Österreichische Post AG Paketlogistik 1<br>AT-1030 Wien |                  |                        |

TIPP: In dieser Schnellsuche wird automatisch nach allen Treffern in den folgenden Feldern gesucht:

- Sendung Absender Referenz 1
- Sendung Nummer
- Sendung Collonummer
- Empfänger Name 1
- Empfänger PLZ
- Empfänger Ort
- Empfänger Referenznummer

Alternativ können Sie eine entsprechende Sendung auch über die Filterfunktion suchen, wo Ihnen mehrere Optionen und auch die Kombination mehrerer Attribute zur Verfügung stehen.

#### 3. Sendungsdetails öffnen

Wenn Sie die gesuchte Sendung gefunden haben, klicken Sie in der ersten Spalte ("Nummer") der Anzeige auf die Sendungsnummer, um sich die Sendungsdetails anzeigen zu lassen:

| S | endungen  |               |             |       |
|---|-----------|---------------|-------------|-------|
|   | Nummer    | Track & Trace | Collianzahl |       |
|   | GW DE 031 | V07           | 1           | 1019: |

Damit öffnet sich die Sendungsanzeige zur ausgewählten Sendung:

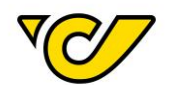

| Se                                                                                         | ndu                             | ng:     | GW_         | DE                                                            | _031      |                |                    |        |             |                |     |
|--------------------------------------------------------------------------------------------|---------------------------------|---------|-------------|---------------------------------------------------------------|-----------|----------------|--------------------|--------|-------------|----------------|-----|
| Allge                                                                                      | emein                           | Zusat   | zinformatio | nen                                                           |           |                |                    |        |             |                |     |
|                                                                                            | Allgeme                         | in      |             |                                                               |           |                |                    |        |             |                |     |
| Nur                                                                                        | Nummer: GW_DE_031               |         |             | Zuständige 193                                                |           | 319 - Österrei | ichische Post / 💌  | Kost   |             |                |     |
| <b>#</b> /                                                                                 | Absend                          | er      |             |                                                               |           |                | 📥 Empfänge         | er     |             | 0              |     |
| Österreichische Post AG<br>Operative IT<br>Haidingergasse 1<br>1030 Wien<br>\$ 00436952474 |                                 |         |             | GolfparkGöppingen<br>Fraunhoferstr. 2<br>DE - 73037 Göppingen |           |                |                    |        |             |                |     |
|                                                                                            | Versand                         | linforn | nationen    |                                                               |           |                |                    |        | 🚯 Zu        | satzleistungen |     |
| Ver                                                                                        | Versenden als Produkt: Standard |         |             |                                                               | ~         |                |                    |        |             |                |     |
| &                                                                                          | Packst                          | ücke e  | rstellen    |                                                               |           |                |                    |        |             |                |     |
| Zoll                                                                                       | linformat                       | ionen e | rfassen:    | _                                                             | [         |                |                    |        |             |                |     |
| Mer                                                                                        | nge:                            |         |             | 1                                                             |           |                | Paket              | Ŧ      | J           |                |     |
| Gev                                                                                        | wicht:                          |         |             | 4                                                             |           |                |                    | kg     | ]           |                |     |
|                                                                                            | Track 8                         | Trace   |             | N                                                             | ummer 🗢   |                | Lademitt           | el     | Gewicht     | Erstellt v     | von |
| ×                                                                                          | v(C                             |         | 10193196    | 01429                                                         | 023902763 | 3              | Paket              | •      |             | APIService     |     |
|                                                                                            | Datum                           |         |             |                                                               |           |                |                    |        |             |                |     |
| Spei                                                                                       |                                 | Etikett | en drucken  | und s                                                         | peichern  | Sendunaso      | Jokumente erstelle | en Akt | ionen 🔺 🛛 S | Schließen      |     |
| oper                                                                                       |                                 |         |             |                                                               |           | Containight    |                    |        |             |                |     |

#### 4. Sendungsdokumente drucken

Klicken Sie in der unteren Funktionsleiste auf den Menüpunkt "Sendungsdokumente erstellen":

| Sendungsdokumente erstellen | - |
|-----------------------------|---|
| 2                           |   |

Folgendes Dialogfenster öffnet sich:

| Dokumente erstellen                     | ۲ |
|-----------------------------------------|---|
| Auslandsnachnahmezahlkarte              |   |
| Paketkarte CP71                         |   |
| Rückschein international (mit Vordruck) |   |
| Rückschein national (mit Vordruck)      |   |
| Zollerklarung CN23                      |   |
| Erstellen Drucken Schließen             |   |

Wählen Sie die entsprechenden Dokumente aus und klicken Sie auf den Button "Erstellen" bzw. "Drucken".

 $\nabla \mathcal{A}$ 

**ERLÄUTERUNG**: Im Webbrowser wird bei beiden Optionen ("Erstellen" und "Drucken") jeweils ein PDF-Dokument erzeugt und sofort angezeigt. Im PLC-Client wird beim Klick auf "Erstellen" ebenfalls ein PDF-Dokument erzeugt und angezeigt. Wenn Sie im PLC-Client auf "Drucken" klicken wird das Dokument sofort zum eingetragenen Dokumentendrucker gesendet und gedruckt.

#### OPTIONAL: Sendungsdokumente direkt aus der Sendungsübersicht drucken

Durch Markieren der Sendungen haben Sie die Möglichkeit direkt aus der Sendungsübersicht

Sendungsdokumente zu erstellen. Hierzu klicken Sie ("Sendungsdokumente erstellen") in der Funktionsleiste im rechten oberen Eck der Anzeige:

|   |          | Sendungs      | dokumente erstelle | n     |
|---|----------|---------------|--------------------|-------|
| S | endungen |               | - 🚊 🏷 🚚            |       |
|   | Nummer   | Track & Trace | Conianzahl         | Colle |
|   |          |               |                    |       |

Der Rest des Vorgangs ist analog zu Schritt 4 dieser Beschreibung.

Massensendungs-Erstellung Vorlage erstellen

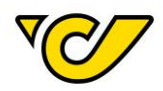

Vorlagen dienen im Post-Labelcenter der Erstellung von Massensendungen. Sie können aus jeder beliebigen bestehenden Sendung eine Vorlage erzeugen.

**ERLÄUTERUNG**: Sendungen, die als Vorlage abgespeichert werden, werden anschließend automatisch storniert.

#### 1. Sendungsverwaltung öffnen

Klicken Sie im PLC-Menü (jederzeit über einen Klick auf "Home" im linken oberen Eck des Bildschirms erreichbar) auf den Menüpunkt "Sendungsverwaltung".

Ihnen wird auf der rechten Bildschirmhälfte die Sendungsübersicht angezeigt:

| S | endungen  |               |             |                  |
|---|-----------|---------------|-------------|------------------|
|   | Nummer    | Track & Trace | Collianzahl | Collonumme       |
|   | GW_DE_031 | ₹⊘∕           | 1           | 1019319601429023 |
|   | GW_DE_032 | 107           | 1           | 1019319601429033 |
|   | GW_DE_033 | ₹¢/           | 1           | 1019319601429043 |
|   | GW_DE_034 | V             | 1           | 1019319601429053 |

#### 2. Sendung auswählen

Wählen Sie die Detailansicht der Sendung aus, indem Sie auf die Sendungsnummer der gewünschten Sendung in der Spalte "Nummer" klicken.

Dadurch öffnet sich in der linken Bildschirmhälfte die Detailansicht der ausgewählten Sendung.

#### 3. Sendung als Vorlage speichern

Klicken Sie im rechten oberen Eck der Detailansicht der Sendung auf 📠 ("Vorlagen"). Wählen Sie dann die Option "Als Vorlage speichern" aus.

| -                     | h |
|-----------------------|---|
| Als Vorlage speichern | 6 |

Anschließend öffnet sich folgendes Dialogfenster:

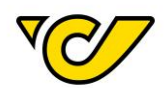

# Als Vorlage speichern

| Name:               |   |
|---------------------|---|
| Speichern Abbrecher | 1 |

Geben Sie einen Namen für die Vorlage ein und klicken Sie abschließend auf den Button "Speichern", um die Vorlage zu sichern.

Nach dem Speichern wird Ihnen folgende Meldung angezeigt:

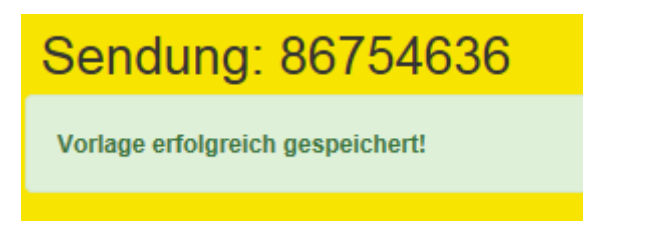

TIPP: Vorlagen können im Bereich Verwaltung eingesehen bzw. bearbeitet werden.

#### Empfängerliste erstellen

Empfängerlisten dienen dazu Ihnen den Versand von Massensendungen zu ermöglichen. Um eine Empfängerliste zu erzeugen, gehen Sie wie folgt vor:

#### 1. Organisationsgruppen-Verwaltung öffnen

Klicken Sie im PLC-Menü (jederzeit über einen Klick auf "Home" im linken oberen Eck des Bildschirms erreichbar) auf den Menüpunkt "Verwaltung".

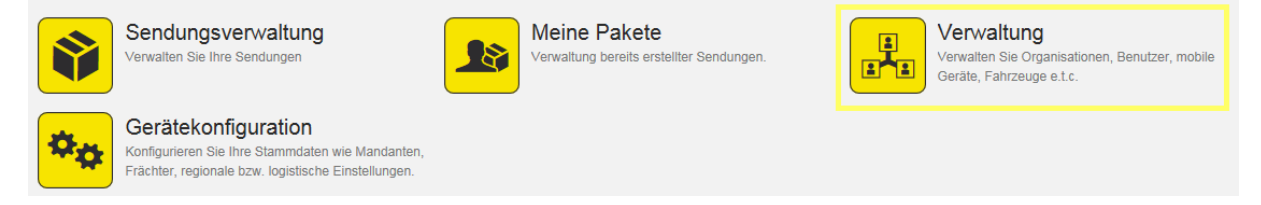

Im nun erscheinenden Menü wählen Sie den Menüpunkt "Organisationsgruppen" aus:

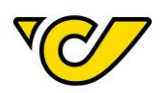

#### Organisation

#### Organisationen

Verwalten Sie die Organisationseinheiten Ihres Unternehmens. wie zum Beispiel Abteilungen, Standorte, Kunden und Ladestellen.

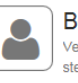

Benutzer Verwalten Sie die Benutzer Ihrer Organisation und steuern Sie die Zugriffsrechte auf die Anwendung.

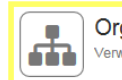

Organisationsgruppen Verwalten Sie Ihre Organisationsgruppen

Bestellwesen

#### Artikel

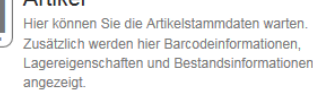

#### Folgende Ansicht öffnet sich:

| Organisatio  | Organisationsgruppen + C 🔻                                                                                                    |  |
|--------------|----------------------------------------------------------------------------------------------------|--|
| Name 🗢       | Organisationen                                                                                                    |  |
| Import Test  |                                                                                                    |  |
| massendungAT | KVFR                                                                                                    |  |
| Post Test 01 | Franz Mustermann, Max Musterman                                                                                                    |  |
| TEST         | Mathias Herzog,Frau Martina Wagner                                                                                                    |  |
| test         | Helmut Engl,STRASSER JOSEF,Charlotte Heinich,ZAUNREITER PETRA,STOCKINGER ANDRE,Guntbert Bodmann,HASENÖHRL GERLI                                                                                                    |  |
| test123      | Ondot, KVFR, Martin, Christian Hauzenberger, adler Apotheke, adler Apotheke, adler |  |
| vorlageTest1 | Franz Mustermann,Motz Michaela                                                                                                    |  |
|              |                                                                                                    |  |

#### 2. Neue Organisationsgruppe erstellen

Um eine neue Empfängerliste zu erstellen, klicken Sie auf in der Funktionsleiste im rechten oberen Eck der Anzeige:

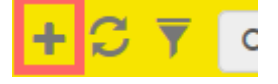

#### Folgende Ansicht öffnet sich:

| Neue Organisationsgruppe |         |              |       |         |   |            |  |  |
|--------------------------|---------|--------------|-------|---------|---|------------|--|--|
| III Allgemein            |         |              | 🕇 Hin | zufügen |   |            |  |  |
| Name:                    |         |              | Name: |         | Q | Hinzufügen |  |  |
| 📽 Organisationen         |         |              |       |         |   | <b>6</b> C |  |  |
| Name                     | Strasse | Postleitzahl | Ort   | Land    |   |            |  |  |
|                          |         |              |       |         |   |            |  |  |

Vergeben Sie einen Namen für Ihre Empfängerliste unter welchem Sie die Liste später finden und bearbeiten können:

#### **Allgemein**

Name:

HandbuchEmpfängerListe

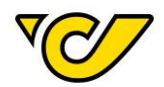

Wählen Sie über das Feld "Name" die bereits vorhandenen Empfänger aus und fügen Sie diese durch Klicken auf den Button "Hinzufügen" Ihrer Liste hinzu:

| 🕇 Hinzufügen |                  |    |            |
|--------------|------------------|----|------------|
| Name:        | Kunde Musterf    | Q  | Hinzufügen |
|              | Kunde Musterfrau | dh | <b>6</b> C |
| 1            |                  |    |            |

Dabei verhält sich dieses Feld wie alle Suchfelder im Post-Labelcenter, indem es Ihnen nach der Eingabe von mind. drei Zeichen entsprechende Vorschläge zur Auswahl bereitstellt.

Die bereits hinzugefügten Adressen können Sie in der Übersicht sehen:

| <u> </u> | Organisationen          |                |              |      |            |  |  |  |  |
|----------|-------------------------|----------------|--------------|------|------------|--|--|--|--|
|          | Name                    | Strasse        | Postleitzahl | Ort  | Land       |  |  |  |  |
| ×        | Test Empfänger Handbuch | Haidingergasse | 1030         | Wien | Österreich |  |  |  |  |
| ×        | Firma Mustermann GmbH   | Mustergasse 1  | 1030         | Wien | Österreich |  |  |  |  |
| ×        | Kunde Musterfrau        | Am Großmarkt   | 1070         | Wien | Österreich |  |  |  |  |

#### **OPTIONAL: Adressenliste (Excel) importieren:**

Selbstverständlich können Sie auch an dieser Stelle eine Adressenliste im Excel-Format hochladen.

Wenn Sie noch keine Vorlage für den Adressenimport heruntergeladen haben, so können Sie dies mit

("Importieren") in der Funktionsleiste im rechten oberen Eck der Anzeige machen und die Auswahl "Vorlage herunterladen" wählen:

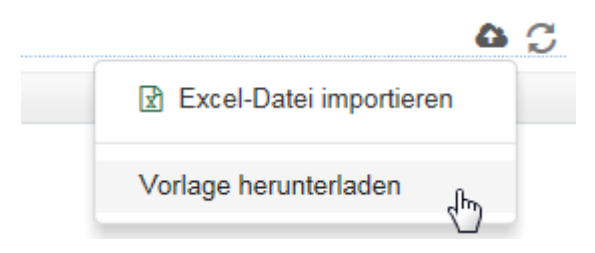

Die heruntergeladene Datei ist im Excel-Format. Sämtliche Felder sind bereits im passenden Format für die Verarbeitung im Post-Labelcenter formatiert. Die Vorlage beinhaltet folgende Felder:

- BusinessPartnerNumber
- Name1
- Name2
- Name3
- Name4
- CountryID
- PostalCode
- City
- AddressLine1
- Housenumber
- AddressLine2
- Tel1
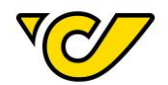

- Mobile
- Fax
- Email
- Homepage
- VATID
- PersonalTaxNumber
- Eorinumber
- DeliveryInstructions
- PickupInstructions
- ProvinceISOCode

Die hier fett markierten Felder sind Pflichtfelder.

Fügen Sie nun Ihre Adressdaten in die heruntergeladene Vorlage ein. Behalten Sie die Formatierung der Vorlage bei, da ansonsten nicht sichergestellt werden kann, dass Ihre Daten richtig verarbeitet werden können.

Wenn Sie Ihre Daten vorbereitet haben, können Sie die Datei abspeichern und nach Ihrem Wunsch benennen. Wichtig ist, dass Sie sich den Dateinamen merken, da Sie ihn im nächsten Schritt benötigen.

Beachten Sie, dass die Überschriftenzeile auf keinen Fall verändert werden darf. Die Import-Routine des Post-Labelcenters weist Sie beim Import gegebenenfalls darauf hin:

| Organisationsgruppe: HandbuchEmpfängerLis                                                                                             | ste -                                                  |
|----------------------------------------------------------------------------------------------------|--------------------------------------------------------|
| Die ausgewählte Datei stimmt nicht mit der Vorlage überein. Fehlende Spalten: Name1                                                   |                                                        |
| Um die von Ihnen vorbereitete Datei hochzuladen, klicken Sie a<br>Funktionsleiste im rechten oberen Eck der Anzeige und wählen Sie "I | uf ("Importieren") in der<br>Excel-Datei importieren": |
| Excel-Datei importieren                                                                                                    |                                                        |
| Vorlage herunterladen                                                                                                    |                                                        |

Wählen Sie anschließend die vorher abgespeicherte Datei aus und bestätigen Sie Ihre Eingabe:

| Dateiname: | impo <mark>rtTestHandbuch.xls</mark>     | - |
|------------|------------------------------------------|---|
|            | ImportTestHandbuch.xls                   |   |
| 2          | la la la la la la la la la la la la la l |   |

Bitte beachten Sie, dass beim Import die Daten überprüft werden und Sie gegebenenfalls entsprechende Fehlermeldungen erhalten:

# Organisationsgruppe: HandbuchEmpfängerListe

Zeile 2: Name1 ist erforderlich, AddressLine1 ist erforderlich, PostalCode ist erforderlich, City ist erforderlich, CountryID ist erforderlich

Wenn keine Fehler aufgetreten sind, werden die entsprechenden Datensätze Ihrer Liste hinzugefügt:

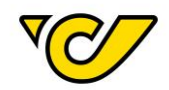

# Organisationsgruppe: HandbuchEmpfängerListe

|    | Allgemein             | + Hin             | 🕇 Hinzufügen |       |            |  |
|----|-----------------------|-------------------|--------------|-------|------------|--|
| Na | me:                   | HandbuchEmpfänger | Liste        | Name: | Name:      |  |
| ** | 🚰 Organisationen      |                   |              |       |            |  |
|    | Name                  | Strasse           | Postleitzahl | Ort   | Land       |  |
| ×  | Kunde Musterfrau      | Am Großmarkt      | 1070         | Wien  | Österreich |  |
| ×  | Firma Mustermann GmbH | Mustergasse 1     | 1030         | Wien  | Österreich |  |

# 3. Organisationsgruppe speichern

Wenn Ihre Liste vollständig ist, können Sie diese mit dem Klick auf den Button "Speichern" sichern. Anschließend können Sie diese in der Übersicht der Organisationsgruppe sehen. Mit einem Klick auf den Namen gelangen Sie in den Bearbeitungsmodus der Liste.

| Organisationsgruppen   |                                                                                |  |  |  |
|------------------------|--------------------------------------------------------------------------------|--|--|--|
| Name ≑                 | Organisationen                                                                 |  |  |  |
| HandbuchEmpfängerListe | Kunde Musterfrau, Firma Mustermann GmbH, TestImport20, Test Empfänger Handbuch |  |  |  |

# Massensendung erstellen

Eine Massensendung wird durch den Versand von mehreren Sendungen mit den gleichen Attributen (Produkt, Colloanzahl, Gewicht usw.) charakterisiert.

Um eine Massensendung erstellen zu können, brauchen Sie eine Sendungsvorlage. Wie Sie eine solche erstellen können wird im Kapitel "Vorlage erstellen" erklärt.

**ERLÄUTERUNG**: Bei den Produkten wird zwischen nationalen und internationalen Sendungen unterschieden. Dementsprechend müssen Vorlage und Empfängerliste zusammenpassen, da sonst eine Fehlermeldung ausgegeben wird. Zum Beispiel kann eine Vorlage mit nationalem Produkt nicht mit einer internationalen Empfängerliste kombiniert werden.

Sobald Sie eine Vorlage erstellt haben, gehen Sie zum Erstellen einer Massensendung wie folgt vor:

# 1. Sendungsverwaltung öffnen

Klicken Sie im PLC-Menü (jederzeit über einen Klick auf "Home" im linken oberen Eck des Bildschirms erreichbar) auf den Menüpunkt "Sendungsverwaltung".

Ihnen wird auf der rechten Bildschirmhälfte die Funktionsübersicht angezeigt:

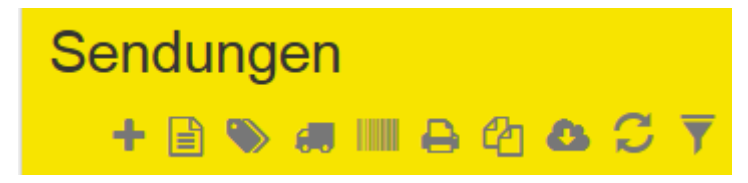

Firmensitz: Wien | Firmenbuchnummer: 180219d Firmenbuchgericht: Handelsgericht Wien UID: ATU 46674503

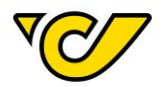

# 2. "Massensendungs-Erstellung" öffnen

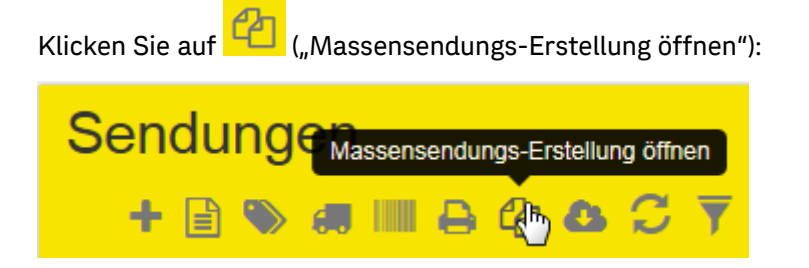

#### Folgendes Dialogfenster wird geöffnet:

| Massensendungen erstellen |           |   |            |  | × |
|---------------------------|-----------|---|------------|--|---|
| Vorlage:                  |           | • | Empfänger: |  | ٩ |
| Sendungen erstellen       | Abbrechen |   |            |  |   |

# 3. Vorlage und Empfängerliste wählen

Wählen Sie eine Vorlage und die gewünschte Empfängerliste aus. Dabei werden Ihnen die Attribute der Vorlage angezeigt:

| Massensendungen erstellen |                              |   |                           |              |   |
|---------------------------|------------------------------|---|---------------------------|--------------|---|
| Vorlage:                  | VorlageHandbuch              | • | Empfänger:                | massendungAT | × |
| Sendungsinformati         | onen                         |   |                           |              |   |
| Lademittel                | Anzahl                       |   | Österreichische Post AG   |              |   |
| Paket                     | 1                            |   | 1030 - Wien<br>Österreich |              |   |
| Versenden als Produkt:    | Paket Premium Österreich B2B |   |                           |              |   |
| Sendungen erstellen       | Abbrechen                    |   |                           |              |   |

# 4. Sendungen erstellen

Um die Sendungen endgültig zu erstellen, klicken Sie auf den Button "Sendungen erstellen" am linken unteren Eck des Dialogfensters. Nach der Verarbeitung (je nach Menge der Empfängerdaten kann dies länger dauern) erhalten Sie folgende Meldung:

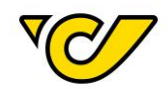

| Massensendu         | ngen erstellen |   |            | × |
|---------------------|----------------|---|------------|---|
| Sendungen erfolgrei | ch erstellt!   |   |            | × |
|                     |                |   |            |   |
| Vorlage:            |                | • | Empfänger: | Q |
| Sendungen erstellen | Abbrechen      |   |            |   |

#### Track & Trace

Durch einen Klick auf das Symbol in der Spalte "Track & Trace" öffnet sich in einem neuen Browser-Fenster die Sendungsverfolgung mit dem aktuellen Status der entsprechenden Sendung.

Das Track & Trace Icon finden Sie entweder in der Sendungsübersicht in der Spalte "Track & Trace" oder nach einem Klick auf die Sendungsnummer in den Sendungsdetails ebenfalls in der Spalte "Track & Trace".

| S | Sendungen             |               |             |                                          |            |  |  |
|---|-----------------------|---------------|-------------|------------------------------------------|------------|--|--|
|   | + 🖹 📎                 | a III 🖨       | e 🗅 🗘       | <b>▼</b> α                               | ۲          |  |  |
|   | Nummer                | Track & Trace | Collianzahl | Collonummern                             | Zusatzleis |  |  |
|   | 101931960153495390276 | V             | 1           | 1019319601534953902766<br>74018117911008 | ^          |  |  |
|   |                       | 100           |             | 1019319601534963902763                   |            |  |  |

Je nach Sendungsstatus der Sendung ändert sich das angezeigte Symbol.

| ₹¢∕        | Elektronische Auftragsdaten wurden<br>übermittelt |
|------------|---------------------------------------------------|
| 1          | Sendungsannahme                                   |
| <b>5</b>   | Sendungstransport                                 |
| <b>`\$</b> | Anlieferung                                       |
|            | E-Benachrichtigung                                |
|            | Zustellhindernis                                  |
|            | Sendung beim Empfänger                            |

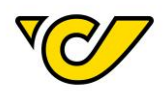

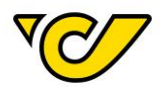

# Etikettendruck

Etiketten drucken

Wenn Sie zu einer bestimmten gespeicherten und noch nicht gedruckten Sendung das Sendungsetikett drucken möchten, gehen Sie wie folgt vor:

# 1. Sendungsverwaltung öffnen

Klicken Sie im PLC-Menü (jederzeit über einen Klick auf "Home" im linken oberen Eck des Bildschirms erreichbar) auf den Menüpunkt "Sendungsverwaltung".

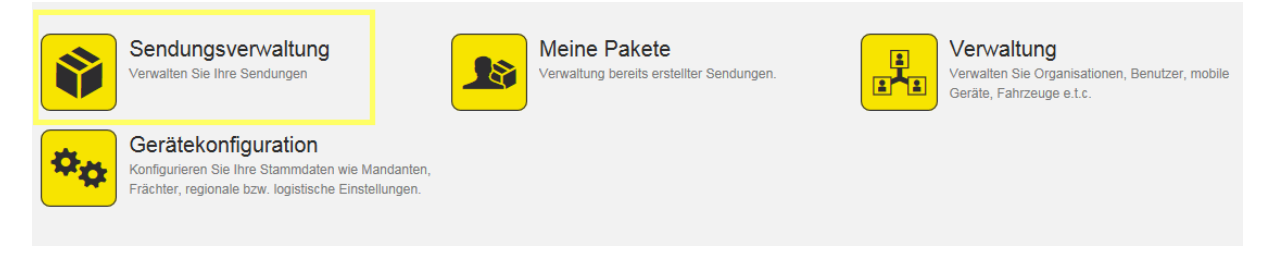

# 2. Sendung suchen

Geben Sie nun im Suchfeld in der rechten oberen Ecke den zu suchenden Begriff ein:

| Sendungen + 🗟 🗞 🛲 🖽 🖨 🖄 🗸 🏹 🔍 Test Em |                        |             |                        |                  |                      |                                             | Q, Test Empfänger x  |
|---------------------------------------|------------------------|-------------|------------------------|------------------|----------------------|---------------------------------------------|----------------------|
|                                       | Nummer                 | Collianzahl | Collonummern           | Zusatzleistungen | Zuständige Abteilung | Empfänger                                   | Empfänger-Partnernum |
|                                       | 1019319601561090110303 | 1           | 1019319601561090110303 |                  | 19319                | Test Empfänger PLC How To's<br>AT-1030 Wien | Test1234             |

| Sendungen + 🖹 🗞 🛲 🎹 🖨 🖄 🗸 🏹 🔍 19319601561090110303 |                        |             |                        |                  |                      |                                             | 19319601561090110303 × |
|----------------------------------------------------|------------------------|-------------|------------------------|------------------|----------------------|---------------------------------------------|------------------------|
|                                                    | Nummer                 | Collianzahl | Collonummern           | Zusatzleistungen | Zuständige Abteilung | Empfänger                                   | Empfänger-Partnernum   |
|                                                    | 1019319601561090110303 | 1           | 1019319601561090110303 |                  | 19319                | Test Empfänger PLC How To's<br>AT-1030 Wien | Test1234               |

**TIPP**: In dieser Schnellsuche wird automatisch nach allen Treffern in den folgenden Feldern gesucht:

- Sendung Absender Referenz 1
- Sendung Nummer
- Sendung Collonummer
- Empfänger Name 1
- Empfänger PLZ
- Empfänger Ort
- Empfänger Referenznummer

Alternativ können Sie eine entsprechende Sendung auch über die Filterfunktion suchen, wo Ihnen mehrere Optionen und auch die Kombination mehrerer Attribute zur Verfügung stehen.

# 3. Sendungsetikett drucken

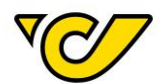

# a. Etikett über Sendungsdetails drucken

Wenn Sie die gesuchte Sendung gefunden haben, klicken Sie in der ersten Spalte "Nummer" der Anzeige auf den angezeigten Wert, um sich die Sendungsdetails anzeigen zu lassen:

| Sendungen |                        |             |                   |  |  |  |
|-----------|------------------------|-------------|-------------------|--|--|--|
|           | Nummer                 | Collianzahl | Collonummerr      |  |  |  |
|           | 1019319601561090110303 | 1           | 10193196015610901 |  |  |  |

Damit öffnet sich die Sendungsanzeige zur ausgewählten Sendung:

# Sendung: 1019319601561090110303

| Allgemein                                          | Zusa                                            | tzinforma | tionen   |           |             |      |                                                           |                      |             |              |             |
|----------------------------------------------------|-------------------------------------------------|-----------|----------|-----------|-------------|------|-----------------------------------------------------------|----------------------|-------------|--------------|-------------|
| III Allgem                                         | ein                                             |           |          |           |             |      |                                                           |                      |             |              |             |
| Nummer:                                            | (                                               | 1019319   | 601561   | 090110303 | 3           |      | Zuständige<br>Abteilung:                                  | 193                  | 19 - Österr | eichische Po | •           |
| 🚠 Absend                                           | der                                             |           |          |           | <b>)</b> ¢  |      | 📥 Empfänge                                                | er                   |             |              | 0           |
| Österreicl<br>Operative<br>Haidingerg<br>1030 Wier | h <b>ische P</b><br>IT<br>gasse 1<br>1<br>52474 | ost AG    |          |           | ×<br>+<br>/ | ţ    | Test Empfän<br>PLC How To's<br>Rochusplatz 1<br>1030 Wien | <b>ger</b><br>s<br>1 |             |              | ×<br>+<br>/ |
| 🛎 Versan                                           | dinforn                                         | natione   | n        |           |             |      |                                                           |                      | 🖯 Zu        | usatzleistu  | ngen        |
| Versenden als Paket Österreich Produkt:            |                                                 |           |          |           | •           |      |                                                           |                      |             |              |             |
| 🗞 Packs                                            | tücke e                                         | rstellen  |          |           |             |      |                                                           |                      |             |              |             |
| Menge:                                             |                                                 | [         | 1        |           |             | Pa   | iket                                                      | •                    |             |              |             |
| Gewicht:                                           |                                                 | (         | <        |           |             |      |                                                           | kg                   | Erst        | ellen        |             |
| Track                                              | & Trace                                         |           | Ν        | ummer 🇢   |             |      | Lade                                                      | emittel              |             | Gewicht      |             |
| × 70                                               | Ŋ                                               | 1019319   | 9601561  | 090110303 | 3           |      | Paket                                                     |                      | •           |              | U01)        |
|                                                    |                                                 |           |          |           |             |      |                                                           |                      |             |              |             |
| Speichern                                          | Etikett                                         | en drucke | en und s | peichern  | Se          | ndun | gsdokumente e                                             | rstellen             | Aktionen    | Schlie       | ßen         |

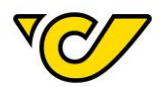

Klicken Sie auf den Button "Etiketten drucken und speichern" in der unteren Funktionsleiste. Das Etikett wird erstellt und entsprechend Ihrer Konfiguration entweder direkt zum Drucker geschickt oder als PDF angezeigt.

#### b. Etikett aus der Sendungsübersicht drucken

Sie haben auch die Möglichkeit Sendungsetiketten (für eine oder mehrere Sendungen) direkt aus der Sendungsübersicht zu drucken.

Markieren Sie dazu in der Sendungsübersicht die entsprechenden Sendungen zu denen Sie Etiketten ausdrucken möchten:

| S | endungen  |               |             |                  |
|---|-----------|---------------|-------------|------------------|
|   | Nummer    | Track & Trace | Collianzahl | Collonumme       |
|   | GW_DE_031 | V             | 1           | 1019319601429023 |
|   | GW_DE_032 | VC/           | 1           | 1019319601429033 |
| • | GW_DE_033 | <b>V</b> C/   | 1           | 1019319601429043 |
| Ø | GW_DE_034 | V V           | 1           | 1019319601429053 |

Klicken Sie anschließend auf ("Etiketten drucken") in der Funktionsleiste im rechten oberen Eck:

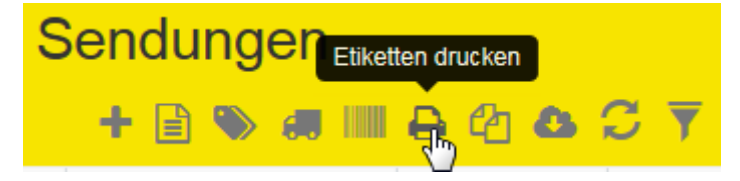

Die Etiketten aller ausgewählten Sendungen werden erstellt und entsprechend Ihrer Konfiguration entweder direkt zum Drucker geschickt oder als PDF angezeigt.

# Etiketten nachdrucken

Im Post-Labelcenter gibt es aus Sicherheitsgründen prinzipiell keine Möglichkeit ein Etikett mehrmals auszudrucken.

Sollten Sie z.B. aufgrund von Beschädigung oder Verlust das Etikett einer bestimmten Sendung noch einmal ausdrucken müssen, so gibt es hierfür eine einfache Methode.

Dazu gehen Sie wie folgt vor:

# 1. Sendungsverwaltung öffnen

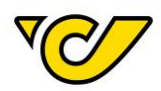

Klicken Sie im PLC-Menü (jederzeit über einen Klick auf "Home" im linken oberen Eck des Bildschirms erreichbar) auf den Menüpunkt "Sendungsverwaltung".

Ihnen wird auf der rechten Bildschirmhälfte die Sendungsübersicht angezeigt:

| S | endungen  |               |             |                  |
|---|-----------|---------------|-------------|------------------|
|   | Nummer    | Track & Trace | Collianzahl | Collonumme       |
|   | GW_DE_031 | ₹⊘∕           | 1           | 1019319601429023 |
|   | GW_DE_032 | 10            | 1           | 1019319601429033 |
|   | GW_DE_033 | ₹¢∕∕          | 1           | 1019319601429043 |
|   | GW_DE_034 | 707           | 1           | 1019319601429053 |

**TIPP**: Standardmäßig werden Ihnen hier alle aktuellen (jünger als 30 Tage), noch nicht versandten oder stornierten Sendungen Ihrer KundenID angezeigt. Sie können diesen Filter jederzeit anpassen,

indem Sie

("Filtern") neben dem Suchfeld im rechten oberen Eck der Anzeige anklicken:

|   | Status                  | • | Ungleich - | STO: Storniert - |
|---|-------------------------|---|------------|------------------|
|   | Auf Transport           | • | Nein -     |                  |
| • | Maximales Sendungsalter | • | Kleiner -  | 30               |
|   |                         |   |            |                  |

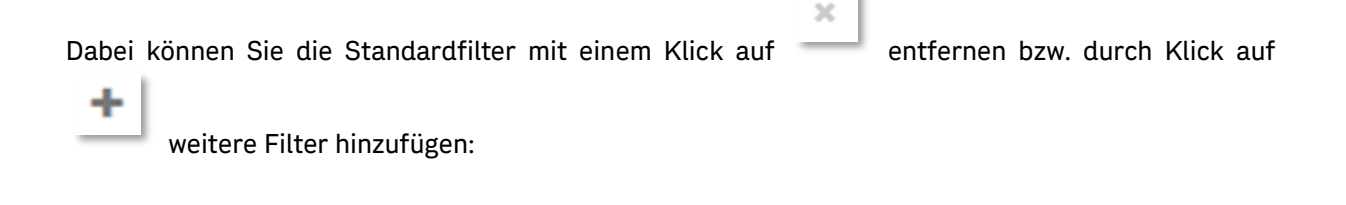

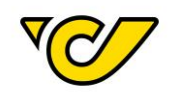

| Filte  | em                               |          | ×                                                    |
|--------|----------------------------------|----------|------------------------------------------------------|
| ×      | Status                           | ich      | ▼ STO: Storniert ▼                                   |
| ×      | Auf Transport   Nein             |          | •                                                    |
| ×      | Maximales Sendungsalter 💌 Kleine | er       | ▼ 30                                                 |
| ×      | Versenden als Produkt   Gleich   | 1        | •                                                    |
| +      |                                  |          | Combi-freight Int. Outbound                          |
| Filt   | schließen                        | Standard | dfilter wie EMS International Outboun EMS Österreich |
| am äöi | iß 🗙                             |          | Kleinpaket<br>Next Day                               |
|        | *                                |          | Päckchen M mit Sendungs<br>Päckchen S mit Sendungs∖❤ |

Mit einem Klick auf den Button "Filtern" wird Ihre Filterauswahl angewendet. In der Sendungsübersicht werden nur die Sendungen mit den entsprechenden Merkmalen angezeigt.

# 2. Sendung suchen

Geben Sie nun im Suchfeld in der rechten oberen Ecke den zu suchenden Begriff ein:

| S | endungen               |             |                        |                  | + 🗈 🔊 🛲              | IIII 🔒 🖄 💁 🎜 🏹 🔍                            | Test Empfänger 🛛 🗙     |
|---|------------------------|-------------|------------------------|------------------|----------------------|---------------------------------------------|------------------------|
|   | Nummer                 | Collianzahl | Collonummern           | Zusatzleistungen | Zuständige Abteilung | Empfänger                                   | Empfänger-Partnernum   |
|   | 1019319601561090110303 | 1           | 1019319601561090110303 |                  | 19319                | Test Empfänger PLC How To's<br>AT-1030 Wien | Test1234               |
|   |                        |             |                        |                  |                      |                                             |                        |
| S | endungen               |             |                        |                  | + 🖹 🏷 🚚              | III 🔒 🕲 💁 📿 🍸 🔍                             | 19319601561090110303 × |
|   | Nummer                 | Collianzahl | Collonummern           | Zusatzleistungen | Zuständige Abteilung | Empfänger                                   | Empfänger-Partnernum   |
|   | 1019319601561090110303 | 1           | 1019319601561090110303 |                  | 19319                | Test Empfänger PLC How To's<br>AT-1030 Wien | Test1234               |

TIPP: In dieser Schnellsuche wird automatisch nach allen Treffern in den folgenden Feldern gesucht:

- Sendung Absender Referenz 1
- Sendung Nummer
- Sendung Collonummer
- Empfänger Name 1
- Empfänger PLZ
- Empfänger Ort
- Empfänger Referenznummer

Alternativ können Sie eine entsprechende Sendung auch über die Filterfunktion suchen, wo Ihnen mehrere Optionen und auch die Kombination mehrerer Attribute zur Verfügung stehen.

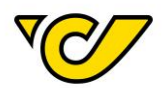

# 3. Sendungsdetails öffnen

Wenn Sie die gesuchte Sendung gefunden haben, klicken Sie in der ersten Spalte "Nummer" der Anzeige auf den angezeigten Wert, um sich die Sendungsdetails anzeigen zu lassen:

| S | endungen               |             |                   |
|---|------------------------|-------------|-------------------|
|   | Nummer                 | Collianzahl | Collonummerr      |
|   | 1019319601561090110303 | 1           | 10193196015610901 |

Damit öffnet sich die Sendungsanzeige zur ausgewählten Sendung:

#### Sendung: 1019319601561090110303 Allgemein Zusatzinformationen Allgemein Nummer: 1019319601561090110303 Zuständige 19319 - Österreich Abteilung: Absender 📥 Empfänger Österreichische Post AG Test Empfänger PLC How To's Operative IT Haidingergasse 1 Rochusplatz 1 1030 Wien 1030 Wien **\$** 00436952474 🔁 Zus Versandinformationen Versenden als Produkt: Paket Österreich \* 🗞 Packstücke erstellen Menge: 1 Paket -Gewicht: < kg Track & Trace Nummer 🗢 Lademittel Gewicht 1019319601561090110303 U0<sup>4</sup> X Paket Etiketten drucken und speichern Sendungsdokumente erstellen Aktionen 🔺 Schließen

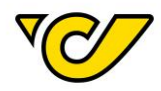

**TIPP:** Wenn die Suche nur einen einzigen Treffer liefert, öffnet sich die entsprechende Sendungsanzeige automatisch.

#### 4. Sendung stornieren und neu erstellen

Klicken Sie hierfür auf den Button "Etiketten drucken und speichern".

| Speichern                   | Etiketten drucken und speichern                    | Sendungsdokumente erstellen   | Aktionen 🔺 Schließen   |
|-----------------------------|----------------------------------------------------|-------------------------------|------------------------|
|                             |                                                    |                               |                        |
|                             |                                                    |                               |                        |
| Folgendes Dia               | alogfenster öffnet sich:                           |                               |                        |
| Aktuelle Se                 | endung stornieren                                  |                               | ×                      |
| Achtung! Für<br>neue Sendur | diese Sendung dürfen keine Etikett<br>ngen erzeugt | en mehr gedruckt werden. Wenn | Sie fortsetzen, werden |
| Ok Ab                       | brechen                                            |                               |                        |
| Bestätigen Si               | e diesen Dialog mit dem Button                     | "OK".                         |                        |

Die ursprüngliche Sendung wurde nun erfolgreich storniert und gleichzeitig eine neue Sendung mit den gleichen Sendungsinformationen, aber mit einer neuen Sendungsnummer erstellt. Für diese Sendung kann jetzt das Etikett neu gedruckt werden.

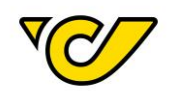

# Sendung: 1019319601561090110303

Sendung erfolgreich storniert!

| Allgemein               | Zusatzinformationen    |                          |
|-------------------------|------------------------|--------------------------|
| III Allgem              | ein                    |                          |
| Nummer:                 | 1019319601561090110303 | Zuständige<br>Abteilung: |
| 🛦 Absend                | ier 🔀                  | 📥 Empfär                 |
| Österreich<br>Operative | iische Post AG 🗙       | Test Empl                |

|                         |            | Abteilung:     |   |  |
|-------------------------|------------|----------------|---|--|
| Absender                | <b>)</b> ¢ | 击 Empfänger    |   |  |
| Österreichische Post AG | ×          | Test Empfänger | 1 |  |
| Operative IT            |            | PLC How To's   |   |  |
| Haidingergasse 1        |            | Rochusplatz 1  |   |  |
| 1030 Wien               | +          | 1030 Wien      |   |  |
| <b>\$</b> 00436952474   |            |                | 4 |  |
|                         |            |                |   |  |

| Versandinformationen   |                    | Cusatzleistung |
|------------------------|--------------------|----------------|
| Versenden als Produkt: | Paket Österreich 🗸 |                |

| 8 | Packstücke | erstellen |
|---|------------|-----------|
|   |            |           |

| Menge: |               | 1                  |               | Paket               | •        |                    |
|--------|---------------|--------------------|---------------|---------------------|----------|--------------------|
| Gew    | vicht:        | <                  |               |                     | kg       | Erstellen          |
|        | Track & Trace | N                  | immer ≑       | Lademit             | ttel     | Gewicht            |
| ×      |               | xxxxxxxxxx         | xxxxxxx       | Paket               | •        | UO                 |
|        |               |                    |               |                     |          |                    |
| Spei   | chern Etiket  | ten drucken und sp | eichern Sendu | Ingsdokumente erste | llen Akt | tionen 🔺 Schließen |

Klicken Sie dafür erneut auf den Button "Etiketten drucken und speichern", um ein neues Etikett zur identischen neuen Sendung zu drucken. Das Etikett wird erstellt und entsprechend Ihrer Konfiguration entweder direkt zum Drucker geschickt oder als PDF angezeigt.

# Sendungsschnelldruck

Etiketten bereits erstellter Sendungen können Sie, wie im Kapitel "<u>Etiketten drucken</u>" beschrieben, einzeln oder gruppiert ausdrucken. Sie können die Etiketten auch über den Sendungsschnelldruck erzeugen.

Gehen Sie dazu wie folgt vor:

19319 - Österreichische Post

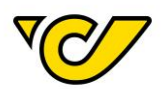

# 1. Sendungsverwaltung öffnen

Klicken Sie im PLC-Menü (jederzeit über einen Klick auf "Home" im linken oberen Eck des Bildschirms erreichbar) auf den Menüpunkt "Sendungsverwaltung".

Ihnen wird auf der rechten Bildschirmhälfte die Sendungsübersicht angezeigt:

| S | endungen  |                              |             |                  |
|---|-----------|------------------------------|-------------|------------------|
|   | Nummer    | Track & Trace                | Collianzahl | Collonumme       |
|   | GW_DE_031 | $\nabla \otimes \mathcal{T}$ | 1           | 1019319601429023 |
|   | GW_DE_032 | VC/                          | 1           | 1019319601429033 |
|   | GW_DE_033 | VC/                          | 1           | 1019319601429043 |
|   | GW_DE_034 | V.                           | 1           | 1019319601429053 |

# 2. Sendungsschnelldruck öffnen

Um den Sendungsschnelldruck zu öffnen, klicken Sie ("Sendungsschnelldruck öffnen") in der Funktionsleiste der Sendungsübersicht an:

| Sen | dy | Sendu | ingss | hnello | lruck | öffnen |   |   |          |
|-----|----|-------|-------|--------|-------|--------|---|---|----------|
| +   |    | ۲     | 6.    | ł.     | ₽     | 凸      | 8 | C | <b>T</b> |

Damit öffnet sich folgendes Dialogfenster:

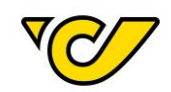

| Sendungsschne  | elldruck       |                         |                |               | ×            |
|----------------|----------------|-------------------------|----------------|---------------|--------------|
| Sendung:       |                |                         |                |               |              |
| 🔚 Scanlog      |                |                         |                |               |              |
| Sendungsnummer | Empfänger Name | Empfänger Adresszeile 1 | Empfänger Land | Empfänger PLZ | Gesperrt     |
|                |                |                         |                |               |              |
|                |                |                         |                |               |              |
|                |                |                         |                |               |              |
|                |                |                         |                |               |              |
|                |                |                         |                |               |              |
|                |                |                         |                |               |              |
|                |                |                         |                |               |              |
|                |                |                         |                |               |              |
|                |                |                         |                |               |              |
| Schließen      |                |                         |                |               | Zurücksetzen |

#### 3. Sendungen drucken

Mit Eingabe der Sendungs- oder Referenznummer (Feld "Nummer" in der Sendungserfassung) und Drücken der Eingabetaste, wird der Druck des Etiketts automatisch angestoßen.

In der Übersicht wird die entsprechende Sendung als ausgedruckt angezeigt:

| Sendungsscl      | hnelldruck              |                         |                |               | ×         |
|------------------|-------------------------|-------------------------|----------------|---------------|-----------|
| IIII Scan        |                         |                         |                |               |           |
| Sendung:         | ScanTestHandbuch2       |                         |                |               |           |
| 📕 Scanlog        |                         |                         |                |               | Anzahl: 1 |
| Sendungsnummer   | Empfänger Name          | Empfänger Adresszeile 1 | Empfänger Land | Empfänger PLZ | Gesperrt  |
| ScanTestHandbuch | Test Empfänger Handbuch | Haidingergasse          | Österreich     | 1030          | *         |

Beim Versuch eine bereits gedruckte Sendung nochmals zu drucken, erhalten Sie folgende Fehlermeldung:

Keine Sendung gefunden! Vergewissern Sie sich, dass die eingegebene Nummer korrekt ist und das Etikett noch nicht gedruckt wurde. 🔅 🤌

**TIPP**: Der Sendungsschnelldruck wurde vor allem für effizientes Arbeiten in Logistikzentren konzipiert und vereinfacht vor allem in Verbindung mit einem Scanner das Arbeiten. Viele Kunden übermitteln der Österreichischen Post AG im Feld "Nummer" eine Referenz auf Ihre Sendung, welche Sie als Barcode auf dem Paket anbringen. Beim entsprechenden Scan eines solchen Barcodes druckt das Post-Labelcenter das entsprechende Etikett automatisch aus und die Verarbeitung im Versand wird dadurch maßgeblich unterstützt.

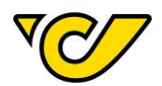

# Sendung stornieren

Wenn Sie eine im Post-Labelcenter erzeugte Sendung stornieren möchten, so haben Sie die Möglichkeit dies auf zwei verschiedene Arten zu tun:

#### Sendung über Sendungsübersicht stornieren

Diese Option erlaubt es Ihnen auch mehrere Sendungen zu stornieren.

# 1. Sendungsverwaltung öffnen

Klicken Sie im PLC-Menü (jederzeit über einen Klick auf "Home" im linken oberen Eck des Bildschirms erreichbar) auf den Menüpunkt "Sendungsverwaltung".

Ihnen wird auf der rechten Bildschirmhälfte die Sendungsübersicht angezeigt:

| S | endungen  |               |             |                  |
|---|-----------|---------------|-------------|------------------|
|   | Nummer    | Track & Trace | Collianzahl | Collonumme       |
|   | GW_DE_031 | V.            | 1           | 1019319601429023 |
|   | GW_DE_032 | V N           | 1           | 1019319601429033 |
|   | GW_DE_033 | V             | 1           | 1019319601429043 |
| D | GW_DE_034 | <b>V</b>      | 1           | 1019319601429053 |

# 2. Sendung(en) auswählen

Suchen Sie die entsprechende(n) Sendung(en) entweder über die Schnellsuch- oder die Filterfunktion und wählen Sie diese mit einem Klick in der ersten Spalte aus:

| S         | endungen  |               |             |               |
|-----------|-----------|---------------|-------------|---------------|
|           | Nummer    | Track & Trace | Collianzahl | Collonum      |
| V         | GW_DE_031 | TC/           | 1           | 1019319601429 |
|           | GW_DE_032 | V             | 1           | 1019319601429 |
|           | GW_DE_033 | V.            | 1           | 1019319601429 |
| $\square$ | GW DE 034 | VC/7          | 1           | 1010310601420 |

# 3. Sendung/en stornieren

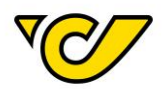

Klicken Sie auf ("Sendung/en stornieren") in der Funktionsleiste im rechten oberen Eck:

Dadurch öffnet sich folgendes Fenster:

| Sendung/en stornieren                                                |
|----------------------------------------------------------------------|
| Sind Sie sicher, dass Sie ausgewählte Sendung/en stornieren möchten? |
| JaNein                                                               |

Bestätigen Sie mit "Ja" und die Sendung wird storniert. Dadurch wird der Status "Storniert" gesetzt und das Dialogfenster wird automatisch geschlossen.

# Sendung über Sendungsdetails stornieren

Eine einzelne Sendung kann auch über die Sendungsdetails storniert werden.

# 1. Sendungsverwaltung öffnen

Klicken Sie im PLC-Menü (jederzeit über einen Klick auf "Home" im linken oberen Eck des Bildschirms erreichbar) auf den Menüpunkt "Sendungsverwaltung".

Ihnen wird auf der rechten Bildschirmhälfte die Sendungsübersicht angezeigt:

| S | endungen  |               |             |                  |
|---|-----------|---------------|-------------|------------------|
|   | Nummer    | Track & Trace | Collianzahl | Collonumme       |
|   | GW_DE_031 | V.            | 1           | 1019319601429023 |
|   | GW_DE_032 | V             | 1           | 1019319601429033 |
|   | GW_DE_033 | V.            | 1           | 1019319601429043 |
| D | GW_DE_034 | <b>V</b>      | 1           | 1019319601429053 |

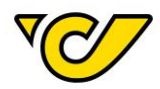

# 2. Sendung auswählen

Wählen Sie die Detailansicht der zu stornierenden Sendung aus, indem Sie auf die Sendungsnummer in der Spalte "Nummer" klicken.

Dadurch öffnet sich in der linken Bildschirmhälfte die Detailansicht der angeklickten Sendung.

| S         | endungen  |               |             |               |
|-----------|-----------|---------------|-------------|---------------|
|           | Nummer    | Track & Trace | Collianzahl | Collonum      |
| V         | GW_DE_031 | ₹¢7           | 1           | 1019319601429 |
|           | GW_DE_032 | ₹⊘            | 1           | 1019319601429 |
|           | GW_DE_033 | V.            | 1           | 1019319601429 |
| $\square$ | GW DE 034 | VC/7          | 1           | 1019319601429 |

# 3. Sendung stornieren

Klicken Sie nun hier in der unteren Funktionsleiste den Button "Aktionen" an und wählen Sie die Option "Sendung stornieren" aus.

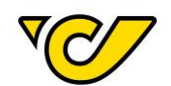

| Sendu                                                                                      | ing:      | GW_         | DE_03         | 1                                                             |                          |             |                                                            |                                      |        |
|--------------------------------------------------------------------------------------------|-----------|-------------|---------------|---------------------------------------------------------------|--------------------------|-------------|------------------------------------------------------------|--------------------------------------|--------|
| Allgemein                                                                                  | Zusat     | zinformatio | onen          |                                                               |                          |             |                                                            |                                      |        |
| III Allgem                                                                                 | ein       |             |               |                                                               |                          |             |                                                            |                                      |        |
| Nummer:                                                                                    |           | GW_DE       | _031          |                                                               | Zuständige<br>Abteilung: | 19          | 319 - Österrei                                             | chische Post / 🔻                     | Kosten |
| 📥 Absend                                                                                   | der       |             |               |                                                               | 📥 Empfänger              |             |                                                            | 0                                    |        |
| Österreichische Post AG<br>Operative IT<br>Haidingergasse 1<br>1030 Wien<br>\$ 00436952474 |           |             |               | GolfparkGöppingen<br>Fraunhoferstr. 2<br>DE - 73037 Göppingen |                          |             |                                                            |                                      |        |
| 🛎 Versan                                                                                   | dinform   | nationen    |               |                                                               |                          |             | 🔁 Zu                                                       | satzleistungen                       |        |
| Versenden                                                                                  | als Prod  | ukt:        | Standard      |                                                               |                          | -           |                                                            |                                      |        |
| 🗞 Packs                                                                                    | tücke e   | rstellen    |               |                                                               |                          |             |                                                            |                                      |        |
| Zollinforma                                                                                | itionen e | rfassen:    |               |                                                               |                          |             |                                                            |                                      |        |
| Menge:                                                                                     |           |             | 1             |                                                               | Paket                    | Ŧ           |                                                            |                                      |        |
| Gewicht:                                                                                   |           |             | 4             |                                                               |                          | kg          | ]                                                          |                                      |        |
| Track                                                                                      | & Trace   |             | Nummer        | •                                                             | Lademittel               |             | Gewicht                                                    | Erstellt v                           | on     |
| × <                                                                                        | Ŋ         | 10193196    | 014290239027  | 63                                                            | Paket                    | *           |                                                            | APIService                           |        |
| Datum<br>Speichern                                                                         | Etikette  | en drucken  | und speichern | Sendungso                                                     | dokumente erstellen      | S<br>S<br>R | endung neu e<br>endung storni<br>etour-Sendur<br>ionen 🔺 S | erfassen<br>iergn<br>ig<br>Schließen |        |

Die Meldung über den Erfolg der Stornierung wird Ihnen im oberen Bildschirmbereich angezeigt:

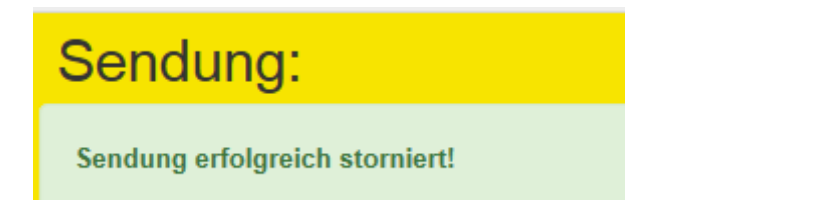

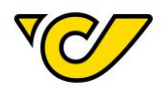

# Tagesabschluss

Druck konfigurieren

Sie haben die Möglichkeit allgemeine Konfigurationen für den Ausdruck der Tagesabschlussliste vorzunehmen, die anschließend bei jeder Erstellung eines Tagesabschlusses standardmäßig angewendet werden. Diese Einstellung kann beliebig oft geändert bzw. rückgängig gemacht werden.

Gehen Sie dafür wie folgt vor:

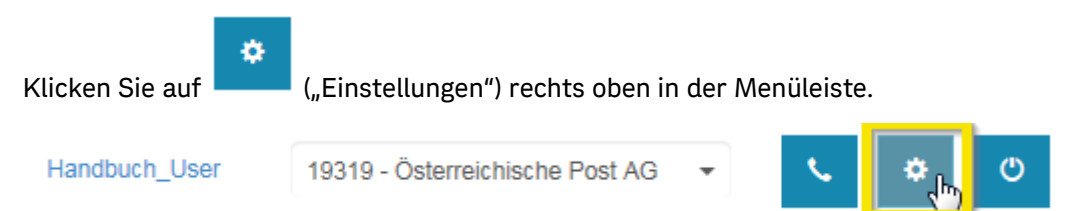

# Folgendes Fenster wird geöffnet.

| Einstellungen      |                     |                      | ×          |
|--------------------|---------------------|----------------------|------------|
| III Allgemein      |                     |                      |            |
| Sprache:           | Deutsch             |                      | •          |
| Passwort ändern:   | Passwort            | Passwort wiederholen | Ändern     |
| 🚔 Geräte           |                     |                      |            |
| Etikettendrucker:  |                     |                      | •          |
| Dokumentendrucker: |                     |                      | •          |
| Waage:             |                     |                      | <b>▼</b> ? |
| Tagesabschluss:    | Ändern Zurücksetzen | ]                    |            |
|                    |                     |                      |            |
| Speichern Schließe | n                   |                      |            |

Im Bereich Tagesabschluss klicken Sie auf den Button "Ändern".

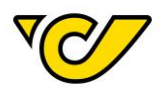

| Dokumente erstellen                                             |  |  |  |  |
|-----------------------------------------------------------------|--|--|--|--|
| Tagesabschlussliste Details Tagesabschlussliste Zusammenfassung |  |  |  |  |
| Anzahl: 1                                                       |  |  |  |  |
| OK Abbrechen                                                    |  |  |  |  |

In dieser Ansicht können Sie auswählen, ob der Tagesabschluss als "Tagesabschlussliste Details" oder "Tagesabschlussliste Zusammenfassung" gedruckt werden soll, sowie die Anzahl der Ausdrucke. Bestätigen Sie anschließend mit dem Button "OK".

# Tagesabschluss erstellen

Der Tagesabschluss dient dazu eine Ladeliste für die Abgabe bzw. Abholung von Sendungen zu generieren. Diese Ladeliste wird verwendet, um Ihnen die Abgabe der Sendungen zu bestätigen.

Beim Tagesabschluss werden alle noch nicht auf früheren Tagesabschlüssen erfassten, aktiven (d.h. nicht stornierte) und gedruckten Sendungen erfasst und zu einer Ladeliste zusammengefasst.

**ACHTUNG**: Ein Tagesabschluss ist nicht für den Avisodatenversand zur Österreichischen Post AG notwendig. Die entsprechenden Daten werden vom Post-Labelcenter sofort nach dem Druck der Etiketten angestoßen.

Um den Tagesabschluss zu erstellen, gehen Sie wie folgt vor:

# 1. Sendungsverwaltung öffnen

Klicken Sie im PLC-Menü (jederzeit über einen Klick auf "Home" im linken oberen Eck des Bildschirms erreichbar) auf den Menüpunkt "Sendungsverwaltung".

Ihnen wird auf der rechten Bildschirmhälfte die Sendungsübersicht angezeigt:

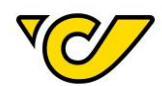

| S | endungen  |                           |             |                  |
|---|-----------|---------------------------|-------------|------------------|
|   | Nummer    | Track & Trace             | Collianzahl | Collonumme       |
|   | GW_DE_031 | $\mathbb{V}_{\mathbb{V}}$ | 1           | 1019319601429023 |
|   | GW_DE_032 | V                         | 1           | 1019319601429033 |
|   | GW_DE_033 | <b>V</b>                  | 1           | 1019319601429043 |
|   | GW_DE_034 | V.                        | 1           | 1019319601429053 |

# 2. Tagesabschluss durchführen

Klicken Sie in der Funktionsleiste auf ("Tagesabschluss").

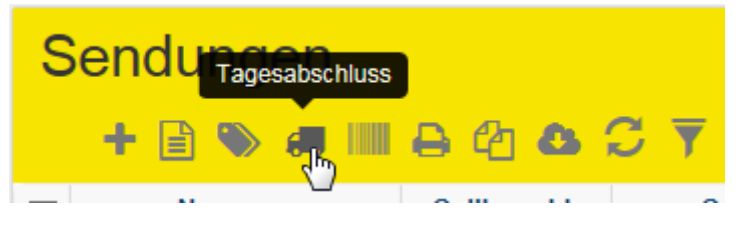

Dadurch wird die Verarbeitung der Sendungsdaten angestoßen und abhängig von Ihrer Konfiguration wird das entsprechende Dokument entweder direkt zum definierten Drucker gesendet oder als PDF generiert und geöffnet.

Tagesabschluss Details:

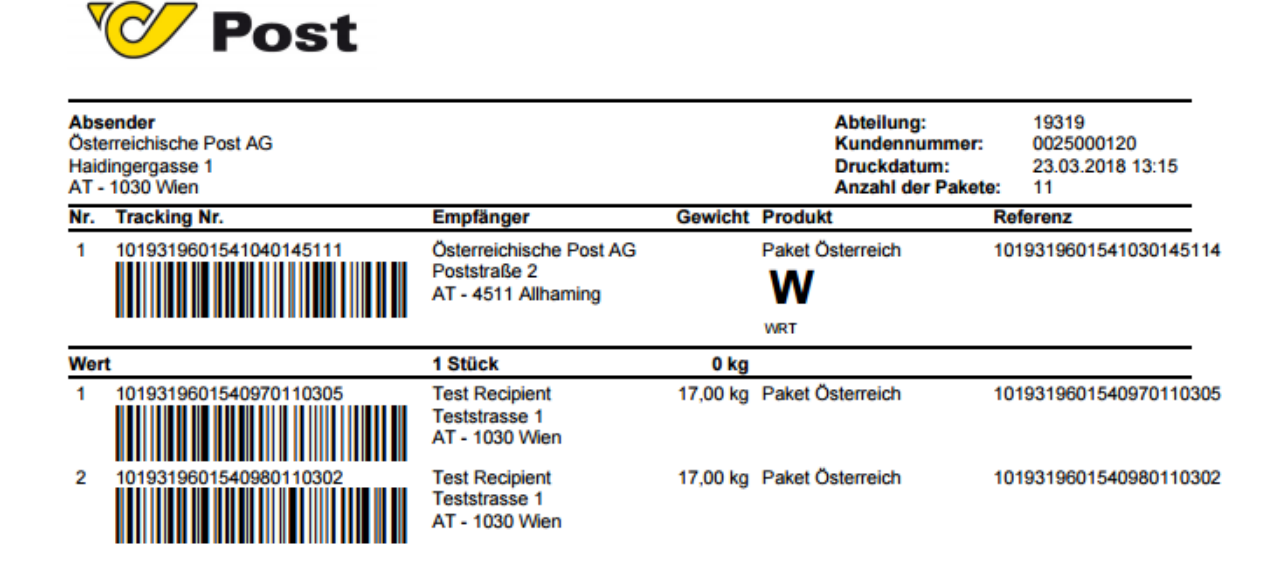

94

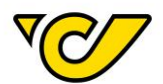

Tagesabschluss Zusammenfassung:

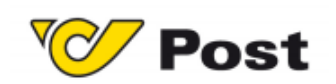

| Absender<br>Österreichische Post A<br>Haidingergasse 1<br>AT - 1030 Wien | AG                                       |     |       | Abteilung:<br>Kundennummer:<br>Druckdatum:<br>Anzahl der Pakete: | 19319<br>0025000120<br>23.03.2018 13:15<br>11 |
|--------------------------------------------------------------------------|------------------------------------------|-----|-------|------------------------------------------------------------------|-----------------------------------------------|
| Service                                                                  |                                          |     |       |                                                                  | Anzahl                                        |
| Paket Ö                                                                  | sterreich                                |     |       |                                                                  | 3                                             |
|                                                                          | Gewichtsklassen                          |     |       |                                                                  |                                               |
|                                                                          | 0.0 kg                                   | bis | 2 kg  | 1                                                                |                                               |
|                                                                          | 12 kg                                    | bis | 20 kg | 2                                                                |                                               |
|                                                                          | Zusatzleistungen                         |     |       |                                                                  |                                               |
|                                                                          | Wert                                     |     |       | 1                                                                |                                               |
| Paket Pr                                                                 | remium Österreich B2B<br>Gewichtsklassen |     |       |                                                                  | 8                                             |
|                                                                          | 0.0 kg                                   | bis | 2 kg  | 6                                                                |                                               |
|                                                                          | 12 kg                                    | bis | 20 kg | 2                                                                |                                               |
|                                                                          | Zusatzleistungen                         |     |       |                                                                  |                                               |
|                                                                          | Nachnahme                                |     |       | 1                                                                |                                               |

|                                  | Alizalli |
|----------------------------------|----------|
| EMS                              | 0        |
| Sendungen mit der Zusatzleistung | 1        |
| "Wert"                           |          |
| Päckchen                         | 0        |
| Pakete                           | 10       |
| Gesamt                           | 11       |
|                                  |          |

Ware übernommen:

Das Dokument fasst die unterschiedlichen Produkte zusammen und gibt schlussendlich die Gesamtanzahl der erfassten Sendungen an.

Am Ende des Dokuments ist ein entsprechendes Feld zur Unterzeichnung durch den/die MitarbeiterIn der Österreichischen Post AG, welche/r die Sendungen entgegennimmt.

# Ladelisten verwalten

Die durch die Funktion "Tagesabschluss" erstellten Ladelisten können über den Menüpunkt "Meine Pakete" verwaltet werden.

Um die Ladelisten einzusehen und zu verwalten, gehen Sie wie folgt vor:

# 1. Öffnen der Ladelisten-Verwaltung

Klicken Sie im PLC-Menü (jederzeit über einen Klick auf "Home" im linken oberen Eck des Bildschirms erreichbar) auf den Menüpunkt "Meine Pakete":

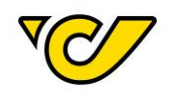

| Sendungsverwaltung<br>Verwaiten Sie Ihre Sendungen                                                                             | Verwaitung bereits erstellter Sendungen. | Verwaltung<br>Verwalten Sie Organisationen, Benutzer, mobile<br>Geräte, Fahrzeuge e.t.c. |
|----------------------------------------------------------------------------------------------------|------------------------------------------|------------------------------------------------------------------------------------------|
| Gerätekonfiguration<br>Konfigurieren Sie Ihre Stammdaten wie Mandanten,<br>Frächter, regionale bzw. logistische Einstellungen. |                                          |                                                                                          |

# Dadurch wird folgende Ansicht geöffnet:

| Meine Pake | te ← 29.12.2016 🗎 →         | Ausge                                             | hender Sammelverkehr 👻 🔍 🏣 📿 |
|------------|-----------------------------|---------------------------------------------------|------------------------------|
|            | Mittwoch, 28. Dezember 2016 | Donnerstag, 29. Dezember 2016                     | Freitag, 30. Dezember 2016   |
| FEHLER     |                             |                                                   |                              |
|            | 103 S., 103 C.              |                                                   |                              |
|            |                             | 2016/12/29/00001<br>8666 S., 8666 C. 74.341,24 kg |                              |
| OEPAG-DEF  |                             | 2016/12/29/00002<br>14 S., 14 C. 86,04 kg         |                              |
|            |                             | 2016/12/29/00003<br>3 S., 3 C.                    |                              |

Darauf sehen Sie eine Übersicht der von Ihnen erstellten Ladelisten. Standardmäßig wird immer das Tagesdatum ± 1 Tag geladen.

Mit den Pfeiltasten bzw. dem Kalender können Sie den angezeigten Zeitraum ändern:

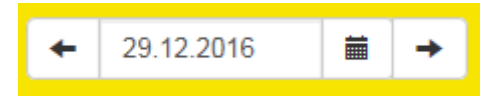

# 2. Bestimmte Ladeliste anzeigen

Mit einem Klick auf eine bestimmte Ladeliste werden alle darin erfassten Sendungen angezeigt:

In der rechten Bildschirmhälfte werden die Sendungsdaten geladen:

| Т                 | Transport: 2016/12/29/00003 |                        |             |                                                   |               |                |                | 2 <sup>8</sup> - |                |
|-------------------|-----------------------------|------------------------|-------------|---------------------------------------------------|---------------|----------------|----------------|------------------|----------------|
| Fr                | ächter:                     | OEPAG-DEF              |             | Datum: 29.12.2016                                 | j             |                |                |                  |                |
| Sendungen + 🗈 🗛 😋 |                             |                        |             |                                                   | C (           | T              | •              |                  |                |
|                   |                             | Nummer 🗢               | Collianzahl | Post Aufgabestelle                                |               |                |                | E                | Entlad         |
|                   | ⊞.                          | 1019319600475561010706 | 1           | Österreichische Post AG Operation<br>AT-1030 Wien | ve IT Österre | Kunde<br>AT-10 | e Mus<br>70 W  | terfra<br>lien   | au             |
|                   |                             | 1019319600475583902768 | 1           | Österreichische Post AG Operation<br>AT-1030 Wien | ve IT Österre | Firma<br>DE-80 | Must<br>)001 I | er Ho<br>Münc    | err Mu<br>chen |

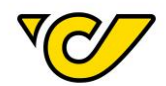

# 3. Sendungen in andere Ladeliste verschieben

Sie können nun einzelne Sendungen per Drag&Drop zwischen den Ladelisten verschieben:

| 8  | 2016/12/29/00001<br>8666 S., 8666 C. | 74.341,24 kg |
|----|--------------------------------------|--------------|
| 8  | 2016/12/29/00002<br>14 S., 14 C.     | 86,04 kg     |
| 88 | 2016/12/29/00003<br>3 S., 3 C.       |              |

Klicken Sie dafür auf der jeweiligen Sendung in der Sendungsübersicht und ziehen Sie die Sendung in die gewünschte Ladeliste. In diesem Fall wird die Sendung mit der Referenznummer "Test1234" (gelb markiert im rechten Bereich) von der Ladeliste "2016/12/29/00003" (gelb markiert im linken Bereich) in die Ladeliste "2016/12/29/00002" (grün markiert im linken Bereich) verschoben.

Durch die Markierung mehrerer Sendungen (Klick auf die entsprechende Zeile, Kennzeichnung durch gelbe Markierung in der Sendungsliste) ist es möglich diese gleichzeitig zu verschieben:

| ✓ |    | 1019319600475561010706 | 1 | Österreichische Post AG Operative IT Österre<br>AT-1030 Wien | Kunde Musterfrau<br>AT-1070 Wien         |
|---|----|------------------------|---|--------------------------------------------------------------|------------------------------------------|
|   |    | 1019319600475583902768 | 1 | Österreichische Post AG Operative IT Österre<br>AT-1030 Wien | Firma Muster Herr Mu<br>DE-80001 München |
|   | ⊞. | Test1234               | 1 | Österreichische Post AG Operative IT Österre<br>AT-1030 Wien | Test Empfänger Hand<br>AT-1030 Wien      |

**TIPP**: In dieser Ansicht sehen Sie auch noch nicht gedruckte Sendungen. Diese werden, zusammengefasst, ebenfalls in der jeweiligen Tagesübersicht angezeigt und sind rot markiert:

| Freitag, 23. Dezember 2016                    | Dienstag, 27. Dezember 2016 |
|-----------------------------------------------|-----------------------------|
|                                               |                             |
|                                               |                             |
| 9 S., 10 C.                                   | 3 S., 3 C.                  |
| 2016/12/23/00001<br>4220 S., 4220 C. 35.873,9 | 97 kg                       |

#### Ladelisten nachdrucken

Wenn Sie eine bestimmte Ladeliste nachdrucken möchten, gehen Sie wie folgt vor:

# 1. Öffnen der Ladelisten-Verwaltung

Klicken Sie im PLC-Menü (jederzeit über einen Klick auf "Home" im linken oberen Eck des Bildschirms erreichbar) auf den Menüpunkt "Meine Pakete":

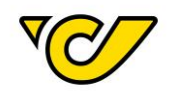

| Sendungsverwaltung<br>Verwalten Sie Ihre Sendungen                                                                             | Verwaltung bereits erstellter Sendungen. | Verwaltung<br>Verwalten Sie Organisationen, Benutzer, mobile<br>Geräte, Fahrzeuge e.t.c. |
|----------------------------------------------------------------------------------------------------|------------------------------------------|------------------------------------------------------------------------------------------|
| Gerätekonfiguration<br>Konfigurieren Sie Ihre Stammdaten wie Mandanten,<br>Frächter, regionale bzw. logistische Einstellungen. |                                          |                                                                                          |

# Dadurch wird folgende Ansicht geöffnet:

| Meine Pake | te ← 29.12.2016 🗰 →         | Ausge                                             | ehender Sammelverkehr 👻 🔍 🧮 📿 |
|------------|-----------------------------|---------------------------------------------------|-------------------------------|
|            | Mittwoch, 28. Dezember 2016 | Donnerstag, 29. Dezember 2016                     | Freitag, 30. Dezember 2016    |
| FEHLER     |                             |                                                   | ^                             |
|            | 103 S., 103 C.              |                                                   |                               |
|            |                             | 2016/12/29/00001<br>8666 S., 8666 C. 74.341,24 kg |                               |
| OEPAG-DEF  |                             | 2016/12/29/00002<br>14 S., 14 C. 86,04 kg         |                               |
|            |                             | 2016/12/29/00003<br>3 S., 3 C.                    |                               |

Darauf sehen Sie eine Übersicht der von Ihnen erstellten Ladelisten. Standardmäßig wird immer das Tagesdatum ± 1 Tag geladen.

Mit den Pfeiltasten bzw. dem Kalender können Sie den angezeigten Zeitraum ändern:

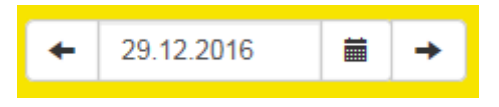

# 2. Bestimmte Ladeliste anzeigen

Mit einem Klick auf eine bestimmte Ladeliste werden alle darin erfassten Sendungen angezeigt:

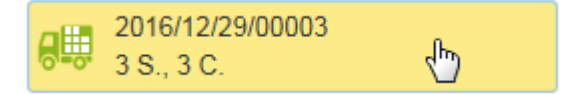

Dadurch werden in der rechten Bildschirmhälfte die Sendungsdaten geladen:

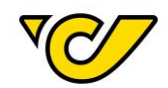

| Т                       | Transport: 2016/12/29/00003 |                        |             |                                                              |                                          |  |  |  |
|-------------------------|-----------------------------|------------------------|-------------|--------------------------------------------------------------|------------------------------------------|--|--|--|
| Fr                      | ächter:                     | OEPAG-DEF              |             | Datum: 29.12.2016                                            |                                          |  |  |  |
| Sendungen + 🖹 🖨 🕹 📿 🔻 👁 |                             |                        |             |                                                              |                                          |  |  |  |
|                         |                             | Nummer 🗢               | Collianzahl | Post Aufgabestelle                                           | Entlad                                   |  |  |  |
|                         | ⊞.                          | 1019319600475561010706 | 1           | Österreichische Post AG Operative IT Österre<br>AT-1030 Wien | Kunde Musterfrau<br>AT-1070 Wien         |  |  |  |
|                         |                             | 1019319600475583902768 | 1           | Österreichische Post AG Operative IT Österre<br>AT-1030 Wien | Firma Muster Herr Mu<br>DE-80001 München |  |  |  |
|                         | ⊞.                          | Test1234               | 1           | Österreichische Post AG Operative IT Österre<br>AT-1030 Wien | Test Empfänger Hand<br>AT-1030 Wien      |  |  |  |

# 3. Ladeliste nachdrucken

B

Klicken Sie auf

("Transportdokumente erstellen") in der Funktionsleiste "Transport":

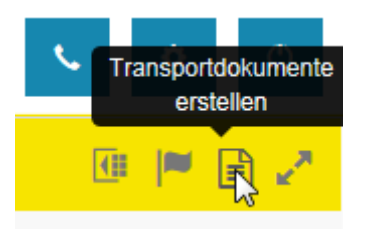

Folgendes Dialogfester öffnet sich:

| Dokumente erstellen                                                                          |  |  |  |  |
|----------------------------------------------------------------------------------------------|--|--|--|--|
| <ul> <li>Tagesabschlussliste Details</li> <li>Tagesabschlussliste Zusammenfassung</li> </ul> |  |  |  |  |
| Erstellen Drucken Schließen                                                                  |  |  |  |  |

Wählen Sie, ob Sie die detaillierte oder eine zusammengefasste Tagesabschlussliste erstellen bzw. drucken wollen (siehe dazu entsprechenden Abbildungen im Kapitel <u>"Tagesabschluss erstellen</u>").

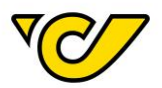

# DSGVO

#### Auftragsverarbeitungsvereinbarung

Mit der PLC Version 8.2.1 ab 6. Mail 2018 gibt es die Möglichkeit zur elektronischen Zustimmung der DSGVO Auftragsverarbeitungsvereinbarung. Die Zustimmungsaufforderung wird Ihnen direkt nach der Anmeldung im Post-Labelcenters (sowohl Browser als auch Client) als Pop-Up Fenster angezeigt. Bis 25.5.2018 ist auch ohne Zustimmung (falls Sie die entsprechende Meldung überspringen) ein Weiterarbeiten im PLC möglich. Ab 25.5.2018 wird die Nutzung von PLC über alle Zugriffsarten (GUI, Web- und WindowsService) für alle KundenIDs bei denen die Zustimmung nicht erteilt worden ist, unterbunden.

Folgendes Fenster wird Ihnen angezeigt:

# Zustimmung DSGVO

Sehr geehrte Damen und Herren,

die im Mai 2016 veröffentlichte Verordnung (EU) 2016/679 (DSGVO) tritt am 25. Mai 2018 in Geltung. Zeitgleich ergänzt das nationale Datenschutz-Anpassungsgesetz 2018 die DSGVO in einzelnen Punkten und novelliert das österreichische Datenschutzgesetz.

Sie bzw. Ihr Auftraggeber stehen mit der Österreichische Post AG (kurz: Post) in einer vertraglichen Beziehung, die Produkte oder Services zum Gegenstand hat, bei denen personenbezogene Daten von datenschutzrechtlichen Betroffenen verarbeitet werden. Dafür ist ein entsprechender Auftragsverarbeitungsvertrag erforderlich. Hier finden Sie die Vereinbarung nach neuen datenschutzrechtlichen Anforderungen.

"Ich erkläre hiermit, dass ich zum Abschluss des Auftragsverarbeitungsvertrags für meinen Auftraggeber beauftragt und bevollmächtigt bin und akzeptiere den Auftragsverarbeitungsvertrag.

Wir möchten Sie darauf hinweisen, dass ohne Abschluss eines Auftragsverarbeitungsvertrags die Dienstleistung nicht mehr zur Verfügung gestellt werden kann.

Freundliche Grüße Österreichische Post AG

Dear Sir or Madam,

the Regulation (EU) 2016/679 (GDPR), which was published in May 2016, will be valid from 25 May 2018. Furthermore, GDPR will be supplemented und partially specified by other national regulations.

You or your client are in a contractual relationship with Österreichische Post AG (in short: Post), which deals with products or services in which personal data of data subjects are processed. This requires a corresponding contract (order processing contract). Here you will find the agreement according to new

Ich habe den Auftragsverarbeitungsvertrag gelesen und akzeptiert

Bitte beachten Sie, dass Sie ganz nach unten scrollen müssen, um das Häckchen setzen zu können.

Akzeptieren

Überspringen

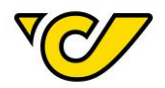

Um die elektronische Zustimmung zu erteilen, scrollen Sie bitte bis ganz nach unten, setzen Sie das Häkchen bei "Ich habe den Auftragsverarbeitungsvertrag gelesen und akzeptiert" und wählen Sie den Button "Akzeptieren".

Anschließend wird Ihnen folgendes weitere Pop-Up Fenster angezeigt und Sie werden noch einmal aufgefordert zu akzeptieren. Klicken Sie auch hier auf den Button "Akzeptieren".

# Zustimmung DSGVO

Sind Sie sicher, dass Sie dem Vertrag zustimmen möchten?

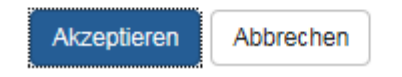

Bitte beachten Sie: die Zustimmung erfolgt für alle Ihnen zugewiesenen KundenIDs. Die Zustimmung kann sowohl ein Benutzer mit Admin- als auch mit Versanduser-Rechten bestätigen.

Im Zeitraum von 06. Mai bis 25. Mai 2018 haben Sie die Möglichkeit das Pop-Up Fenster für die Zustimmung der DSGVO Regelung mittels des Buttons "Überspringen" zu überspringen. Bitte beachten Sie, dass Ihnen im Falle eines Überspringens der Meldung die Zustimmung beim nächsten Login wieder angezeigt wird.

Löschen personenbezogener Daten

Im Zuge der neuen DSGVO Regelung, die mit 25. Mai 2018 in Kraft tritt, wurde im Post-Labelcenter die Möglichkeit Adressdatensätze, das heißt personenbezogene Daten, zu löschen, umgesetzt. Diese Datensätze können im System nicht mehr gefunden werden.

Dies funktioniert entweder über den neu hinzugefügten Bereich DSGVO-Auskunft oder im Bereich Organisationen die Datensätze löschen.

Im Anschluss werden die zwei Möglichkeiten beschrieben, um erfasste Adressdatensätze zu löschen.

# DSGVO-Auskunft

# 1. Öffnen der DSGVO-Auskunft

Klicken Sie im PLC-Menü (jederzeit über einen Klick auf "Home" im linken oberen Eck des Bildschirms erreichbar) auf den Menüpunkt "Verwaltung".

×

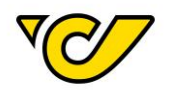

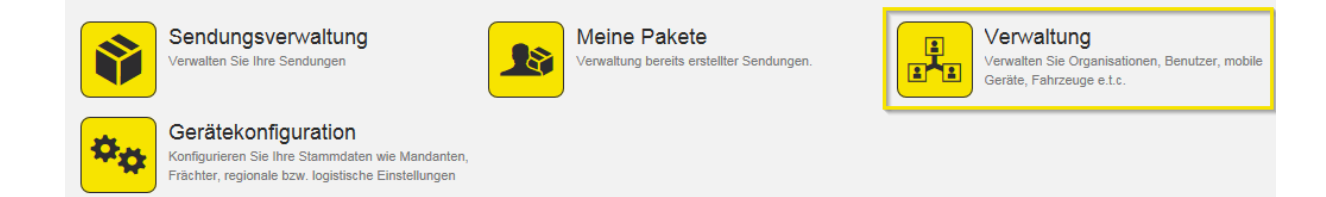

Im nun erscheinenden Menü wählen Sie den Menüpunkt "DSGVO-Auskunft":

| Organi  | sation                                                                                                    |   |                                                                                                    |                                                                 |
|---------|----------------------------------------------------------------------------------------------------|---|----------------------------------------------------------------------------------------------------|-----------------------------------------------------------------|
|         | Organisationen<br>Verwalten Sie die Organisationseinheiten Ihres<br>Unternehmens, wie zum Beispiel Abteilungen,<br>Standorte, Kunden und Ladestellen                  |   | Benutzer<br>Verwalten Sie die Benutzer Ihrer Organisation und<br>steuern Sie die Zugriffsrechte auf die Anwendung | Organisationsgruppen<br>Verwalten Sie Ihre Organisationsgruppen |
| Bestell | wesen                                                                                                    |   |                                                                                                    |                                                                 |
|         | Artikel<br>Hier können Sie die Artikelstammdaten warten.<br>Zusätzlich werden hier Barcodeinformationen,<br>Lagereigenschaften und Bestandsinformationen<br>angezeigt |   |                                                                                                    |                                                                 |
| Diverse | 25                                                                                                    |   |                                                                                                    |                                                                 |
|         | Vorlagen<br>Erstellen Sie Vorlagen für wiederkehrende Aufgaben<br>wie beispielsweise die Erstellung von Sendungen                                                     | S | DSGVO-Auskunft<br>Datensätze gemäß der Datenschutz-Grundverordnung<br>protokollieren/löschen.                     |                                                                 |

# Folgende Übersicht wird Ihnen jetzt angezeigt:

| DSG                | VO-Auskunft              |                      |         |      |       |     |        |           |                     |
|--------------------|--------------------------|----------------------|---------|------|-------|-----|--------|-----------|---------------------|
| Fremdsy:<br>Kunde: | stem-Referenz:           |                      | Suchen  |      |       |     |        |           |                     |
|                    | Name                     | Fremdsystem-Referenz | Adresse | Tel1 | Mobil | Fax | E-Mail | Sendungen | Letzte Aktivität am |
|                    |                          |                      |         |      |       |     |        |           |                     |
| Löschen            | Protokoll drucken Schlie | ßen                  |         |      |       |     |        |           |                     |

2. Adresse suchen

Hier haben Sie die Möglichkeit nach einem bestehenden Datensatz mittels Eingabe eines der folgenden Begriffe zu suchen:

- Fremdsystem-Referenz
- Kunde (in diesem Feld kann nach Kundenname oder Adressdaten gesucht werden)

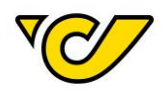

Nach der Eingabe verwenden Sie den Button "Suchen". Es werden Ihnen alle Datensätze mit dem eingegebenen Suchwort gefunden. Sie können anschließend den Adressdatensatz mittels Setzen des Häkchens markieren und entweder "Protokoll drucken" (zu Auskunftszwecken) oder "Löschen" wählen.

| D                     | SGVO-Auskunft                       |                      |                                                 |      |       |     |        |           |                     |
|-----------------------|-------------------------------------|----------------------|-------------------------------------------------|------|-------|-----|--------|-----------|---------------------|
| Fremdsystem-Referenz: |                                     |                      |                                                 |      |       |     |        |           |                     |
| Κι                    | inde:                               | 1030                 |                                                 |      |       |     |        |           |                     |
|                       |                                     |                      | Suchen                                          |      |       |     |        |           |                     |
| ✓                     | Name                                | Fremdsystem-Referenz | Adresse                                         | Tel1 | Mobil | Fax | E-Mail | Sendungen | Letzte Aktivität am |
| Ø                     | Test Recipient                      |                      | Test Recipient<br>Rochusplatz 1<br>AT-1030 Wien |      |       |     |        | 0         | 26.04.2018 15:32:21 |
|                       |                                     |                      |                                                 |      |       |     |        |           |                     |
|                       |                                     |                      |                                                 |      |       |     |        |           |                     |
| Là                    | Löschen Protokoli drucken Schließen |                      |                                                 |      |       |     |        |           |                     |
|                       | Löschen Protokoll drucken Schließen |                      |                                                 |      |       |     |        |           |                     |

#### 3. Adresse löschen

Mittels Setzen des Häkchens können Sie den Datensatz markieren und anschließend über den Button "Löschen" die Adresse löschen.

| D                     | SGVO-Auskunft                       |                      |                                                 |      |       |     |        |           |                     |
|-----------------------|-------------------------------------|----------------------|-------------------------------------------------|------|-------|-----|--------|-----------|---------------------|
| Fremdsystem-Referenz: |                                     |                      |                                                 |      |       |     |        |           |                     |
| Κι                    | inde:                               | 1030                 |                                                 |      |       |     |        |           |                     |
|                       | Suchen                              |                      |                                                 |      |       |     |        |           |                     |
| ✓                     | Name                                | Fremdsystem-Referenz | Adresse                                         | Tel1 | Mobil | Fax | E-Mail | Sendungen | Letzte Aktivität am |
| Ø                     | Test Recipient                      |                      | Test Recipient<br>Rochusplatz 1<br>AT-1030 Wien |      |       |     |        | 0         | 26.04.2018 15:32:21 |
|                       |                                     |                      |                                                 |      |       |     |        |           |                     |
|                       |                                     |                      |                                                 |      |       |     |        |           |                     |
| Là                    | Löschen Protokoll drucken Schließen |                      |                                                 |      |       |     |        |           |                     |

Anschließend wird Ihnen ein Pop-Up Fenster angezeigt, welches Sie zur erneuten Bestätigung auffordert. Bestätigen Sie hier mit dem Button "Löschen", um den Datensatz endgültig zu löschen.

# Löschen

Wollen Sie diese Daten wirklich löschen? Diese Aktion ist endgültig und kann nicht rückgängig gemacht werden!

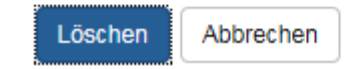

Bitte beachten Sie: Das Löschen des Datensatzes kann nicht rückgängig gemacht werden.

×

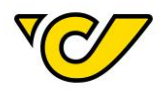

# Adressenverwaltung

#### 1. Öffnen der Adressenverwaltung

Klicken Sie im PLC-Menü (jederzeit über einen Klick auf "Home" im linken oberen Eck des Bildschirms erreichbar) auf den Menüpunkt "Verwaltung".

| <b>\</b> | Sendungsverwaltung<br>Verwalten Sie Ihre Sendungen                                                                             | Meine Pakete<br>Verwaltung bereits erstellter Sendungen. | Verwaltung<br>Verwalten Sie Organisationen, Benutzer, mobile<br>Geräte, Fahrzeuge e.t.c. |
|----------|----------------------------------------------------------------------------------------------------|----------------------------------------------------------|------------------------------------------------------------------------------------------|
| **       | Gerätekonfiguration<br>Konfigurieren Sie Ihre Stammdaten wie Mandanten,<br>Frächter, regionale bzw. logistische Einstellungen. |                                                          |                                                                                          |

#### Im nun erscheinenden Menü wählen Sie den Menüpunkt "Organisationen":

| Organisation                                                                                                    |                                                                                                    |                                                             |
|----------------------------------------------------------------------------------------------------|----------------------------------------------------------------------------------------------------|-------------------------------------------------------------|
| Verwalten Sie die Organisationseinheiten Ihres<br>Unternehmens. wie zum Beispiel Abteilungen,<br>Standorte, Kunden und Ladestellen.                                    | Benutzer<br>Verwalten Sie die Benutzer Ihrer Organisation und<br>steuern Sie die Zugriffsrechte auf die Anwendung. | Organisationsgruppen<br>Verwalten Sie Ihre Organisationsgru |
| Bestellwesen                                                                                                    |                                                                                                    |                                                             |
| Artikel<br>Hier können Sie die Artikelstammdaten warten.<br>Zusätzlich werden hier Barcodeinformationen,<br>Lagereigenschaften und Bestandsinformationen<br>angezeigt. |                                                                                                    |                                                             |

Nun befinden Sie sich in der Ansicht Adressenverwaltung ("Organisationen"):

| Organisationen       |                                |              |               |             |                      |                     |       |
|----------------------|--------------------------------|--------------|---------------|-------------|----------------------|---------------------|-------|
| Fremdsystem-Referenz | Name 🗢                         | Postleitzahl | Ort           | Land        | Strasse              | Erstellungsdatum    | Aktiv |
|                      | Muster                         | 80538        | München       | Deutschland | Tlhirschplatz        | 22.05.2015 17:01:15 | ×     |
|                      | Muster                         | 1030         | Wien          | Österreich  | Aspangstraße         | 26.05.2015 09:03:03 | ×     |
|                      | Muster Broli                   | 10001        | Berlin        | Deutschland | Brockmanngasse 83    | 19.08.2016 09:55:11 | ×     |
|                      | MUSTER DIS                     | 83620        | FELDKIRCHEN W | Deutschland | WESTERMEYERSTR       | 15.07.2016 19:35:25 | ×     |
|                      | Muster GmbH z.h Eva Muster     | 90409        | Nürnberg      | Deutschland | Mustergasse 55       | 18.05.2016 09:09:57 | ×     |
|                      | Muster GmbH z.h Eva Muster     | 40545        | Düsseldorf    | Deutschland | Hauptstrasse 184-186 | 18.05.2016 09:09:58 | ×     |
|                      | Muster GmbH z.H Manfred Muster | 1030         | Wien          | Österreich  | Mustergasse 1        | 09.06.2016 14:06:03 | ×     |
|                      | Muster Susi                    | 10300        | Berlin        | Deutschland | hauptstrasse 1       | 16.03.2016 11:19:17 | ×     |
|                      | Muster1 Susi                   | 10300        | Berlin        | Deutschland | Hauptstraße 1        | 16.03.2016 21:36:09 | ×     |
|                      | Muster1 Susi                   | 1030         | Wien          | Österreich  | Hauptstraße 1        | 22.03.2016 13:42:59 | ×     |

# 2. Adresse suchen

Um eine bestimmte Adresse zu suchen, verwenden Sie die Schnellsuche oben rechts in der Anzeige bzw. die Filterfunktion.

In der Schnellsuche können Sie nach den Einträgen in den Feldern "Name 1" und "Fremdsystem-Referenz" suchen.

Alternativ können Sie die weitreichende Filterfunktion nutzen. Eine genauere Beschreibung der Suche finden Sie im Kapitel <u>Adresse ändern</u>.

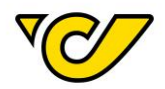

#### 3. Adresse löschen

Um eine bestimmte Adresse zu löschen, klicken Sie auf den entsprechenden Eintrag in der Spalte "Name" bzw. "Fremdsystem-Referenz". Damit öffnet sich das Formular mit den Adressdaten des gewählten Eintrages. Nun können Sie mittels des Buttons "Löschen" rechts unten den Datensatz loschen.

| Löschen                                                                                                    | × |
|----------------------------------------------------------------------------------------------------|---|
| Wollen Sie diese Daten wirklich löschen? Diese Aktion ist endgültig und kann nicht rückgängig gemacht<br>werden! |   |
| Löschen Abbrechen                                                                                                |   |

Bitte beachten Sie: Das Löschen des Datensatzes kann nicht rückgängig gemacht werden.

# Support

Für Fragen zum Post-Labelcenter steht ihnen der technische Support zur Verfügung.

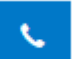

Mit einem Klick auf das Symbol, wird ein Popup geöffnet. welches ihnen die Kontakt Möglichkeiten anzeigt. Hier finden Sie die Kontaktmöglichkeiten sowie die Zeiten der Erreichbarkeit des PLC Supports. Mit Klick auf den Button "Kontaktformular" können Sie Ihre Anfrage direkt aus dem Post-Labelcenter an den Support versenden.

| Support                                | ×                                         |
|----------------------------------------|-------------------------------------------|
| PLC Support                            | Teamviewer-Download                       |
| ₩ plc@post.at                          | Windows                                   |
| <b>\$</b> 057767/95200                 | Version 13                                |
| Montag - Donnerstag: 07:00 - 17:00 Uhr | Version 14                                |
| Freitag: 07:00 – 16:00 Uhr             | Mac                                       |
| Weitere Infos und Schulungsdokumente   | Version 14                                |
| Kontaktformular                        | 5.8.426.0 Powered by ondot solutions GmbH |